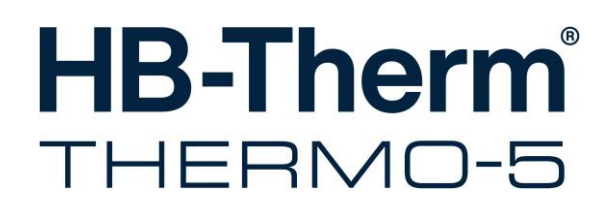

# Kullanım kılavuzu HB-100/140/160/180Z2

Sıcaklık kontrol ünitesi

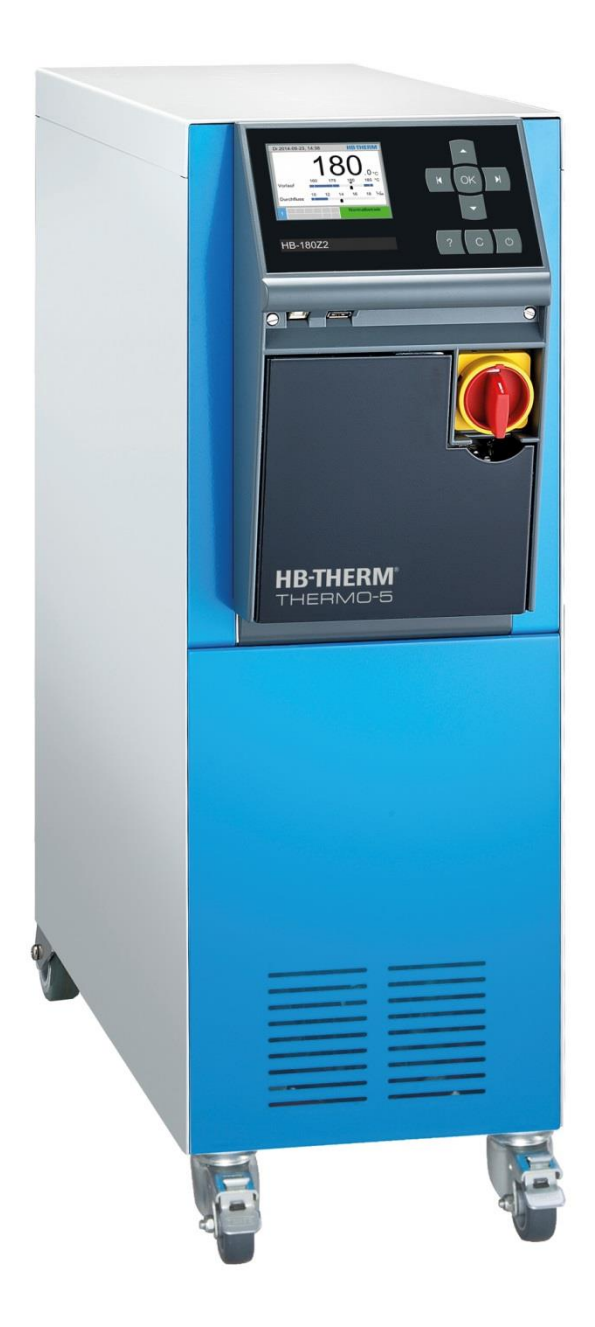

HB-Therm AG Piccardstrasse 6 9015 St. Gallen SWITZERLAND

www.hb-therm.com

E-Mail info@hb-therm.ch Phone +41 71 243 65 30

Orijinal talimatın çevirisi

(Typenschild)

\_ . . \_\_ . . \_\_ . . \_\_ . . \_\_ . . \_\_ . . \_\_ . . \_

# lçindekiler

| Diz | zin    |                                             | 7  |
|-----|--------|---------------------------------------------|----|
| 1   | Gene   | ۱                                           | 9  |
|     | 1.1    | Bu kılavuzla ilgili bilgiler                | 9  |
|     | 1.2    | Sembollerin açıklaması                      | 10 |
|     | 1.3    | Sorumluluğun sınırlandırılması              | 11 |
|     | 1.4    | Telif hakkı                                 | 11 |
|     | 1.5    | Garanti şartları                            | 12 |
|     | 1.6    | Müşteri servisi                             | 12 |
| 2   | Emni   | yet                                         | 13 |
|     | 2.1    | Kullanım amacı                              | 13 |
|     | 2.2    | Müşterinin sorumluluğu                      | 14 |
|     | 2.3    | Personel gereksinimleri                     | 15 |
|     |        | 2.3.1 Nitelikler                            | 15 |
|     |        | 2.3.2 Yetkisiz kişiler                      | 16 |
|     | 2.4    | Kişisel koruyucu ekipman                    | 17 |
|     | 2.5    | Belirli tehlikeler                          | 18 |
|     | 2.6    | Güvenlik cihazları                          | 20 |
|     | 2.7    | Çıkartmalar ve çıkartmalar                  | 21 |
|     | 2.8    | Makineler için CE Uygunluk Beyanı           | 22 |
|     | 2.9    | UK Declaration of Conformity for Machinery. | 23 |
| 3   | Tekni  | ik veri                                     | 24 |
|     | 3.1    | Genel bilgi                                 | 24 |
|     | 3.2    | Emisyonlar                                  | 25 |
|     | 3.3    | Çalışma koşulları                           | 25 |
|     | 3.4    | Bağlantı değerleri                          | 26 |
|     | 3.5    | İşletim sıvıları                            |    |
|     | 3.6    | İsim plakası                                | 29 |
| 4   | Үарі у | ve işlev                                    | 30 |
|     | 4.1    | Genel Bakış                                 | 30 |
|     | 4.2    | Kısa açıklama                               | 30 |
|     | 4.3    | İşlevsel prensip                            | 31 |
|     | 4.4    | Isı transfer ortamı                         | 31 |
|     | 4.5    | Bağlantılar                                 | 32 |
|     | 4.6    | Ek ekipman                                  | 33 |
|     | 4.7    | Çalışma modları                             | 34 |
|     |        | 4.7.1 Ana çalışma modları                   | 34 |
|     |        | 4.7.2 Yardımcı modlar                       | 34 |
|     | 4.8    | Çalışma ve tehlike bölgeleri                | 34 |
| 5   | Nakliy | ye, paketleme ve depolama                   | 35 |
|     | 5.1    | Taşıma için güvenlik notları                | 35 |
|     | 5.2    | Ulaşım                                      | 36 |
|     | 5.3    | Taşıma denetimi                             | 37 |
|     | 5.4    | Paketleme                                   | 37 |
|     |        |                                             |    |

# lçindekiler

| 5.5<br>5.6 | Ambalaj<br>Depolam | üzerindeki semboller                                          | 39<br>39  |
|------------|--------------------|---------------------------------------------------------------|-----------|
| Kurulu     |                    | lavrava alma                                                  | 40        |
| Kurulu     |                    | devreye anna                                                  | 40        |
| 0.1        | Emmyet.            |                                                               | 40        |
| 6.2        | Kurulum            | konumu için gereksinimler                                     | 41        |
| 6.3        | Kurulum            | çalışması                                                     | 42        |
|            | 6.3.1              |                                                               | 42        |
|            | 6.3.2              | Su aritma                                                     | 42        |
|            | 6.3.3              | Sistem suyu için ayrı bağlantı ayarlayın                      | 43        |
|            | 6.3.4              | Sistem bağlantılarını kurma                                   | 44        |
|            | 6.3.5              | Veri arayüzlerini bağlayın                                    | 46        |
|            | 6.3.6              | Harici sensörü bağlayın                                       | 48        |
| Kontro     | I                  |                                                               | 49        |
| 7.1        | Tuş takır          | ทเ                                                            | 49        |
|            | 7.1.1              | Tek bir birimdeki temel işlevler                              | 49        |
|            | 7.1.2              | Tek bir ünitede temel işlevler ve                             |           |
|            |                    | çalıştırma                                                    | 50        |
|            | 7.1.3              | Modul olarak çalıştırılan ünite üzerindeki temel fonksivonlar | 51        |
|            | 7.1.4              | Temel ekran                                                   | 52        |
| 7.2        | Çalışma            | yapısı                                                        | 54        |
| 7.3        | Menü ya            | pısı                                                          | 55        |
| Operas     | svon               |                                                               | 64        |
| 8.1        | Sebeke A           | ACIK                                                          | 64        |
| 8.2        | Yeni moo           | düler birimlerin kavdedilmesi                                 | 65        |
| 8.3        | Modüler            | ünitelerin calısması icin özel özellikler                     | 66        |
| 8.4        | Tekil biriı        | mi modüler birim olarak calıstırın                            | 67        |
| 8.5        | Acmak              | 3 3                                                           | 68        |
|            | 8.5.1              | Normal operasvon                                              | 68        |
|            | 8.5.2              | Sizinti durdurucu                                             |           |
|            | 8.5.3              | Harici sensör                                                 | 70        |
|            | 854                | Mod 2 nominal değer                                           | 72        |
|            | 855                | Uzak mod                                                      | 73        |
| 86         | Kanatara           | sk                                                            | 76        |
| 0.0        | 861                | Soğutma ve kapatma                                            | 77        |
|            | 862                | Kalın tahliyesi                                               |           |
|            | 863                | Basınclı hava ile kalın tahliyesi                             | 70        |
| 87         | Acil durd          | urma                                                          |           |
| 8.8        | Frisim ha          | aklarını tanımlayın                                           |           |
| 0.0        | 8 8 1              |                                                               | 01        |
|            | 882                | İslətim sürümünü əyərləyin                                    | 01<br>    |
|            | 0.0.2              | Frisim kodunu dožistir                                        | יט<br>רס  |
| 80         | 0.0.3<br>Avorlar   | Lışını Koduna deyişti                                         | ∠0<br>دو  |
| 0.9        | Ayanai             | Saat dilimini, tarihi vo caati ovorlomo                       | 00<br>00  |
|            | 0.J.I<br>80.0      | Dahili ölcüm noktalarını tonımlayın                           | دە<br>4 م |
|            | 0.9.2              |                                                               | 04        |
|            | 0.9.3              | Anantar saatini ayarla                                        | ชว        |

# lçindekiler

|                                                                                                    | 8.9.4                                                                                                    | Rampa programını ayarla                                                                                                    | 86                                                                                                    |
|----------------------------------------------------------------------------------------------------|----------------------------------------------------------------------------------------------------|----------------------------------------------------------------------------------------------------|----------------------------------------------------------------------------------------------------|
|                                                                                                    | 8.9.5                                                                                                    | Sistem suyunun döngüsel olarak                                                                                                    | 88                                                                                                    |
| 8.10                                                                                                    | Sürec iz                                                                                                    | leme                                                                                                    |                                                                                                    |
| 0110                                                                                                    | 8.10.1                                                                                                    | Limit değer izleme                                                                                                    |                                                                                                    |
|                                                                                                    | 8.10.2                                                                                                    | Pompa asınmasını izleyin                                                                                                    |                                                                                                    |
|                                                                                                    | 8.10.3                                                                                                    | Denetleviciyi optimize edin                                                                                                    | 92                                                                                                    |
| 8.11                                                                                                    | Explorer                                                                                                    | penceresi                                                                                                    | 93                                                                                                    |
| 8.12                                                                                                    | Kaydet /                                                                                                    | Yükle                                                                                                    | 94                                                                                                    |
|                                                                                                    | 8.12.1                                                                                                    | Takım verileri                                                                                                    | 96                                                                                                    |
|                                                                                                    | 8.12.2                                                                                                    | Gerçek verileri kaydetme                                                                                                    |                                                                                                    |
| Bakım                                                                                                    |                                                                                                    |                                                                                                    |                                                                                                    |
| 91                                                                                                    | Emnivet                                                                                                    |                                                                                                    | 100                                                                                                    |
| 92                                                                                                    | Ünitevi a                                                                                                    | acın                                                                                                    | 101                                                                                                    |
| 9.3                                                                                                    | Bakım P                                                                                                    | rogramı                                                                                                    | 103                                                                                                    |
| 9.4                                                                                                    | Bakım d                                                                                                    | örevleri                                                                                                    |                                                                                                    |
|                                                                                                    | 9.4.1                                                                                                    | Temizlik                                                                                                    |                                                                                                    |
|                                                                                                    | 9.4.2                                                                                                    | Pompa                                                                                                    |                                                                                                    |
|                                                                                                    | 9.4.3                                                                                                    | Sıcaklık ölcümü                                                                                                    |                                                                                                    |
|                                                                                                    | 9.4.4                                                                                                    | Basınc ölcümü                                                                                                    |                                                                                                    |
|                                                                                                    | 9.4.5                                                                                                    | Emnivet valfi                                                                                                    |                                                                                                    |
|                                                                                                    | 9.4.6                                                                                                    | Yazılım güncellemesi                                                                                                    |                                                                                                    |
|                                                                                                    | 9.4.7                                                                                                    | Bileşenlere erişim kazanın                                                                                                    | 111                                                                                                    |
| Arızala                                                                                                    | ır                                                                                                    |                                                                                                    | 113                                                                                                    |
| 10.1                                                                                                    | Emnivet                                                                                                    |                                                                                                    |                                                                                                    |
| 10.2                                                                                                    | Hata gös                                                                                                    | stergeleri                                                                                                    | 115                                                                                                    |
|                                                                                                    | 10.2.1                                                                                                    | Hata gösterge ekranı                                                                                                    | 115                                                                                                    |
| 10.3                                                                                                    | Bir arıza                                                                                                    | nın nedenini belirleyin                                                                                                    | 115                                                                                                    |
| 10.4                                                                                                    | Sorun gi                                                                                                    | derme tablosu                                                                                                    | 116                                                                                                    |
| 10.5                                                                                                    | Arızayı g                                                                                                    | giderdikten sonra başlatma                                                                                                    | 118                                                                                                    |
| Bertara                                                                                                    | af                                                                                                    |                                                                                                    |                                                                                                    |
| 11 1                                                                                                    | Emnivet                                                                                                    |                                                                                                    | 119                                                                                                    |
| 11.2                                                                                                    | Malzeme                                                                                                    | elerin imhası                                                                                                    |                                                                                                    |
| Vodok                                                                                                    | narcalar                                                                                                    |                                                                                                    | 120                                                                                                    |
| 12 1                                                                                                    | Yedek n                                                                                                    | arca sinarisi                                                                                                    |                                                                                                    |
| T                                                                                                    |                                                                                                    | arşa olparışı                                                                                                    | 404                                                                                                    |
|                                                                                                    | Bilglier.                                                                                                    |                                                                                                    |                                                                                                    |
| a • 1 a                                                                                                    |                                                                                                    | devre semasi                                                                                                    | 121                                                                                                    |
| 13.1                                                                                                    |                                                                                                    | 3                                                                                                    | 400                                                                                                    |
| 13.1                                                                                                    | Hidrolik                                                                                                    | şema                                                                                                    |                                                                                                    |
| 13.1<br>13.2<br>13.3                                                                                                    | Hidrolik<br>Öğe kon                                                                                                    | şema<br>umu                                                                                                    | 126<br>128                                                                                                    |
| 13.1<br>13.2<br>13.3<br>13.4                                                                                                 | Hidrolik<br>Öğe kon<br>Efsane .                                                                                                    | şema<br>umu                                                                                                    | 126<br>128<br>131                                                                                                    |
| 13.1<br>13.2<br>13.3<br>13.4<br>Arayüz                                                                                       | Hidrolik<br>Öğe kon<br>Efsane .                                                                                                    | şema<br>umu<br>n                                                                                                    | 126<br>128<br>131<br><b>133</b>                                                                                                    |
| 13.1<br>13.2<br>13.3<br>13.4<br><b>Arayüz</b><br>14.1                                                                        | Hidrolik<br>Öğe kon<br>Efsane .<br><b>z kablola</b><br>Harici se                                                                                                    | şema<br>umu<br>rı<br>ensör                                                                                                    | 126<br>128<br>131<br><b>133</b><br>133                                                                                                    |
| 13.1<br>13.2<br>13.3<br>13.4<br><b>Arayüz</b><br>14.1<br>14.2                                                                | Hidrolik<br>Öğe kon<br>Efsane .<br>z kablolar<br>Harici se<br>Harici ko                                                                                                    | şema<br>umu<br>rı<br>ənsör<br>ontrol                                                                                                    | 126<br>128<br>131<br><b>133</b><br>133<br>134                                                                                                    |
| <ul> <li>13.1</li> <li>13.2</li> <li>13.3</li> <li>13.4</li> <li>Arayüz</li> <li>14.1</li> <li>14.2</li> <li>14.3</li> </ul> | Hidrolik :<br>Öğe kon<br>Efsane .<br><b>x kablola</b><br>Harici se<br>Harici ko<br>Seri veri                                                                                                    | şema<br>umu<br>ensör<br>ontrol<br>arayüzleri                                                                                                    | 126<br>128<br>131<br><b>133</b><br>133<br>134<br>134                                                                                                    |
|                                                                                                    | 8.10<br>8.11<br>8.12<br><b>Bakım</b><br>9.1<br>9.2<br>9.3<br>9.4<br><b>Arızala</b><br>10.1<br>10.2<br>10.3<br>10.4<br>10.5<br><b>Bertara</b><br>11.1<br>11.2<br><b>Yedek</b><br>12.1<br><b>Teknik</b><br>12.1 | 8.9.4         8.9.5         8.10         Süreç iz         8.10.1         8.10.2         8.10.3         8.11         Explorer         8.12         Kaydet /         8.12         8.12         Kaydet /         8.12         Kaydet /         8.12         Kaydet /         8.12         Kaydet /         8.12         Kaydet /         8.12.1         8.12.2         Bakım         9.1         Emniyet         9.2         Üniteyi a         9.4         9.4.1         9.4.2         9.4.3         9.4.4         9.4.5         9.4.6         9.4.7         Arizalar         10.2         Hata gös         10.2         Hata gös         10.2         Arizayi g         Bertaraf | 8.9.4       Rampa programını ayarla         8.9.5       Sistem suyunun döngüsel olarak değiştirilmesi         8.10       Süreç izleme         8.10.1       Limit değer izleme         8.10.2       Pompa aşınmasını izleyin         8.10.3       Denetleyiciyi optimize edin         8.11       Explorer penceresi         8.12       Kaydet / Yükle         8.12.1       Takım verileri         8.12.2       Gerçek verileri kaydetme         9.1       Emniyet         9.2       Üniteyi açın         9.3       Bakım Programı         9.4       Bakım görevleri         9.4.1       Temizlik         9.4.2       Pompa         9.4.3       Sıcaklık ölçümü         9.4.4       Basınç ölçümü         9.4.5       Emniyet valfi         9.4.6       Yazılım güncellemesi         9.4.7       Bileşenlere erişim kazanın         10.1       Emniyet         10.2.1       Hata gösterge ekranı         10.3       Bir arızanın nedenini belirleyin         10.4       Sorun giderme tablosu         10.5       Arızayı giderdikten sonra başlatma         Bertaraf       11.2         11.1       Emni |

# lçindekiler

| 14.5 Arayüz HB | 137 |
|----------------|-----|
|----------------|-----|

# Ek dosya

- А
- Özel uygulama Yedek parça listesi В

#### Dizin

# Dizin

## A

| Acmak                           | 68  |
|---------------------------------|-----|
| Ağırlık                         | 24  |
| Ana şalter                      | 20  |
| Arayüz kabloları                | 133 |
| Arayüzleri bağlayın             | 46  |
| Arızalar                        | 113 |
| Artık akım devre kesicisi (RCD) | 26  |
| Ayarlar                         | 83  |

## **B** Bağ

# Elektriksel.32Bağlantı27ana ve dönüş hattı27ayrı sistem suyu27Elektrik26Soğutma suyu,27Bağlantı değerleri26Bakım100görevleri105Programı103Basınç ölçümü108Bertaraf119

# Ç

| Çalışma bölgeleri   | .34 |
|---------------------|-----|
| Çalışma koşulları   | .25 |
| Çalışma malzemeleri | .18 |
| Çalışma modları     | .34 |
| Çalışma yapısı      | .54 |

## С

| CE Uygunluk Beyanı | 22 |
|--------------------|----|
| Ç                  |    |
| Çıkartmalar        | 21 |

#### D

| Denetleyici optimizasyonu | .92 |
|---------------------------|-----|
| Depolama                  | .39 |
| Drenaj bağlantısı         | .27 |
| Durum göstergesi          | .53 |

## Ε

| Efsane                | 131 |
|-----------------------|-----|
| Ek ekipman            | 33  |
| Elektrik akımı        | 18  |
| Elektrik devre şeması | 121 |
| Emisyonlar            | 25  |
| Emniyet               | 13  |
| Emniyet valfi         | 108 |
| Erişim hakları        | 81  |
|                       |     |

# G

| Genel Bakış              | 30 |
|--------------------------|----|
| Gerçek verileri kaydetme | 98 |
| Giriş kodu               | 82 |
| Güvenlik cihazları       | 20 |

#### Н

| Harici sensörü bağlayın | 48  |
|-------------------------|-----|
| Hata                    |     |
| Göstergeleri            | 115 |
| Hatalar                 |     |
| genel bakış             | 116 |
| neden                   | 115 |
| Hidrolik bağlantılar    | 32  |
| Hidrolik şema           | 126 |
| Hidrolik uzmanı         | 15  |

#### I

| İçin kullanılır     | 13 |
|---------------------|----|
| Installation        | 42 |
| Isı transfer ortamı | 31 |
| İsim plakası        | 29 |
| İşletim izni        | 81 |
| İşletim sıvıları    | 28 |
| İşlevsel prensip    | 31 |
| İzleme              | 89 |
| Pompa aşınması      | 91 |
| seviye              | 90 |
| sınır değerler      | 89 |

#### Κ

| Kalifiye personel | 15 |
|-------------------|----|
| Kalıp tahliyesi   | 78 |
| basınçlı hava     | 79 |

| Kapatarak               | 76         |
|-------------------------|------------|
| Kaydet / Yükle          | 94         |
| Kayıt Defteri Alarmları | 116        |
| Kilit tekerlekleri      | 42         |
| Kod                     | 82         |
| Kontrol                 | 49         |
| Koruyucu ekipman17      | , 100, 113 |
| Kullanıcı profili       | 81         |
| Kullanım amac           | 13         |
|                         |            |

# L

| Liability1 | 1 | 1 |
|------------|---|---|
|------------|---|---|

# Μ

| 26  |
|-----|
| 119 |
| 55  |
| 12  |
|     |

# Ν

| Nominal değer 2  | 72 |
|------------------|----|
| Normal operasyon | 68 |

# 0

| Öğe konumu      | 128 |
|-----------------|-----|
| Ölçüm           |     |
| akış hızı       | 24  |
| basınç          | 24  |
| Sıcaklık        | 24  |
| Ölçüm noktaları | 84  |
| Operasyon       | 64  |
| Özel tasarım    | 9   |

#### Ρ

| Paketleme                  |              |
|----------------------------|--------------|
| Personel                   | 15, 100, 113 |
| Pompa                      | 106          |
| Profesyonel bir elektrikçi | 15           |
| R                          |              |
| Rampa programı             | 86           |
| S                          |              |

| Saat ayarı |  |
|------------|--|

| Saati değiştir 8                                 | 35 |
|--------------------------------------------------|----|
| Sembol ekranı 5                                  | 53 |
| Semboller                                        |    |
| bu kılavuzda 1                                   | 0  |
| Paketleme 3                                      | 39 |
| ünitenin arkası 3                                | 32 |
| Ses basınç seviyesi 2                            | 25 |
| Sıcak yüzeyler 1                                 | 9  |
| Sıcaklık ölçümü 10                               | )7 |
| Sistem suyunun döngüsel olarak değiştirilmesi. 8 | 38 |
| Sızıntı durdurucu 6                              | 39 |
| Soğutma7                                         | 7  |
| Sorun giderme                                    |    |
| Tablosu 11                                       | 6  |
| Su arıtma 4                                      | 2  |
|                                                  |    |

# т

| 96  |
|-----|
| 83  |
|     |
|     |
| 121 |
| 24  |
| 52  |
| 105 |
| 49  |
|     |

# U

| UK-Declaration of Conformity | 23 |
|------------------------------|----|
| Ulaşım                       | 36 |
| Ünitenin açılması 1          | 01 |
| Uzak mod                     | 73 |

# w

```
Warranty ..... 12
```

# Υ

| Yazılım güncellemesi | 109 |
|----------------------|-----|
| Yedek parçalar       | 120 |
| Yükleme konumu       | 41  |

# 1 Genel

# 1.1 Bu kılavuzla ilgili bilgiler

Bu kılavuz, ünitenin güvenli ve verimli bir şekilde kullanılmasını sağlar.

Kılavuz, ünitenin bir bileşen parçasıdır ve her zaman personelin kolayca erişebileceği üniteye yakın tutulmalıdır. Herhangi bir işe başlamadan önce personelin bu kılavuzu dikkatlice okuması ve anlamış olması gerekir. Güvenli çalışma için temel gereklilik, bu kılavuzdaki tüm güvenlik ve kullanım talimatlarına uyulmasıdır.

Ayrıca yerel kaza önleme yönetmelikleri ve genel güvenlik yönetmelikleri ünitenin uygulama alanı için geçerlidir.

Bu kılavuzdaki resimler, temel anlayışa hizmet eder ve ünitenin gerçek tasarımından farklı olabilir.

Özel tasarıma sahip üniteler için (ünite üzerindeki isim plakasına veya sayfa 2'ye bakın), ilgili ek belgeler Ek A'da yer almaktadır.

Kullanılabilirliği iyileştirmek için teknik değişiklikler yapma hakkımız saklıdır.

#### Genel

## 1.2 Sembollerin açıklaması

#### Uyarılar

Uyarılar, sembollerle belirtilir. Bu uyarılar, bir tehlikenin ciddiyetini ifade eden işaret sözcükleriyle verilir.

Kazaları, kişisel yaralanmaları ve maddi hasarı önlemek için bu uyarılara uyun ve dikkatli davranın.

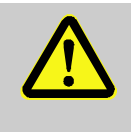

#### TEHLİKE!

... Kaçınılmaması halinde ölüm veya ciddi yaralanmayla sonuçlanacak, yakın bir tehlike arz eden bir durumu belirtir.

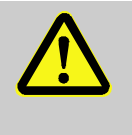

#### UYARI!

... Kaçınılmadığı takdirde ölüm veya ciddi yaralanmayla sonuçlanabilecek potansiyel olarak tehlikeli bir durumu belirtir.

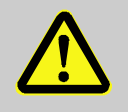

#### DİKKAT!

... Kaçınılmadığı takdirde küçük veya orta derecede yaralanmayla sonuçlanabilecek potansiyel olarak tehlikeli bir durumu belirtir.

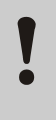

#### DİKKAT!

... Kaçınılmadığı takdirde maddi hasarla sonuçlanabilecek potansiyel olarak tehlikeli bir durumu belirtir.

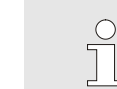

#### NOT!

... Verimli ve sorunsuz çalışma için bilgilerin yanı sıra yararlı ipuçlarını ve önerileri vurgular.

Aşağıdaki semboller, belirli tehlikeleri vurgulamak için güvenlik notlarıyla bağlantılı olarak kullanılır:

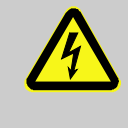

... Elektrik akımının neden olduğu tehlikeleri vurgular. Güvenlik notlarına uyulmaması durumunda ciddi yaralanma veya ölüm tehlikesi vardır.

İpuçları ve tavsiyeler

Özel güvenlik notları

## 1.3 Sorumluluğun sınırlandırılması

Bu Kılavuzdaki tüm bilgiler ve notlar, geçerli standartlar ve düzenlemeler, teknolojinin mevcut durumu ve yıllara dayanan bilgi ve deneyimimiz dikkate alınarak derlenmiştir.

Üretici, aşağıdakilerden kaynaklanan hasarlardan sorumlu tutulamaz:

- bu Kılavuzu dikkate almamak
- istenmeyen kullanım
- eğitimsiz personel istihdamı
- yetkisiz dönüştürmeler
- teknik değişiklikler
- onaylanmamış yedek parça kullanımı

Özelleştirilmiş versiyonlar olması durumunda, gerçek teslimat kapsamı, ek seçeneklerin kullanılması veya en son teknik değişiklikler nedeniyle bu Kılavuzdaki açıklamalar ve temsillerden farklı olabilir.

Bunun dışında teslimat sözleşmesinde mutabık kalınan yükümlülükler, genel şart ve koşullar ile imalatçının teslimat koşulları ve sözleşme anındaki geçerli yasal düzenlemeler geçerlidir.

## 1.4 Telif hakkı

Bu Kılavuz, telif hakkı yasasıyla korunmaktadır ve yalnızca dahili amaçlarla kullanılmak üzere tasarlanmıştır.

Bu Kılavuzun üçüncü şahıslara verilmesi, herhangi bir türden alıntılar halinde dahi çoğaltılması ve ayrıca üreticinin yazılı izni olmadan içeriğin kullanılması ve / veya ifşa edilmesi, dahili amaçlar dışında izin verilmez.

İhlaller tazminat gerektirir. Daha fazla talep hakkı saklıdır.

#### Genel

# 1.5 Garanti şartları

Garanti koşulları, üreticinin hüküm ve koşullarında verilmiştir.

# 1.6 Müşteri servisi

Teknik bilgi için lütfen HB-Therm temsilcileriyle veya müşteri hizmetleri departmanımızla iletişime geçin. → <u>www.hb-therm.ch</u>.

Ayrıca çalışanlarımız, ürünlerimizin iyileştirilmesi için değerli olabilecek uygulamadan kaynaklanan yeni bilgi ve deneyimlerle her zaman ilgilenmektedir.

# 2 Emniyet

Bu paragraf, personelin en iyi şekilde korunmasının yanı sıra güvenli ve sorunsuz çalışma için tüm önemli güvenlik hususlarına genel bir bakış sağlar.

Bu Kılavuzun ve burada belirtilen güvenlik yönetmeliklerinin dikkate alınmaması, ciddi tehlikelere neden olabilir.

## 2.1 Kullanım amacı

Ünite, burada açıklanan kullanım amacı için özel olarak tasarlanmış ve üretilmiştir.

Sıcaklık kontrol ünitesi, yalnızca bağlı bir tüketiciyi (örneğin bir aleti) belirli bir sıcaklığa getirmeye ve bunu ısı transfer ortamı suyu ve ısıtma ve soğutma yoluyla sabit tutmaya hizmet eder.

Temperleme cihazı sadece teknik verilerde belirtilen değerlere uygun olarak çalıştırılmalıdır.

Bu kılavuzdaki tüm bilgilere uyulması aynı zamanda kullanım amacına da ilişkindir.

Ünitenin amaçlanan kullanım dışında veya ötesinde herhangi bir şekilde kullanılması, yanlış kullanım olarak kabul edilir ve tehlikeli durumlara yol açabilir.

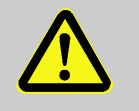

#### UYARI!

Yanlış kullanımda tehlike!

Ünitenin yanlış kullanılması tehlikeli durumlara yol açabilir.

Özellikle, ünitenin aşağıdaki uygulamalarından kaçının:

 Su dışında bir ısı transfer ortamının kullanılması.

Yanlış kullanımdan kaynaklanan hasarla ilgili herhangi bir nitelikteki talepler hariçtir.

# 2.2 Müşterinin sorumluluğu

Cihaz ticari olarak uygulanmaktadır. Bu nedenle, cihazın sahibi yasal endüstriyel güvenlik yükümlülüklerine tabidir.

Bu Kılavuzdaki güvenlik talimatlarına ek olarak, uygulama sahasında geçerli olan güvenlik, kaza önleme yönergeleri ve çevre koruma yönetmeliklerine uyulmalıdır. Özellikle:

- Ürün sahibi, geçerli endüstriyel güvenlik düzenlemeleri hakkında bilgi sahibi olmalı ve bir risk analizinde, cihazın uygulandığı sahada hakim olan özel çalışma koşulları nedeniyle ortaya çıkan ek tehlikeleri belirlemelidir. Risk değerlendirmesi, cihaz çalıştırma için çalışma talimatları şeklinde uygulanmalıdır.
- Mal sahibi, cihazın tüm uygulama süresi boyunca, sahibinin oluşturduğu çalışma talimatlarının mevcut mevzuatı karşılayıp karşılamadığını kontrol etmeli ve gerekirse talimatları uyarlamalıdır.
- Mal sahibi, kurulum, çalıştırma, bakım ve temizlik sorumluluklarını açıkça düzenlemeli ve belirtmelidir.
- Cihaz sahibi, cihazla ilgilenen tüm çalışanların bu Kılavuzu okuyup anladığından emin olmalıdır.
   Ek olarak, gemi sahibi personeli düzenli aralıklarla eğitmeli ve personeli tehlikeler hakkında bilgilendirmelidir.
- Mal sahibi, personele gerekli koruyucu ekipmanı sağlamalıdır.

Ek olarak, cihaz sahibi, cihazın her zaman teknik olarak mükemmel durumda olmasını sağlamaktan sorumludur ve bu nedenle aşağıdakiler geçerlidir:

- İşletme sahibi, bu çalıştırma talimatlarında açıklanan bakım aralıklarına uyulduğundan emin olmalıdır.
- İşletme sahibi, tüm güvenlik cihazlarının işlev ve eksiksizlik açısından düzenli olarak kontrol edilmesini sağlamalıdır.

#### 2.3 Personel gereksinimleri

## 2.3.1 Nitelikler

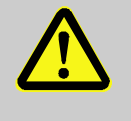

#### UYARI!

#### Yeterince nitelikli değilse yaralanma tehlikesi!

Yanlış kullanım, ciddi kişisel yaralanmalara veya mal hasarına neden olabilir.

Bu nedenle:

 Tüm faaliyetlerin yalnızca kalifiye personel tarafından gerçekleştirilmesini sağlayın.

Kılavuzda listelenen farklı faaliyet alanları için aşağıdaki nitelikler belirtilmiştir.

Eğitimli bir kişi

Müşteri tarafından bir oryantasyon oturumunda verilen görevler ve uygunsuz davranış durumunda olası tehlikeler hakkında talimat verildi.

#### Kalifiye personel

Mesleki eğitim, bilgi birikimi ve tecrübelerinin yanı sıra geçerli standartlar ve yönetmelikler hakkındaki bilgilerine dayanarak, belirlenen iş faaliyetlerini gerçekleştirebilir ve olası tehlikeleri kendi başlarına tespit edip önleyebilir.

#### Profesyonel bir elektrikçi

Mesleki eğitimi, bilgi birikimi ve tecrübesinin yanı sıra geçerli standartlar ve yönetmelikler hakkındaki bilgisine dayanarak elektrik sistemleri üzerinde çalışabilir ve olası tehlikeleri kendi başına tespit edip önleyebilir.

Profesyonel elektrikçi çalıştığı özel lokasyon için eğitilmiş olup, ilgili standartları ve yönetmelikleri bilmektedir.

#### Hidrolik uzmanı

Teknik eğitimi, bilgisi ve tecrübesinin yanı sıra ilgili standartlar ve yönetmelikler hakkındaki bilgisine dayanarak, hidrolik sistemler üzerinde çalışabilir ve olası tehlikeleri bağımsız olarak fark edip önleyebilir.

Hidrolik uzmanı, çalıştığı belirli konum için eğitilmiştir ve ilgili standartlara aşinadır.

# 2.3.2 Yetkisiz kişiler

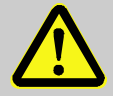

# UYARI!

Yetkisiz kişiler için tehlike!

Burada belirtilen gereksinimleri karşılamayan yetkisiz kişiler, çalışma alanındaki tehlikelerin farkında değildir.

Bu nedenle:

- Yetkisiz kişileri çalışma alanından uzak tutun.
- Şüpheniz varsa, kişilere hitap edin ve onları çalışma alanını terk etmeleri için yönlendirin.
- Çalışma alanında yetkisiz kişiler bulunduğu sürece iş faaliyetlerine ara verin.

## 2.4 Kişisel koruyucu ekipman

Özel görevler için kişisel koruyucu

ekipman

Çalışırken, sağlığa yönelik tehlikeleri en aza indirmek için kişisel koruyucu ekipman kullanmak gerekebilir.

- Çalışma sırasında, her zaman belirli bir iş için gerekli koruyucu ekipmanı giyin.
- Kişisel güvenlik ekipmanları ile ilgili olarak çalışma alanına yerleştirilen bilgilere uyun.

Özel görevleri yerine getirirken kişisel koruyucu ekipman giymek gerekir. Bu kişisel koruyucu ekipman, bu Kılavuzun bölümlerinde ayrıca belirtilecektir. Bu özel koruyucu ekipman aşağıda açıklanmıştır.

#### Koruyucu giysi

uzun kollu ve uzun pantolonlu dar iş kıyafetleri anlamına gelir. Öncelikle sıcak yüzeylere karşı koruma görevi görür.

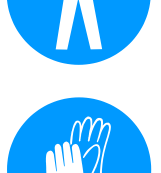

#### Koruyucu eldivenler

Elleri sıyrıklara, kesiklere veya daha derin yaralara ve ayrıca sıcak yüzeylerle temasa karşı korumak için.

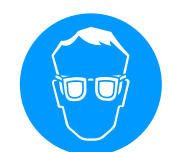

#### Koruma gözlüğü

gözleri etrafta uçuşan parçalara veya sıvı fışkırmalarına karşı korumak için.

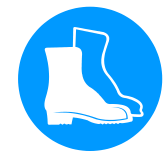

#### Güvenlik botları

kaygan zeminde yere düşen veya kayan ağır parçalara karşı koruma sağlamak için.

Elektrik akımı

## 2.5 Belirli tehlikeler

Aşağıdaki bölüm, risk değerlendirmesi ile belirlenen artık riskleri listeler.

Sağlık tehlikelerini azaltmak ve tehlikeli durumlardan kaçınmak için burada listelenen güvenlik talimatlarına ve bu Kılavuzun sonraki bölümlerindeki uyarılara uyun.

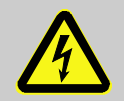

#### TEHLİKE!

#### Elektrik akımı nedeniyle ölüm tehlikesi!

Canlı parçalar tehlikelidir. Yüksek voltajlarla temas, yaralanmaya veya ölüme neden olur. Hasarlı yalıtım veya bileşenler yaralanma veya ölüme neden olabilir.

Bu nedenle:

- Güç kaynağı yalıtımının hasar görmesi durumunda, derhal kapatın ve onarımı ayarlayın.
- Elektrik sistemi üzerindeki çalışmalar yalnızca yetkili elektrikçiler tarafından yapılmalıdır.
- Elektrik sistemindeki tüm çalışmalar, bakım, temizlik veya onarım çalışmaları için, şebeke bağlantısını kesin veya harici güç kaynağının tüm fazlarını kesin ve tekrar açılmaya karşı emniyete alın. Kontrol ünitesi güç kaynağından izole edilmiştir.
- Sigortaları baypas etmeyin veya devre dışı bırakmayın. Sigortaları değiştirirken doğru ampere uyun.
- Canlı parçalardan nemi uzak tutun. Bu kısa devreye neden olabilir.

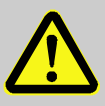

#### UYARI!

# Sıcak çalışma malzemeleri nedeniyle yanma tehlikesi!

Çalışma sırasında, çalışma malzemeleri yüksek sıcaklıklara ve basınçlara ulaşabilir ve temas halinde yanıklara neden olabilir.

Bu nedenle:

- Hidrolik üzerindeki çalışmaların yalnızca kalifiye personel tarafından yapılmasına izin verin.
- Hidrolik üzerinde çalışmaya başlamadan önce, çalışma malzemelerinin sıcak ve basınç altında olup olmadığını kontrol edin. Gerekirse üniteyi soğutun, basınçsız hale getirin ve kapatın. Ünitede basınç olmadığını kontrol edin.

#### Sıcak malzemeler

#### Sıcak yüzeyler

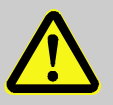

# DİKKAT!

#### Sıcak yüzeylerde yanma tehlikesi!

Sıcak bileşenlerle temas ciddi yanıklara neden olabilir.

Bu nedenle:

- Sıcak bileşenler üzerinde çalışırken daima koruyucu giysiler ve koruyucu eldivenler giyin.
- Çalışmaya başlamadan önce tüm bileşenlerin ortam sıcaklığına kadar soğuduğundan emin olun.

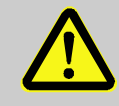

#### UYARI!

Yuvarlanma veya devrilme nedeniyle ezilme tehlikesi

Düz olmayan bir zeminde veya tekerlekler kilitli olmadığında, ünitenin devrilmesi veya yuvarlanarak ezilmeye neden olması tehlikesi vardır.

Bu nedenle:

- Üniteyi yalnızca düz bir zemine kurun.
- Tekerleklerin kilitlendiğinden emin olun.

Ezilme tehlikesi

# 2.6 Güvenlik cihazları

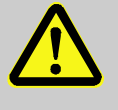

# **UYARI!**

Arızalı güvenlik cihazları hayati tehlike oluşturabilir!

Güvenliği garanti etmek için güvenlik cihazları sağlam olmalıdır.

Bu nedenle:

- Güvenlik cihazlarını asla devre dışı bırakmayın.
- Ana şalter gibi güvenlik cihazlarının her zaman erişilebilir olmasına dikkat edin.

#### Ana şalter

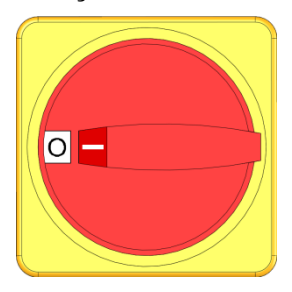

Resim 1 : Ana şalter

Tüketicilere giden güç kaynağı kesilir ve ana şalter "0" konumuna getirilerek bir acil durdurma tetiklenir.

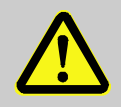

#### **UYARI!**

#### Kontrolsüz yeniden çalıştırma nedeniyle ölümcül yaralanma tehlikesi!

Kontrolsüz erken yeniden başlatma, ciddi kişisel yaralanmalara veya ölüme neden olabilir!

Bu nedenle:

- Yeniden başlatmadan önce, acil durdurmanın nedeninin ortadan kaldırıldığından ve tüm güvenlik cihazlarının takılı ve çalışır durumda olduğundan emin olun.

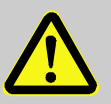

#### UYARI!

#### Canlı iletkenler nedeniyle hayati tehlike!

Üniteyi ana şalter üzerinden kapattıktan sonra, ünitede hala canlı iletkenler vardır!

Bu nedenle:

- Elektrik sistemindeki tüm çalışmalar, bakım, temizlik veya onarım çalışmaları için, şebeke bağlantısını kesin veya harici güç kaynağının tüm fazlarının bağlantısını kesin ve tekrar açılmaya karşı emniyete alın
- Kontrol ünitesi güç kaynağından izole edilmiş

# 2.7 Çıkartmalar ve çıkartmalar

Aşağıdaki semboller ve bilgi etiketleri tehlike bölgesinde bulunabilir. Bulundukları yerin yakınındaki yakın çevreye atıfta bulunurlar.

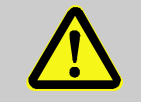

#### UYARI!

Okunaksız semboller nedeniyle yaralanma tehlikesi!

Zamanla, etiketler ve etiketler başka herhangi bir nedenle kirlenebilir veya okunaksız hale gelebilir.

Bu nedenle:

- Güvenlik, uyarı ve çalıştırmayla ilgili etiketleri her zaman okunaklı durumda tutun.
- Hasarlı etiketleri veya etiketleri hemen değiştirin.

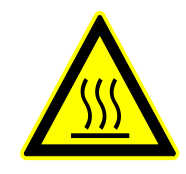

#### Sıcak yüzeyler

Sıcak makine parçaları, tanklar veya malzemeler gibi sıcak yüzeyler ve aynı zamanda sıcak sıvılar her zaman tespit edilemez. Koruyucu eldivenler olmadan dokunmayın.

# 2.8 Makineler için CE Uygunluk Beyanı

(CE Direktifi 2006/42 / EG, Ek II 1. A.)

| Ürün                                                                           | Sicaklik Kontro                                                                                                    | ol Ünitesi HB-Therm Thermo-5                                                                                                    |
|--------------------------------------------------------------------------------|----------------------------------------------------------------------------------------------------|----------------------------------------------------------------------------------------------------|
| Birim türleri                                                                  | HB-100Z2<br>HB-140Z2                                                                                                    | HB-160Z2<br>HB-180Z2                                                                                                    |
| Üretici Adresi                                                                 | HB-Therm AG<br>Piccardstrasse<br>9015 St. Galle<br>SWITZERLAN<br>www.hb-therm                                                | e 6<br>n<br>ID<br>1.com                                                                                                    |
| <b>CE yönergeleri</b><br>Basınçlı ekipman hattı ile ilgili not<br>2014/68 / EU | 2014/30/EU; 2<br>Yukarıdaki ürü<br>üretimin Üye D<br>olduğu anlamı                                                           | 2011/65/EU<br>inler Madde 4 (3) ile uyumludur. Bu, yorumlama ve<br>Devletteki iyi mühendislik uygulamaları ile tutarlı<br>na gelir.                                                                                                    |
| Dokümantasyon sorumlusu                                                        | Martin Braun<br>HB-Therm AG<br>9015 St. Galle<br>SWITZERLAN                                                                  | in<br>ID                                                                                                    |
| Standartlar                                                                    | EN IEC 60730<br>EN IEC 61000<br>EN IEC 63000<br>EN ISO 13732<br>EN 12828:201                                                 | 1-2-9:2019 + A1:2019 + A2:2020;<br>1-6-2:2019; EN IEC 61000-6-4:2019;<br>1:2018; EN ISO 12100:2010;<br>2-1:2008; EN 60204-1:2018;<br>2 + A1:2014; EN 12953-6:2011                                                                                                    |
|                                                                                | Bu beyanın atı<br>Makine Direkti<br>sorumluluğumı<br>(CE Direktifi 20<br>uygulanması iç<br>Ayrıca, yukarıc<br>bunların bölüm | ıfta bulunduğu yukarıda belirtilen ürünlerin CE-<br>finin ilgili düzenlemelerine uygun olduğunu kendi<br>uzda beyan ederiz.<br>006/42 / EG), ekleri ve direktifin ulusal hukukta<br>çin ilgili yasal düzenleme dahil.<br>da belirtilen CE Direktifleri ve standartları (veya<br>nleri / maddeleri) uygulanır. |
|                                                                                | St. Gallen, 202                                                                                                    | 23-08-17                                                                                                    |
|                                                                                | Afr                                                                                                    | SA                                                                                                    |

Reto Zürcher CEO

Stefan Gajic Compliance & Digitalisation

# 2.9 UK Declaration of Conformity for Machinery

(Supply of Machinery (Safety) Regulation 2008, Statutory Instrument 2008 No. 1597)

| Product                                                                                            | Temperature Control Unit HB-Therm Thermo-5                                                                                                    |                                                                                                    |  |
|----------------------------------------------------------------------------------------------------|----------------------------------------------------------------------------------------------------|----------------------------------------------------------------------------------------------------|--|
| Unit types                                                                                         | HB-100Z2<br>HB-140Z2                                                                                                    | HB-160Z2<br>HB-180Z2                                                                                                    |  |
| Manufacturer Address                                                                               | HB-Therm AG<br>Piccardstrasse<br>9015 St. Gallen<br>SWITZERLANE<br>www.hb-therm.                                                                     | 6<br>n<br>D<br>.com                                                                                                    |  |
| UK guidelines                                                                                      | The Electromag<br>Statutory Instru<br>The Restriction                                                                                                | gnetic Compatibility Regulations 2016<br>Iments 2016 No. 1091<br>I of the Use of Certain Hazardous Substances in                                                                                                    |  |
|                                                                                                    | Statutory Instru                                                                                                    | iments 2012 No. 3032                                                                                                    |  |
| Note on The Pressure Equipment<br>(Safety) Regulations 2016<br>Statutory Instruments 2016 No. 1105 | The above products are in accordance with regulation 8. This means that interpretation and production are consistent with good engineering practice. |                                                                                                    |  |
| Responsible for documentation                                                                      | Martin Braun<br>HB-Therm AG<br>9015 St. Gallen<br>SWITZERLANE                                                                                        | ו<br>D                                                                                                    |  |
| Standards                                                                                          | EN IEC 60730-2<br>EN IEC 61000-2<br>EN IEC 630002<br>EN ISO 13732-<br>EN 12828:2012                                                                  | 2-9:2019 + A1:2019 + A2:2020;<br>6-2:2019; EN IEC 61000-6-4:2019;<br>2018; EN ISO 12100:2010;<br>-1:2008; EN 60204-1:2018;<br>2 + A1:2014; EN 12953-6:2011                                                                                                    |  |
|                                                                                                    | We declare of c<br>products, to wh<br>appropriate reg<br>Regulations 200<br>above mentione<br>parts/clauses th                                       | our own responsibility that the above mentioned<br>nich this declaration refers, comply with the<br>gulations of the Supply of Machinery (Safety)<br>08, including its appendices. Furthermore, the<br>ed Statutory Instruments and standards (or<br>hereof) are applied. |  |
|                                                                                                    | St. Gallen, 2023                                                                                                    | 3-08-17                                                                                                    |  |
|                                                                                                    | Afr                                                                                                    | SA                                                                                                    |  |

Reto Zürcher

CEO

Stefan Gajic Compliance & Digitalisation

# 3 Teknik veri

# 3.1 Genel bilgi

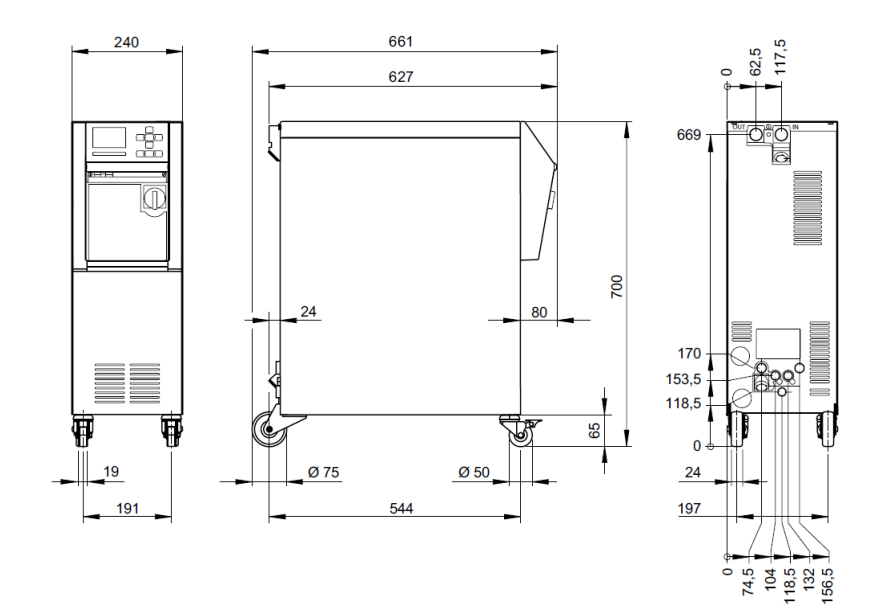

Resim 2 : Boyutlar

| Maks. Alan sayısı ağırlık |                   | Değer                                   | Birim |
|---------------------------|-------------------|-----------------------------------------|-------|
|                           | HB-100Z2          | 64                                      | kg    |
|                           | HB-140Z2          | 67                                      | kg    |
|                           | HB-160Z2          | 69                                      | kg    |
|                           | HB-180Z2          | 69                                      | kg    |
|                           |                   |                                         |       |
| Sıcaklık ölcümü           |                   | Değer                                   | Birim |
|                           | Ölçüm aralığı     | 0–400                                   | °C    |
|                           | Çözülme           | 0,1                                     | °C    |
|                           | Kontrol doğruluğu | ±0,1                                    | К     |
|                           | Hoşgörü           | ±0,8                                    | К     |
|                           |                   |                                         |       |
| Akıs ölcümü               |                   | Değer                                   | Birim |
|                           | Ölçüm aralığı     | 0,4–40                                  | L/min |
|                           | Çözülme           | 0,1                                     | L/min |
|                           | Hoşgörü           | ± (ölçülen değerin% 5'i + 0,1<br>L/min) |       |
|                           |                   |                                         |       |
| Basınc ölcümü             |                   | Değer                                   | Birim |
| Duoniy olgania            | Ölçüm aralığı     | 0–20                                    | bar   |
|                           | Çözülme           | 0,1                                     | bar   |
|                           | Hoşgörü           | Nihai değerin ±% 5'i                    |       |

# 3.2 Emisyonlar

|                                   | Değer | Birim |
|-----------------------------------|-------|-------|
| Sürekli ses basınç seviyesi       | <70   | dB(A) |
| Yüzey sıcaklığı (ünitenin arkası) | >55   | °C    |

# 3.3 Çalışma koşulları

Çevre

Cihaz sadece iç mekanlarda kullanılabilir.

|                              |      | Değer | Birim |
|------------------------------|------|-------|-------|
| Sıcaklık aralığı             |      | 5–40  | °C    |
| Bağıl nem*                   |      | 35–85 | % RH  |
| Minimum aralık<br>(→ İncir ) | A ** | 10    | mm    |
|                              | В    | 50    | mm    |
|                              | С    | 150   | mm    |
|                              | D    | 50    | mm    |
|                              | Ε    | 70    | mm    |

\* yoğunlaşmayan

\* Maksimum 35 °C kadar olan ortam sıcaklıklarında, cihazlar herhangi bir mesafe olmadan birbirinin yanına yerleştirilebilir.

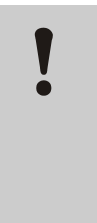

# DİKKAT!

Yetersiz soğutma nedeniyle kullanım ömrü azaltılır!

Cihaz yeterince soğutulmazsa, bileşenlerin servis ömrü azalır.

Bu nedenle:

- Havalandırma deliklerini kapatmaz

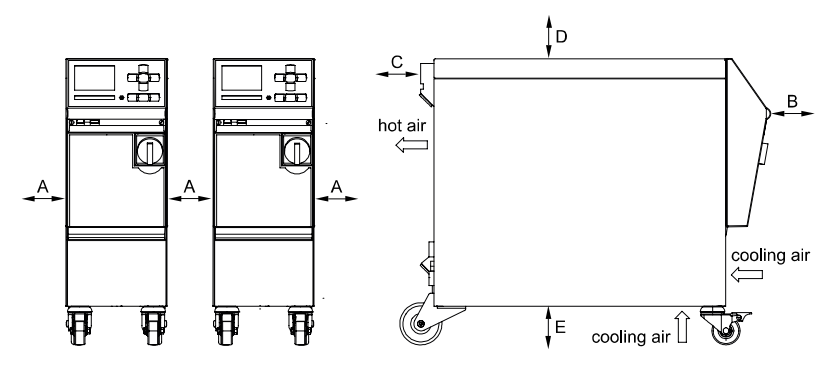

İncir 3: Cihazın etrafındaki boş alan

# 3.4 Bağlantı değerleri

## Elektriksel bağlantı

| Ünite şebeke kablosu,    | CE H07RN-F/H07BQ-                    |                                |  |  |
|--------------------------|--------------------------------------|--------------------------------|--|--|
| Kesit                    | $U_{\rm N} = 400/460 \ {\rm V}$      | 4x2,5 mm <sup>2</sup> (8 kW)   |  |  |
|                          |                                      | 4x6,0 mm <sup>2</sup> (16 kW)  |  |  |
|                          | <i>U</i> <sub>N</sub> = 210 V        | 4x6,0 mm <sup>2</sup> (8 kW)   |  |  |
|                          |                                      | 4x16,0 mm <sup>2</sup> (16 kW) |  |  |
| Güç şebekesi             | TN (koruyucu iletkenli güç şebekesi) |                                |  |  |
| Tinklo įtampa <i>U</i> ℕ | Ünitedeki veya sayfa 2'deki isim     |                                |  |  |
|                          | plakasına bakın                      |                                |  |  |
| Anma kısa devre akımı    | $I_{\text{max}}$ to 63 A = 6 kA      |                                |  |  |
| Aşırı gerilim kategorisi | П                                    |                                |  |  |
| Kirlenme derecesi        | 2                                    |                                |  |  |

#### Maksimum kaynaştırma:

|        |       | 380–415 V | 200–200 V | 440–480 V |
|--------|-------|-----------|-----------|-----------|
| Isıtma | 8 kW  | 3x20 A    | 3x32 A    | 3x20 A    |
| Isıtma | 16 kW | 3x32 A    | 3x63 A    | 3x32 A    |

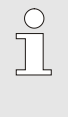

NOT!

Frekans dönüştürücüsüz birimlerde

Elektrik çarpmasına karşı koruma sağlamak için, artık akım devre kesicisi (RCD) Tip A kullanılması önerilir.

## Ana bağlantı ve dönüş hattı

|                 | Değer   | Birim   |
|-----------------|---------|---------|
| Konu            | G¾      |         |
| Direnç HB-100Z2 | 20, 120 | bar, °C |
| Direnç HB-140Z2 | 20, 160 | bar, °C |
| Direnç HB-160Z2 | 20, 180 | bar, °C |
| Direnç HB-180Z2 | 25, 200 | bar, °C |

G... Konektör, inç cinsinden iç dişli

# Bağlantı soğutma suyu,

ayrı sistem suyu

|                                    | Değer   | Birim   |
|------------------------------------|---------|---------|
| Basınç                             | 2–5     | bar     |
| İplik soğutma suyu                 | G¾      |         |
| Konu ayrı sistem suyu              | G1⁄4    |         |
| Direnç                             | 10, 100 | bar, °C |
| G Konektör, inç cinsinden iç dişli |         |         |

Basınçlı hava bağlantısı

|                                    | Değer   | Birim   |
|------------------------------------|---------|---------|
| Basınç                             | 2–8     | bar     |
| Konu                               | G¼      |         |
| Direnç                             | 10, 100 | bar, °C |
| C. Kanaktän ina sinaindan is diali |         |         |

G... Konektör, inç cinsinden iç dişli

#### Drenaj bağlantısı

|      | Değer | Birim |
|------|-------|-------|
| Konu | G¾    |       |

G... Konektör, inç cinsinden iç dişli

# 3.5 İşletim sıvıları

#### Isı transfer ortamı

Kılavuz değerler

Normalde, sıcaklık kontrol devresinde kullanılan arıtılmamış su aşağıdaki kılavuz değerlere uyuyorsa, özel işlem yapılmadan kullanılabilir.

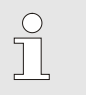

NOT!

Sistemi korumak için bu değerlere uymanızı ve zaman zaman kontrol etmenizi öneririz.

| Hidrolojik veriler   | Sıcaklık aralığı    | Kılavuz<br>değer | Birim              |
|----------------------|---------------------|------------------|--------------------|
| PH değeri            | -                   | 7.5–9            |                    |
| İletkenlik           | 110 °C'ye kadar     | <150             | mS/m               |
|                      | 110–180 °C          | <50              |                    |
|                      | 180 °C'nin üzerinde | <3               |                    |
| Toplam Zorluk        | 140 °C'ye kadar     | <2.7             | mol/m <sup>3</sup> |
|                      |                     | <15              | °dH                |
|                      | 140 °C'nin üzerinde | <0.02            | mol/m <sup>3</sup> |
|                      |                     | <0.11            | °dH                |
| Karbonat sertliği    | 140 °C'ye kadar     | <2.7             | mol/m <sup>3</sup> |
|                      |                     | <15              | °dH                |
|                      | 140 °C'nin üzerinde | <0.02            | mol/m <sup>3</sup> |
|                      |                     | <0.11            | °dH                |
| Klorür iyonları CI - | 110 °C'ye kadar     | <50              | mg/L               |
|                      | 110–180 °C          | <30              |                    |
|                      | 180 °C'nin üzerinde | <5               |                    |
| Sülfat SO4 2-        | -                   | <150             | mg/L               |
| Amonyum NH4 +        | -                   | <1               | mg/L               |
| Demir Fe             | -                   | <0.2             | mg/L               |
| Manganez Mn          | -                   | <0.1             | mg/L               |
| Parçacık boyutu      | -                   | <200             | μm                 |

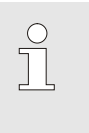

## NOT!

Daha fazla bilgi için şu adrese gidebilirsiniz: <u>www.hb-therm.ch</u> "Sıcaklık kontrol üniteleri için su arıtma kontrol listesi" ni indirmek için (DF8003-X, X = dil).

#### Su arıtma

Kılavuz değerlere uyulamıyorsa, profesyonel bir su arıtması gereklidir ( $\rightarrow$  Sayfa 42).

# 3.6 İsim plakası

İsim plakası, ünitenin arka panelinde, servis kapağının iç kısmında ve bu çalıştırma talimatlarının 2. sayfasında bulunur.

Aşağıdaki bilgiler isim plakasından alınabilir:

- Üretici firma
- Tip tanımı
- Birim numarası
- Üretim yılı
- Performans verisi
- Bağlantı verileri
- Koruma türü
- Ek ekipman

# 4 Yapı ve işlev

4.1 Genel Bakış

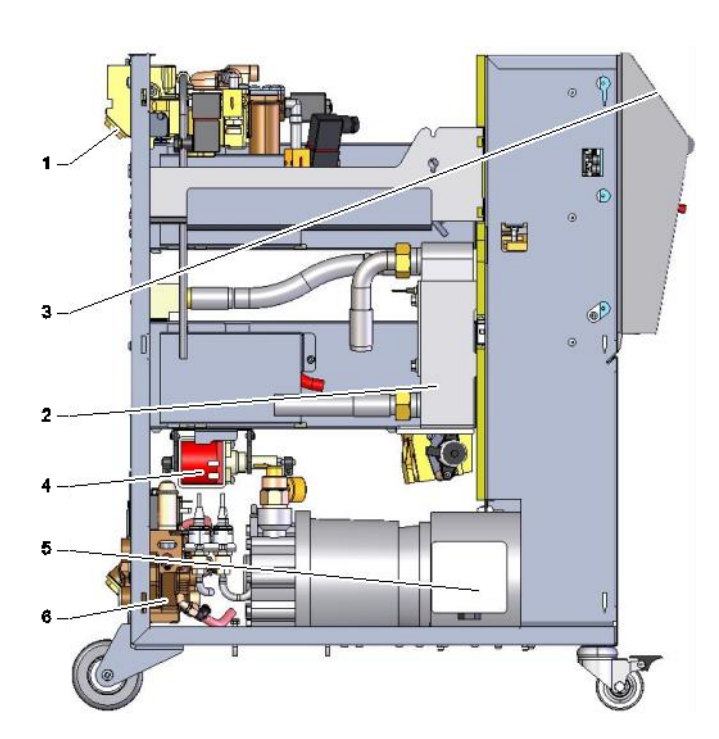

İncir.4 : Genel Bakış

- 1 Isı transfer modülü
- 2 Soğutucu
- 3 Çalıştırma ve ekran
- 4 Dolum pompası
- 5 Pompa
- 6 Soğutma suyu modülü

# 4.2 Kısa açıklama

Sıcaklık kontrol ünitesi, ısı transfer ortamı suyunu istenen sıcaklığa getirmek için bir ısıtıcı ve bir soğutucu kullanır ve bunu sabit tutar. Sıcaklık kontrollü ısı transfer ortamı, temperleme ünitesinden tüketiciye ve tekrar bir pompa vasıtasıyla geri gönderilir.

Borular ve tüketicilerle birlikte sıcaklık kontrol ünitesi bir ısı transfer sistemi oluşturur.

# 4.3 İşlevsel prensip

Sıcaklık kontrol ünitesi, kendinden havalandırmalı bir sistemdir. Bir pompa, bir ısıtma elemanı ve bir soğutma elemanı içerir ve ısı transfer ortamı için bir basınç kabı görevi görür.

Bir sıcaklık sensörü, sıcaklık kontrol ünitesindeki ısı transfer ortamının sıcaklığını ölçer ve bunu bir elektrik sinyali şeklinde kontrolör girişine iletir. İsteğe bağlı olarak, tüketiciye monte edilmiş harici bir sıcaklık sensörü üniteye bağlanabilir.

Ünitenin ısıtma ve soğutma elemanları, ısı transfer ortamı gerekli sıcaklığa ulaşana kadar sıcaklık kontrolörü tarafından buna göre açılır. Bu sıcaklık sabit tutulur. Sıcaklık kontrollü ısı transfer ortamı, bir pompa vasıtasıyla tüketicilere beslenir.

Isıtıcı, bir veya daha fazla ısıtılmış eleman içerir.

Dolaylı soğutma ile soğutma işlemi, içinden soğuk su akan bir ısı eşanjörü aracılığıyla gerçekleşir. Soğutma suyu, soğutma suyu bağlantısı üzerinden sağlanır.

## 4.4 Isı transfer ortamı

Isı transfer ortamı olarak su kullanılır. Soğutma veya sistem su girişi üzerinden otomatik olarak temperleme ünitesine beslenir.

lsı transfer ortamı suyu, oksidasyonu büyük ölçüde önlemek için oksijen teması olmadan kapalı bir devre içine yerleştirilmiştir.

100 ° C'nin üzerindeki su yüksek basınç altındadır (örneğin, 140 °C çalışma sıcaklığı için 4 bar), yani suyun kaynama noktası, devrede hakim olan statik basınç tarafından uygun şekilde yükseltilir.

# 4.5 Bağlantılar

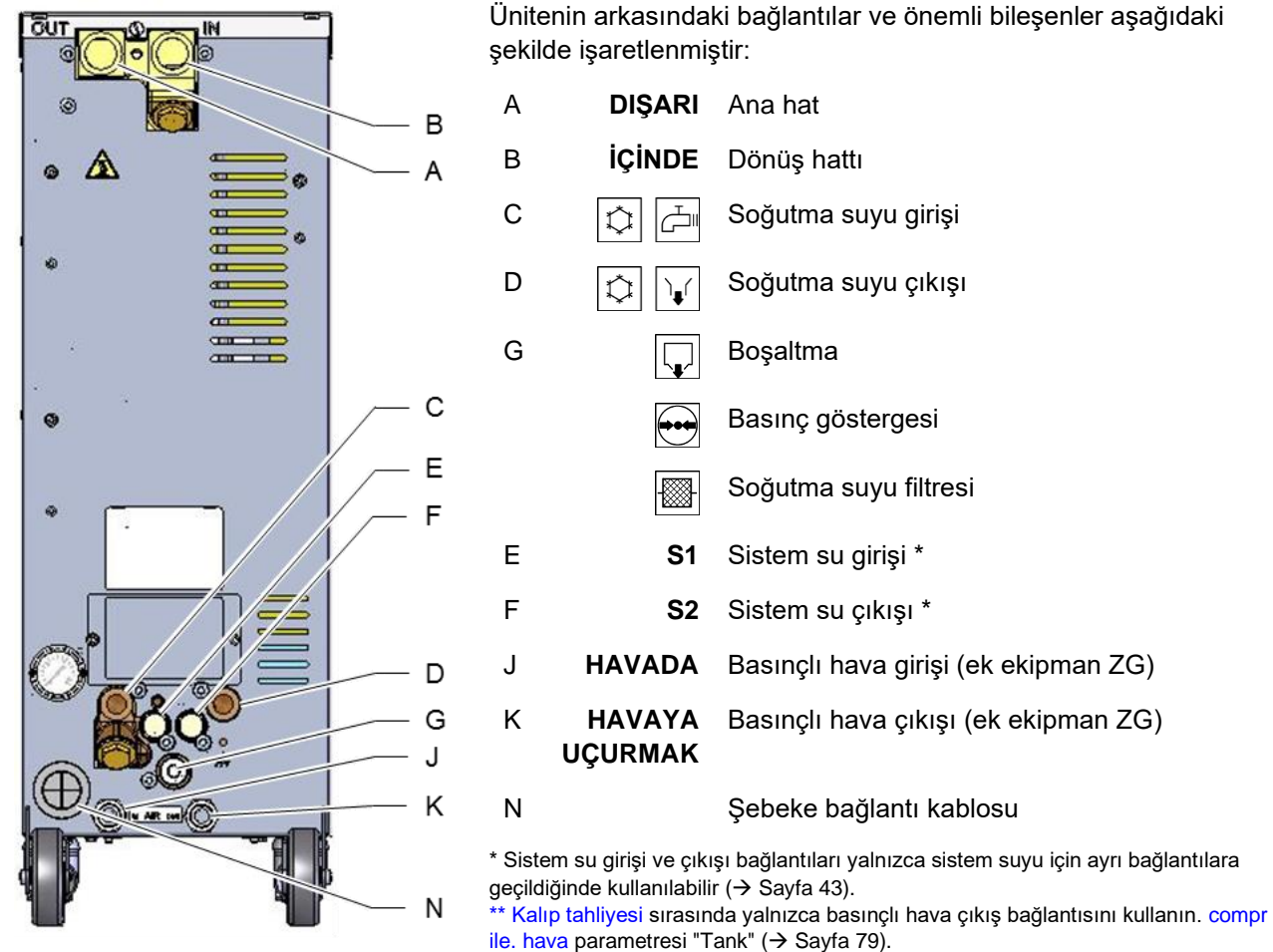

İncir.5: Bağlantılar

# 4.6 Ek ekipman

Ünite için temel ekipmana ek olarak aşağıdaki ek ekipman kurulabilir (→ tabela):

|    | Ek ekipman                         | Açıklama                                                                                                    |
|----|------------------------------------|----------------------------------------------------------------------------------------------------|
| ZL | Sızıntı durdurucu                  | Otomatik depresyon optimizasyonu ile (70 ° C'ye kadar)                                                                                                    |
| ZG | Basınçlı hava ile kalıp tahliyesi  | Pompa ters çevirme ile standart entegre Kalıp tahliyesine<br>alternatif                                                                                                    |
| ZB | Alarm ve harici kontrol bağlantısı | Potansiyelsiz kontak kullanan alarm (derecelendirme maks.<br>250 VAC, 4 A)                                                                                                    |
|    |                                    | Ünite AÇIK / KAPALI, rampa programı AÇIK / KAPALI ve<br>potansiyelsiz kontak kullanarak 1 veya 2 nominal değeri<br>anahtarlama                                                                                                    |
|    |                                    | 1 soket Harting Han 7D (erkek), bağlantı kablosu<br>fiş dahil                                                                                                    |
| ZE | Harici sensör bağlantısı           | 3 telli sistemde termokupl tipi J, K, T veya Pt 100, seçilebilir<br>üretim dedektörü ile                                                                                                    |
|    |                                    | 1 soket Ses 5 pimli (dişi), konektör 90 ° (erkek) dahildir                                                                                                    |
| ZD | DIGITAL arayüzü                    | Seri veri arayüzü 20 mA, RS-232 veya RS-422/485                                                                                                    |
|    |                                    | Seçilebilir çeşitli protokoller: Arburg, Billion, Bühler, Dr. Boy,<br>Engel, Ferromatik Milacron, Haitian, KraussMaffei,<br>MODBUS (RTU Modu), Negri Bossi, SPI (Fanuc, vb.),<br>Leylek, Sumitomo Demag, Wittmann Battenfeld, Zhafir |
|    |                                    | 2 soket Sub-D 25 pin (dişi)                                                                                                    |
| ZC | Arayüz CAN                         | Seri veri arayüzü CAN-bus (Sumitomo Demag) ve CANopen (EUROMAP 66; Netstal, vb.)                                                                                                    |
|    |                                    | Tekil birimleri uzaktan kontrol etmek için                                                                                                    |
|    |                                    | 2 soket Sub-D 9 pin (1 erkek ve 1 dişi)                                                                                                    |
| ZO | Arabirim OPC UA                    | Ethernet arayüzü (EUROMAP 82.1)                                                                                                    |
|    |                                    | 1 soket RJ-45 (dişi)                                                                                                    |
| ZP | Arayüz PROFIBUS-DP                 | Seri veri arayüzü PROFIBUS-DP                                                                                                    |
|    |                                    | 1 soket sub-D 9 pin (dişi; ZC ile mümkün değil)                                                                                                    |
| ZU | Pompa durum monitörü               | Ana hatta ek basınç sensörü                                                                                                    |
| ZK | Klavye koruması                    | Ekran ve kontroller üzerinde şeffaf kanat                                                                                                    |
| ZR | Temiz oda paketi                   | Temiz oda özellikli versiyon<br>"Hareketsiz" <iso (sınıf="" 1000)<br="" 6="" sınıf="">"Çalışırken" ISO sınıf 7 (sınıf 10 000)</iso>                                                                                                  |
|    |                                    | Elyafsız yalıtım                                                                                                    |
| Х  | Ozel tasarım                       | Ek açıklama içermeyen özel tasarım                                                                                                    |
| XA | Ekli Ozel Tasarım                  | Ek A'da ek açıklamalı özel tasarım                                                                                                    |

## 4.7 Çalışma modları

#### 4.7.1 Ana çalışma modları

NOT! Üniteyi açtıktan sonra, bir gecikme süresi dolduktan sonra gerekirse son seçilen ana işletim modu tekrar aktif olur. Normal operasyon Normal çalışma sırasında, sıcaklık kontrollü ısı transfer ortamı, bir pompa vasıtasıyla tüketiciler aracılığıyla basılır. Sızıntı durdurucu Sızıntı durdurucu bir acil durum modu olarak kabul edilir ve (Ek ekipman ZL) yalnızca tüketiciye giden besleme hortumlarında veya tüketicinin kendisinde bir sızıntı olduğunda seçilir. Sıcaklık kontrolü normal şekilde çalışır, pompa sadece ortamı tüketici aracılığıyla emer. Akış hızı buna göre azaltılır. 4.7.2 Yardımcı modlar Kalıp tahliyesi Yardımcı mod kalıp tahliyesinde, ısı transfer ortamı ana hat, dönüş hattı ve harici \* sıcaklıklar tanımlanan Kalıp tahliye sınır sıcaklığına ulaşana kadar soğutulur.. Daha sonra tüketiciler ve besleme hortumları emilerek boşaltılır ve basınçsız hale getirilir. Tahliye hacmi, soğutma suyu veya sistem su çıkışına veya basınçlı hava çıkışına yönlendirilir. Soğutma Yardımcı mod soğutmasında, ısı transfer ortamı ana hat, dönüş hattı ve harici \* sıcaklıklar tanımlanan Soğutma sıcaklığına ulaşıncaya kadar soğutulur. Daha sonra ünite basınçsız hale gelir ve kapatılır. \* harici sensör bağlıysa

## 4.8 Çalışma ve tehlike bölgeleri

#### Çalışma alanları

- Birincil çalışma alanı, klavyenin üzerinde ünitenin önünde yer alır.
- Ikincil çalışma alanı, ünitenin arkasında bulunur.

#### Tehlikeli alanlar

Ünitenin tüketiciye bağlantısı ünitenin arkasında yapılır. Bu alanlar ünite muhafazası tarafından korunmaz. Erişilebilir sıcak yüzeylerde yanma riski vardır. Bir hortum patlarsa, sıcak buhar veya sıcak su dışarı çıkabilir ve yanıklara neden olabilir.

# Nakliye, paketleme ve depolama

# 5 Nakliye, paketleme ve depolama

# 5.1 Taşıma için güvenlik notları

Uygunsuz taşıma

| Ţ | DİKKAT!<br>Hatalı taşıma nedeniyle hasar!                                                                                                    |
|---|----------------------------------------------------------------------------------------------------|
| · | Hatalı nakliye, önemli maddi hasarlara neden olabilir.                                                                                                    |
|   | Bu nedenle:                                                                                                    |
|   | <ul> <li>Ünite tamamen boşaltılmalıdır (soğutma ve<br/>sistem devresi)</li> </ul>                                                                            |
|   | - Yalnızca orijinal veya eşdeğer ambalaj kullanın.                                                                                                    |
|   | <ul> <li>Teslimat sırasında ve dahili nakliye sırasında,<br/>paketleri boşaltırken dikkatli olun ve ambalaj<br/>üzerindeki uyarılara dikkat edin.</li> </ul> |
|   | <ul> <li>Yalnızca belirlenmiş askı noktalarını kullanın.</li> </ul>                                                                                          |
|   | <ul> <li>Ambalajı yalnızca montajdan kısa bir süre önce<br/>çıkarın.</li> </ul>                                                                              |
|   |                                                                                                    |

## Nakliye, paketleme ve depolama

# 5.2 Ulaşım

#### Forklift ile taşıma

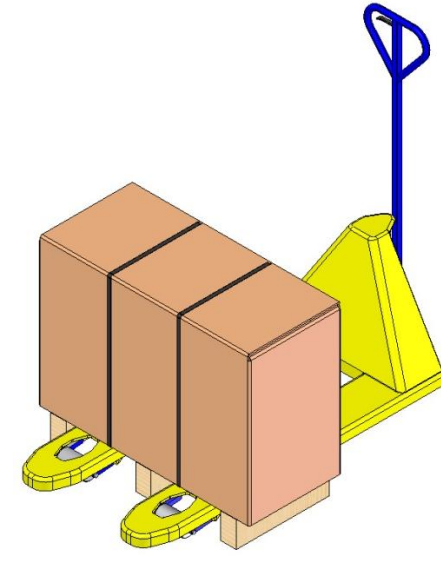

Paletlere monte edilen paketleme üniteleri aşağıdaki koşullarda forklift ile taşınabilir:

- Forklift, ünitenin ağırlığına göre tasarlanmalıdır.
- Sürücünün forklifti kullanma yetkisine sahip olması gerekir.

#### Ek dosya:

- **1.** Forkliftin çatallarını palet kirişlerinin arasına veya altına yerleştirin.
- **2.** Çatalları, paletin diğer tarafında çıkıntı yapacak kadar derine yerleştirin.
- **3.** Ağırlık merkezi kaymışsa paletin devrilmeyeceğinden emin olun.
- 4. Paketleme birimini kaldırın ve taşımaya başlayın.

Resim 6 : Ek noktaları Palet

#### Vinçle taşıma

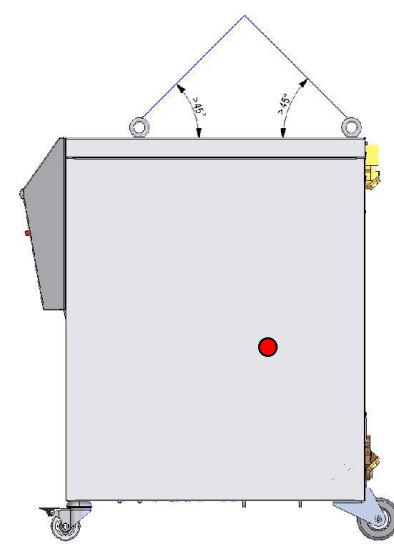

İncir.7 : Süspansiyon noktaları

Ünite, kaldırma braketleri (özel tasarım) ile donatılabilir. Bir vinç ile nakliye, aşağıdaki koşullar altında gerçekleştirilebilir:

- Vinç ve kaldırma tertibatı, ünitenin ağırlığına göre tasarlanmalıdır.
- Operatör, vinci kullanma yetkisine sahip olmalıdır.

#### Ek dosya:

- 1. Halatları ve kayışları aşağıdaki talimatlara göre takın.İncir.7.
- 2. Ünitenin düz bir şekilde asıldığından emin olun, merkez dışı ağırlık merkezine dikkat edin (→●İncir.7 ).
- 3. Üniteyi kaldırın ve taşımaya başlayın.
## Nakliye, paketleme ve depolama

## 5.3 Taşıma denetimi

Teslimatı alır almaz, eksiksizlik ve nakliye hasarı için kontrol edin.

Harici olarak tespit edilebilir nakliye hasarı bulunursa, aşağıdaki şekilde devam edin:

- Teslimati kabul etmeyiniz veya sadece rezervasyon ile.
- Nakliye hasarının boyutunu nakliye belgelerine veya nakliyecinin teslimat notuna kaydedin.
- Şikayet prosedürünü başlatın.

NOT!

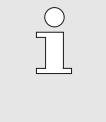

Tespit edilir edilmez herhangi bir hasarı talep edin. Tazminat talepleri yalnızca geçerli şikayet dönemleri içinde sunulabilir.

## 5.4 Paketleme

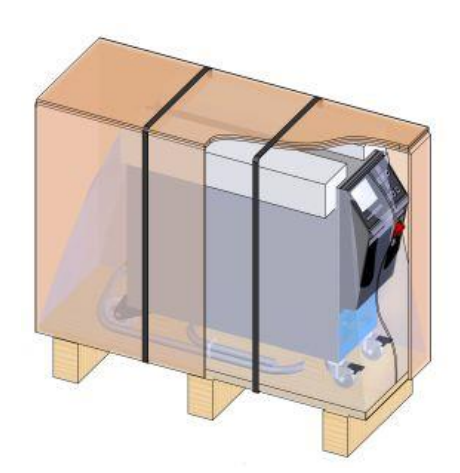

Ünite, ahşap bir palet üzerinde beklenen nakliye koşullarına uygun olarak paketlenir, polipropilen bir kayışla sabitlenir ve streç filmle sarılır.

Ambalaj için yalnızca çevreye uyumlu malzemeler kullanılmıştır.

Ambalaj, tek tek bileşenleri nakliye hasarından, korozyondan ve diğer hasarlardan korumalıdır. Bu nedenle ambalajı imha etmeyin.

Resim 8 : Ambalajlama

#### Ambalaj malzemelerinin kullanılması

Paketleme için iade sözleşmesi yoksa, malzemeleri tür ve boyuta göre ayırın ve sonraki kullanım veya geri dönüşüme yönlendirin.

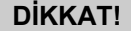

#### Yanlış atık bertarafından kaynaklanan çevresel hasar!

Ambalaj malzemeleri değerli hammaddelerdir ve birçok durumda kullanılmaya devam edilebilir veya makul bir şekilde yenilenip geri dönüştürülebilir.

Bu nedenle:

- Ambalaj malzemelerini çevreye uygun şekilde atın.
- Yerel olarak geçerli atık imha yönetmeliklerine uyun. Gerekirse, ambalaj malzemesini atmak için özel bir atık imha şirketi kullanın.

## Nakliye, paketleme ve depolama

#### Ambalaj malzemeleri için geri dönüşüm kodları

Geri dönüşüm kodları ambalaj malzemeleri üzerindeki işaretlerdir. Kullanılan malzemenin türü hakkında bilgi verir ve bertaraf ve geri dönüşüm sürecini kolaylaştırır.

Bu kodlar, bir ok-üçgen sembolü ile çerçevelenmiş belirli bir malzeme numarasından oluşur. Sembolün altında ilgili malzemenin kısaltması bulunur.

#### Taşıma paleti

→ Ahşap

## FOR 20 PAP 05PP 04

geri dönüşüm kodu yok

## Katlanır karton

→ Karton

#### Çemberleme bandı

 $\rightarrow$  Polipropilen

#### Köpük pedleri, kablo bağları ve hızlı serbest bırakma torbaları

→ Polietilen düşük yoğunluklu

## Streç film

→ Polietilen doğrusal düşük yoğunluklu

## Nakliye, paketleme ve depolama

## 5.5 Ambalaj üzerindeki semboller

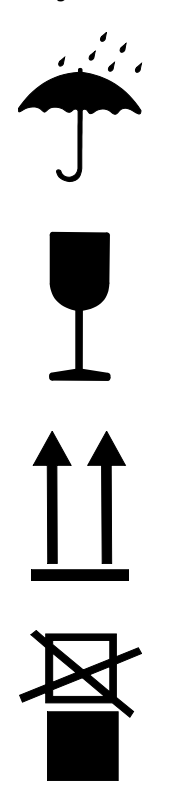

#### Islaklığa karşı koruyun

Paketleri ıslaklığa karşı koruyun ve kuru tutun.

#### Kırılgan

Kırılgan veya hassas içeriğe sahip paketleri tanımlar. Paketi dikkatli taşıyın, düşürmeyin ve darbelere maruz bırakmayın.

## Üst

Bu işaretteki oklar, paketin üst tarafını simgelemektedir. Her zaman yukarı bakmalıdırlar, aksi takdirde içerik zarar görebilir.

## Yığılma

İstiflenemeyen veya üzerine hiçbir şeyin istiflenmemesi gereken paketleri işaretler.

İşaretli paketin üzerine hiçbir şey koymayın.

## 5.6 Depolama

#### Paketlerin saklanması

Paketleri aşağıdaki koşullar altında saklayın:

- Sıcaklık kontrol ünitesi tamamen boşaltıldı.
- Dışarıda saklamayın.
- Kuru ve tozsuz saklayın.
- Agresif medyaya maruz bırakmayın.
- Doğrudan güneş ışığından koruyun.
- Mekanik titreşimlerden kaçının.
- Saklama sıcaklığı 15–35 °C.
- Bağıl nem maks. 60 %.

## 6 Kurulum ve ilk devreye alma

## 6.1 Emniyet

#### Personel

- Kurulum ve devreye alma yalnızca kalifiye personel tarafından gerçekleştirilmelidir.
- Elektrik sistemi üzerindeki çalışmalar yalnızca yetkili elektrikçiler tarafından yapılmalıdır.
- Hidrolik sistem üzerindeki çalışmalar yalnızca kalifiye hidrolik teknisyenleri tarafından yapılmalıdır.

#### Özel tehlikeler

Aşağıdaki tehlikeler mevcuttur:

- Elektrik akımı nedeniyle hayati tehlike.
- Sıcak malzemeler nedeniyle yanma riski.
- Sıcak yüzeyler nedeniyle yanma riski.
- Yuvarlanma veya devrilme nedeniyle ezilme tehlikesi.

## Yanlış kurulum ve ilk işletime alma

## UYARI!

## Hatalı kurulum ve ilk işletime alma nedeniyle yaralanma tehlikesi!

Yanlış kurulum ve ilk işletime alma ciddi kişisel yaralanmalara veya maddi hasarlara neden olabilir. Bu nedenle:

- Çalışmaya başlamadan önce montaj için yeterli alan olduğundan emin olun.
- Keskin kenarlı açık parçalar dikkatli bir şekilde kullanılmalıdır.

## 6.2 Kurulum konumu için gereksinimler

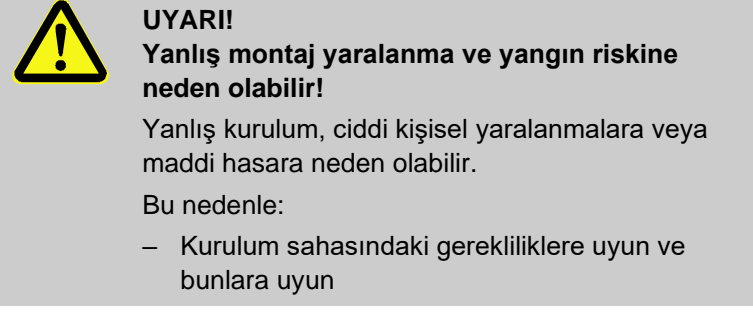

Temperleme ünitesini aşağıdaki koşullar altında kurun:

- yeterli havalandırma ve su korumalı bir cihaz konumu sağlamak
- yatay, istikrarlı ve düşük titreşimli bir yüzey üzerinde
- Yuvarlanmaya ve devrilmeye karşı emniyete alınmış
- Ana anahtara erişim her zaman garantilidir
- Cihazın tüm bağlantı kabloları hidrolik hatlara veya yüzey sıcaklıkları 50 °C 'nin üzerinde olan parçalara dokunmamalıdır.
- Üniteyi uygun bir yedek sigorta ve gerekirse bir artık akım devre kesicisi ile koruyun (maks. Yedek sigorta ve önerilen artık akım devre kesicisi → Sayfa 26).

## 6.3 Kurulum çalışması

## 6.3.1 Kilit tekerlekleri

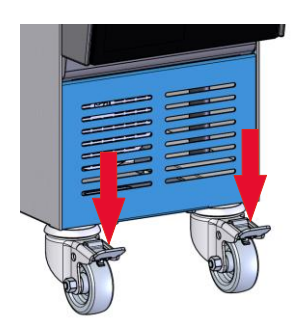

Resim 9 : Kilit tekerlekleri

## 6.3.2 Su arıtma

Ünitenin istem dışı kaymasını önlemek için tekerlekler kilitlenmelidir.

- **1.** Üniteyi uygun yere yerleştirin.
- 2. Tekerleklerdeki iki fren kolunu aşağı doğru bastırın.

Kılavuz değerler ( $\rightarrow$  Sayfa 28 İşletim sırasında su kalitesi için ) gözlemlenemez, profesyonel bir su arıtması gereklidir.

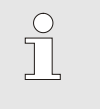

## NOT!

Su arıtma işleminin uzman bir firma tarafından yapılmasını tavsiye ederiz.

Su arıtma işlemini aşağıdaki koşullar altında gerçekleştirin:

- Su arıtma maddeleri, temperleme ünitesinin maksimum çalışma sıcaklığına kadar kullanılabilmelidir.
- Sistemin malzemelerine zarar verebilecek agresif su arıtma maddeleri kullanmayın. Modele bağlı olarak sistemde aşağıdaki malzemeler kullanılmaktadır:
  - Bakır
  - Pirinç
  - Bronz
  - Nikel

- Krom çelik
  - MQ (silikon)

NOT!

Titan

- NBR (Nitril kauçuk)
  FPM (Viton<sup>®</sup>)
- PTFE (Teflon)
- FFKM (Perflorlu kauçuk)
- PEEK (Polieter eter keton)
- Seramik (Al<sub>2</sub>O<sub>3</sub>)

Viton ®, Dupont Dow Elastomers'in tescilli ticari markasıdır

# 

Daha fazla bilgi için <u>www.hb-therm.ch</u> adresine giderek "Temperleme üniteleri için su arıtma kontrol listesi" ni indirebilirsiniz (DF8003-X, X = dil).

## 6.3.3 Sistem suyu için ayrı bağlantı ayarlayın

Soğutma ve sistem suyu için ortak bağlantı, ayrı bağlantılara değiştirilebilir.

Gerekli ekipman

- Torx tornavida
- Oluklu tornavida

Ayrı bağlantı soğutma ve sistem su Soğutma ve sistem su girişi için ayrı bağlantıyı değiştirmek için aşağıdaki şekilde ilerleyin:

2

- 1. Torx tornavidayla Torx vidalarını (2) çıkarın.
- 2. Düz uçlu tornavidayı muylunun (1) oluğuna yerleştirin ve dışarı doğru bastırın.
- 3. Muyluyu (1) diğer taraftan vida bağlantısı dışarıdan görünecek şekilde yeniden takın.
- 4. Torx vidalarını (2) Torx tornavida ile yeniden sıkın (muyludaki çentiğe dikkat edin).

Resim 10 : Ayrı bağlantı soğutma ve sistem su girişi

IN AIR OUT

Ayrı bağlantı soğutma ve sistem su çıkışı

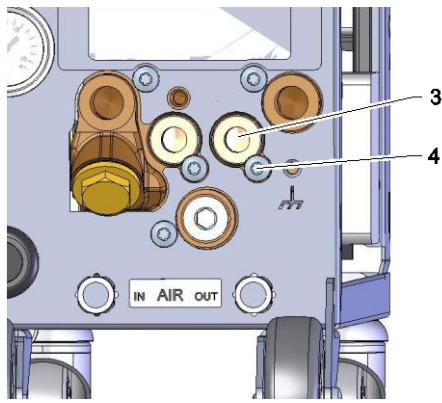

Resim 11 : Ayrı bağlantı soğutma ve sistem su çıkışı

Soğutma ve sistem su çıkışı için ayrı bağlantıyı değiştirmek için aşağıdaki şekilde ilerleyin:

- 1. Torx tornavidayla Torx vidalarını (4) çıkarın.
- 2. Düz uçlu tornavidayı muylunun (3) oluğuna yerleştirin ve dışarı doğru bastırın.
- Muyluyu (3) diğer taraftan vida bağlantısı dışarıdan görünecek 3. şekilde yeniden takın.
- 4. Torx vidalarını (4) Torx tornavida ile tekrar sıkın (muyludaki çentiğe dikkat edin).

girişi

## 6.3.4 Sistem bağlantılarını kurma

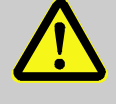

#### UYARI!

#### Hidrolik enerji nedeniyle tehlike!

Uygun olmayan basınçlı hatlar ve konektörler kullanıldığında, yüksek basınç altındaki sıvıların kaçma ve ağır veya ölümcül yaralanmalara neden olma tehlikesi vardır.

Bu nedenle:

 Yalnızca sıcaklığa dayanıklı basınçlı hatlar kullanın.

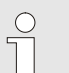

## NOT!

Ürüne özel sistem bağlantıları vidalanır veya takılır. Tüketiciye önerilen boyutta hortum bağlanamıyorsa, basınç düşüşünü minimumda tutmak için ünitede değil tüketicide delikte bir azalma sağlanmalıdır.

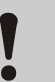

## UYARI!

Cıvatalı tertibatlar, özellikle paslanmaz çelik / paslanmaz çelik veya çelik / paslanmaz çelik kombinasyonları güçlü bir şekilde yapışmaya meyillidir veya yüksek sıcaklıklarda uzun bir çalışma süresinden sonra tutukluk yapabilir. Bu, sökme sırasında zorluklara neden olur.

Bu nedenle:

Uygun bir yağlayıcı kullanın.

## Ataşman ve aksesuarların bağlanması

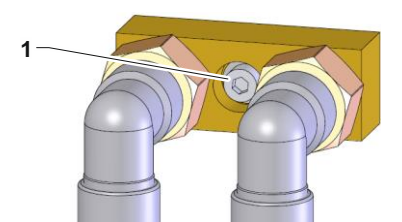

Resim. 12: Merkezi sabitleme

Ataşmanlar ve aksesuarlar, cihaza bağlı harici akış ölçerler, su dağıtıcıları ve bağlantı adaptörleri (ištek. rež. grįžt. rež., soğutma suyu) içerir.

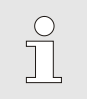

#### NOT!

Ataşmanların ve aksesuarların metrik M8 altıgen soket kafa vidası (1) maksimum 20 Nm torka kadar sıkılmalıdır.

| Soğutma suyu girişini ve çıkışını<br>bağlayın                   | ĵ                        | NOT!<br>Temperleme cihazının soğutma kapasitesinden en<br>iyi şekilde yararlanmak için, soğutma suyu çıkışını<br>olabildiğince kısa ve karşı basınçtan uzak tutun.                                                                |
|-----------------------------------------------------------------|--------------------------|----------------------------------------------------------------------------------------------------|
|                                                                 | 1. Soğu<br>bağla         | ıtma suyu girişini ve çıkışını soğutma suyu sistemine<br>ayın.                                                                                                    |
| Ana ve dönüş hatlarını bağlayın                                 | <b>2.</b> Ana            | ve dönüş hatlarını tüketicilere bağlayın                                                                                                    |
| Sistem su girişini bağlayın ve<br>çıkış                         | <b>3.</b> İsteğ<br>siste | e bağlı olarak sistem su girişini ve çıkışını sistem su<br>mine bağlayın.                                                                                                    |
| Basınçlı havanın bağlanması<br>giriş / çıkış<br>(Ek ekipman ZG) | 4. Basıı                 | nçlı hava giriş / çıkışını basınçlı hava kaynağına bağlayın.                                                                                                    |
| Elektrik bağlantılarını yapın                                   | 5. Elekt                 | rik bağlantıları aşağıdaki koşullarda sertifikalı bir<br>rikçi tarafından yapılmalıdır:                                                                                                    |
|                                                                 | Elektri sonra            | k bağlantılarını yalnızca hidrolik bağlantılar yapıldıktan<br>yapın.                                                                                                    |
|                                                                 | ■ İsim p<br>gelen        | akasındaki ve teknik verilerdeki spesifikasyona karşılık<br>şebeke voltajı ve frekansına uyulduğundan emin olun.                                                                                                    |
|                                                                 | Sicakl<br>koruyu         | ık kontrol ünitesini elektriksel özelliklere uygun olarak hat<br>ıcu sigorta (→ Sayfa 26 ).                                                                                                    |
| Güvenli hortum bağlantıları                                     |                          | UYARI!<br>Sıcak hortum bağlantılarından dolayı yanma<br>tehlikesi!                                                                                                    |
|                                                                 |                          | İşletim sırasında temperleme ünitesi ile harici<br>tüketici arasındaki hortum bağlantıları çok ısınabilir.<br>Hortum bağlantılarının yetersiz kapsanması<br>durumunda ciddi yanıklara neden olabilecek temas<br>tehlikesi vardır. |
|                                                                 |                          | Bu nedenle:<br>– Tüm hortum bağlantılarını doğrudan temas                                                                                                    |

olasılığına karşı yeterince sabitleyin.

## 6.3.5 Veri arayüzlerini bağlayın

#### HB arayüzü

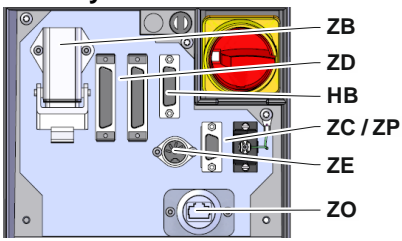

Resim 13 : Bireysel birimi arayüzler

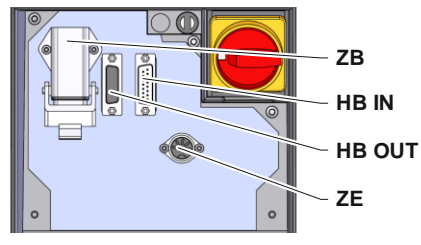

Resim 14 : Arabirimler modüler birim

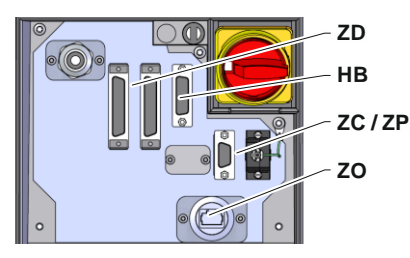

Resim 15 : Arayüzler Panel-5

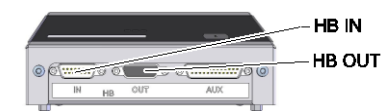

Resim 16 : Arayüzler Flow-5 Modül: Ünite bağlı / bağımsız

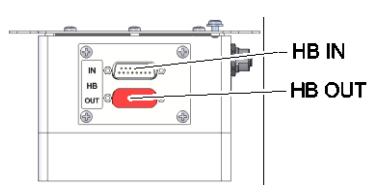

Resim 17 : Arayüzler Flow-5 Modül: Otonom.

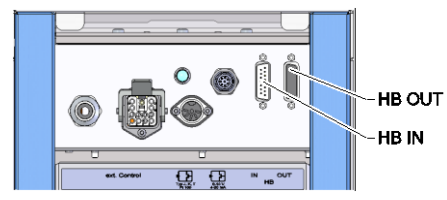

Resim 18 : Arayüzler Vario-5

Modüler bir üniteyi çalıştırmak veya izlemek için Thermo-5 Ext. Akış ölçer Flow-5 veya anahtarlama ünitesi Vario-5, cihaza bir kontrol kablosu bağlanmalıdır:

- 1. Kontrol kablosunu Thermo-5 resp. Panel-5.
- 2. Kontrol kablosunu HB IN soketine takın.
- **3.** Kontrol kablosunun diğer tarafını HB IN fişi üzerinden HB-Thermo-5, Flow-5 veya Vario-5'e bağlayın.
- 4. Soket HB OUT üzerinden ek HB-Therm ürünleri takın.
- 5. Servis kapağını kapatın.

| Efsane           | Tanımlama                                                                                                    | Yorum Yap                                                               |
|------------------|----------------------------------------------------------------------------------------------------|-------------------------------------------------------------------------|
| MC               | Makine kontrolörü                                                                                                 | maks. 1                                                                 |
| FB               | İşletim modülü Panel-5                                                                                            | maks. 1                                                                 |
| EG               | Sıcaklık termostatı Thermo-5 tekil ünite                                                                          | maks. 16<br>(işlem başına)                                              |
| MG               | Sıcaklık termostatı Thermo-5 modüler ünitesi                                                                      |                                                                         |
| FM               | Akış ölçer Flow-5                                                                                                 | maks. 32<br>(4 devreli)                                                 |
| VS               | Anahtarlama ünitesi Vario-5                                                                                       | maks. 8                                                                 |
| SD               | Seri veri arayüzleri üzerinden<br>iletişim DIGITAL ( <b>ZD</b> ), CAN<br>( <b>ZC</b> ), PROFIBUS-DP ( <b>ZP</b> ) | Maksimum sim sayısı<br>modüller, çalışma<br>hacmi ve akış hızı          |
| OPC UA           | İletişim OPC UA üzerinden<br>Ethernet ( <b>ZO</b> )                                                               | değerlerinin aktarımı<br>makine kontrolörüne<br>veya protokole bağlıdır |
| HB <sup>2)</sup> | İletişim<br>Arayüz HB                                                                                             | Bağlantı sırası alakalı<br>değil                                        |
| HB / CAN         | İletişim<br>Arayüz HB / CAN                                                                                       | Tekil ünitelerin<br>uzaktan kontrolü için                               |
| CAN              | İletişim<br>Arayüz CAN ( <b>ZC</b> )                                                                              |                                                                         |
| EC               | Harici kontrol (harici) Kontrol)                                                                                  | Yapılandırma, makine<br>kontrolörüne bağlıdır                           |
|                  |                                                                                                    |                                                                         |

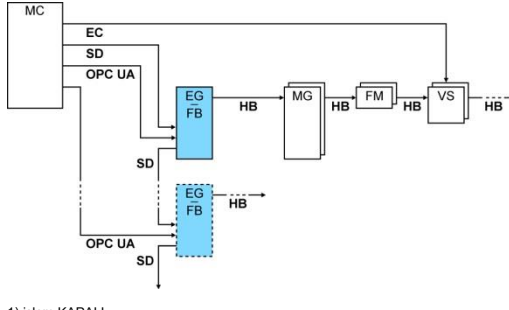

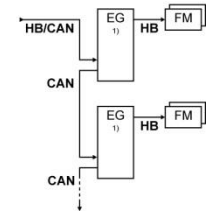

1) işlem KAPALI 2) Maksimum kablo uzunluğu HB: toplam 50 m

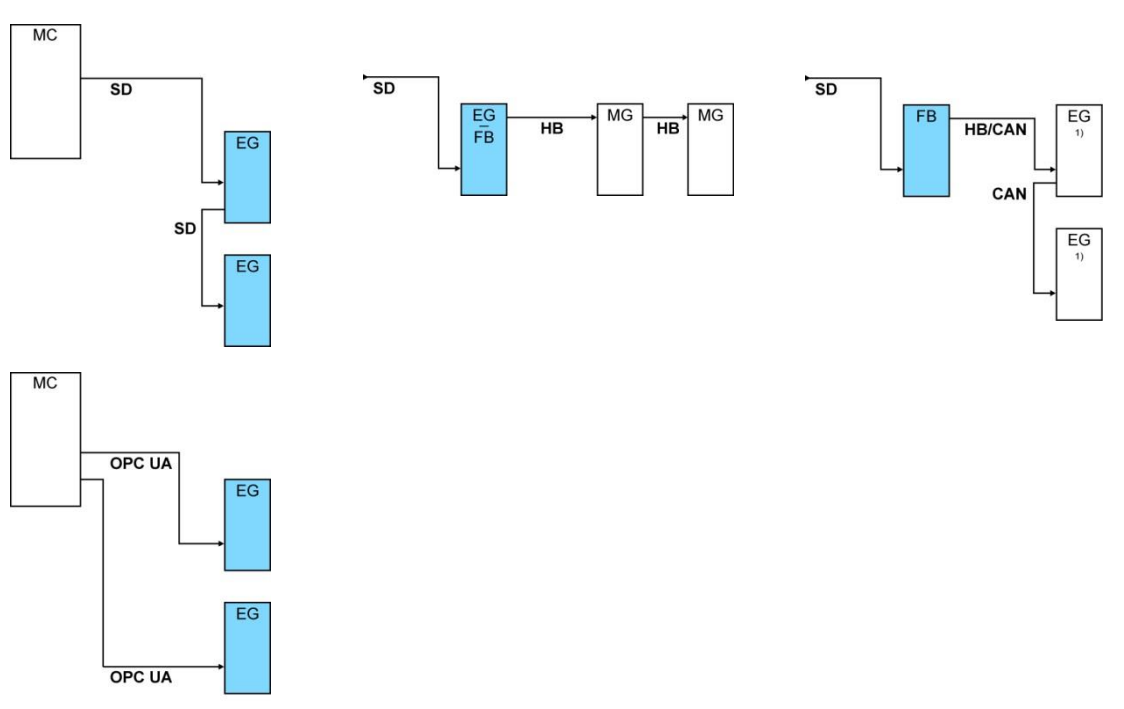

#### İletişim örnekleri

1) İşlem KAPALI konuma getirildi

# Veri arayüzü (ek ekipman ZD, ZC, ZP, ZO)

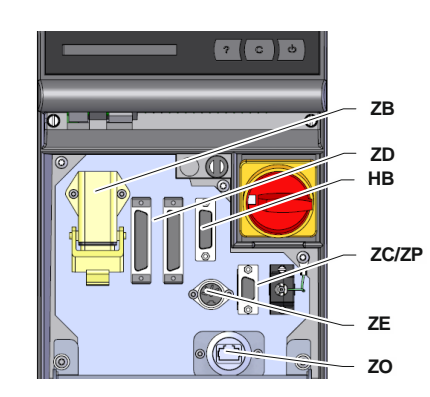

Resim 19 : Bireysel birimi arayüzler

Üniteyi harici bir kontrolör aracılığıyla kontrol etmek için üniteye bir kontrol kablosu bağlanabilir:

- 1. Kontrol kablosunu ön ve servis kapağı arasından çekin.
- 2. Kontrol kablosunu ZD, ZC, ZP veya ZO soketine takın.
- 3. Servis kapağını kapatın.
- **4.** Adres ve Protokolün ayarları( $\rightarrow$  Sayfa 73)
- Ağ yapılandırmasının ayarlanması (yalnızca ek ekipman ZO ile → Sayfa 74)

#### Harici kontrol (ek ekipman ZB)

Üniteyi potansiyelsiz harici kontaklar aracılığıyla kontrol etmek için üniteye harici bir kontrol kablosu bağlanabilir:

- 1. Harici kontrol kablosunu ön ve servis kapağı arasına bağlayın.
- 2. Harici kontrol kablosunu ZB soketine takın.
- 3. Servis kapağını kapatın
- **4.** Kişi ataması için (→ Sayfa 134)

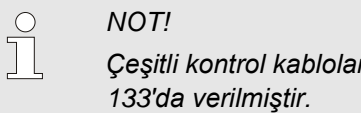

Çeşitli kontrol kabloları için pin ataması Sayfa 133'da verilmiştir.

## 6.3.6 Harici sensörü bağlayın

## Harici sıcaklık sensörünü bağlayın (ek ekipman ZE)

Bir tüketicinin sıcaklığını tam olarak kontrol etmek için üniteye harici bir sıcaklık sensörü bağlanabilir:

- 1. Harici sıcaklık sensörünün kablosunu ön ve servis kapağı arasından geçirin.
- 2. Harici sıcaklık sensörünü ZE soketine takın.
- 3. Servis kapağını kapatın.
- **4.** Sensör tipinin ayarlanması ( $\rightarrow$  Sayfa 70).

#### Tablo: Sensör tipi tanımı

| Tür         | Kod | Muhafaza   | Çekirdek                        |
|-------------|-----|------------|---------------------------------|
| J (Fe-CuNi) | IEC | siyah      | siyah (+) / beyaz (-)           |
|             | DIN | mavi       | kırmızı (+) / mavi (-)          |
| K (NiCr-Ni) | IEC | yeşil      | yeşil (+) / beyaz (-)           |
|             | DIN | yeşil      | kırmızı (+) / yeşil (-)         |
| T (Cu-CuNi) | IEC | kahverengi | kahverengi (+) /<br>beyaz (-)   |
|             | DIN | kahverengi | kırmızı (+) /<br>kahverengi (-) |

## 7 Kontrol

## 7.1 Tuş takımı

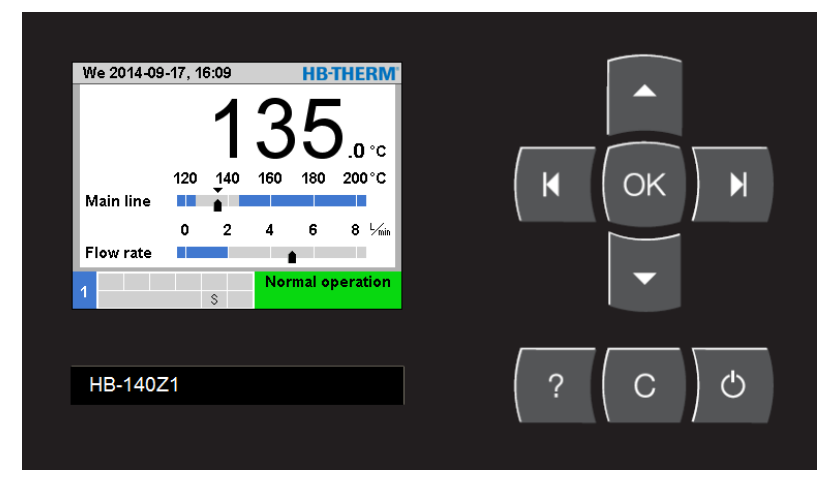

Resim 20 : Klavye ve ekran

## 7.1.1 Tek bir birimdeki temel işlevler

| Anahtar | Temel ekranda anahtar<br>işlevi                                        | Menü içindeki temel işlev                                                | Etkin parametre ayarlı anahtar<br>işlevi          |
|---------|------------------------------------------------------------------------|--------------------------------------------------------------------------|---------------------------------------------------|
|         | Menüde Nominal değerler<br>Nominal değer 1'e (ayarlama<br>modu) atlar. | Yukarı gidin.                                                            | Değerleri artırın.                                |
| Μ       | İzleme menüde İzleme ye<br>Atlayın.                                    | Sola gidin.                                                              | "Onda bir ayardan" "tam değer<br>ayarına" geçin.  |
| OK      | Ana menüyü görüntüleyin.                                               | Alt menüleri görüntüleyin<br>veya parametre ayarlamayı<br>etkinleştirin. | Değerleri onaylayın.                              |
| M       | Menüde Fonksiyonlar Kalıp<br>tahliyesine geçer. (Ek<br>ekipman ZG)     | Sağa gidin.                                                              | "Tam değer ayarı" ndan "onda bir<br>ayara" geçin. |
| •       | Profil menüde Dil e atlayın.                                           | Aşağı gidin.                                                             | Değerleri azaltın.                                |
| ?       | Çevrimiçi yardımı<br>görüntüleyin.                                     | Çevrimiçi yardımı<br>görüntüleyin.                                       | Çevrimiçi yardımı görüntüleyin.                   |
| С       | Aktif korna veya alarmı<br>onaylayın.                                  | Önceki menüye geri dönün.                                                | Değer ayarlamasını iptal edin.                    |
| Ċ       | Üniteyi açın veya kapatın.                                             | Üniteyi açın veya kapatın.                                               | Üniteyi açın veya kapatın.                        |

## 7.1.2 Tek bir ünitede temel işlevler ve çalıştırma

| Anahtar | Temel ekranda anahtar<br>işlevi                                        | Menü içindeki temel işlev                                                | Etkin parametre ayarlı anahtar<br>işlevi          |
|---------|------------------------------------------------------------------------|--------------------------------------------------------------------------|---------------------------------------------------|
|         | Menüde Nominal değerler<br>Nominal değer 1'e (ayarlama<br>modu) atlar. | Yukarı gidin.                                                            | Değerleri artırın.                                |
| Μ       | Alt modül No.'ya gidin.                                                | Alt modül No.'ya gidin.                                                  | "Onda bir ayardan" "tam değer<br>ayarına" geçin.  |
| ОК      | Ana menüyü görüntüleyin.                                               | Alt menüleri görüntüleyin<br>veya parametre ayarlamayı<br>etkinleştirin. | Değerleri onaylayın.                              |
| M       | Daha yüksek modül No.'ya<br>gidin.                                     | Daha yüksek modül No.'ya<br>gidin.                                       | "Tam değer ayarı" ndan "onda bir<br>ayara" geçin. |
| •       | Profil menüde Dil e atlayın.                                           | Aşağı gidin.                                                             | Değerleri azaltın.                                |
| ?       | Çevrimiçi yardımı<br>görüntüleyin.                                     | Çevrimiçi yardımı<br>görüntüleyin.                                       | Çevrimiçi yardımı görüntüleyin.                   |
| С       | Aktif korna veya alarmı<br>onaylayın.                                  | Önceki menüye geri dönün.                                                | Değer ayarlamasını iptal edin.                    |
| Ċ       | Modülü açın veya kapatın.                                              | Modülü açın veya kapatın.                                                | Modülü açın veya kapatın.                         |

| Anahtar | Temel ekranda anahtar<br>işlevi    | Menü içindeki temel işlev                                                | Etkin parametre ayarlı anahtar<br>işlevi |
|---------|------------------------------------|--------------------------------------------------------------------------|------------------------------------------|
|         | fonksiyonsuz                       | Yukarı gidin.                                                            | Değeri artırın.                          |
|         | fonksiyonsuz                       | fonksiyonsuz                                                             | fonksiyonsuz                             |
| ОК      | Ana menüyü görüntüleyin.           | Alt menüleri görüntüleyin<br>veya parametre ayarlamayı<br>etkinleştirin. | Değerleri onaylayın.                     |
| M       | fonksiyonsuz                       | fonksiyonsuz                                                             | fonksiyonsuz                             |
| •       | fonksiyonsuz                       | Aşağı gidin.                                                             | Değeri azaltın.                          |
| ?       | Çevrimiçi yardımı<br>görüntüleyin. | Çevrimiçi yardımı<br>görüntüleyin.                                       | Çevrimiçi yardımı görüntüleyin.          |
| С       | fonksiyonsuz                       | Önceki menüye geri dönün<br>veya menüden çıkın.                          | Değer ayarlamasını iptal edin.           |
| Ċ       | fonksiyonsuz                       | fonksiyonsuz                                                             | fonksiyonsuz                             |

## 7.1.3 Modül olarak çalıştırılan ünite üzerindeki temel fonksiyonlar

## 7.1.4 Temel ekran

| No. | 199  | 1    | 2 3   | 4    | (1          | D    |
|-----|------|------|-------|------|-------------|------|
| No. | Nom  | Act  | L/min | Main | Ret         | H/K  |
| 1   | 40.0 | 40.0 | 16.0  | 40.0 | 39.8        | 1.5  |
| 2   | 35.0 | 73.7 | 12.0  | 73.7 | 78.1 -1     | 00.0 |
| 3   | 48.0 | 48.0 | 13.2  | 48.0 | 47.9        | 1.0  |
| 4   | 35.0 | 35.0 | 18.4  | 35.0 | 35.0        | 0.0  |
| 5   | 55.0 | 55.0 | 9.5   | 55.0 | 53.8        | 4.5  |
| 6   | OFF  |      |       |      |             |      |
| 7   | 70.0 | 70.0 | 13.8  | 70.0 | 69.9        | 0.5  |
| 8   | 40.0 | 40.0 | 4.5   | 40.0 | 40.1        | 2.5  |
|     |      |      |       | Nor  | mal operati | on   |

#### Resim 21 : Temel ekran tablosu

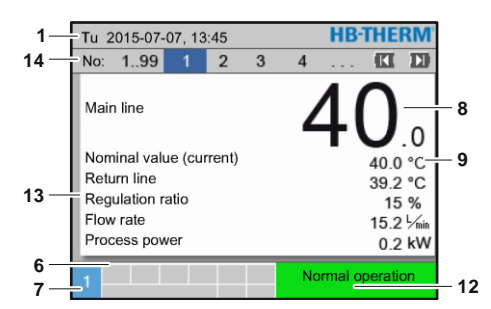

Resim 23 : Temel ekran metni

Tu 2015-07-07, 13:45 **HB**-THERM 1 No: 1..99 1 2 14 3 4 8 .0 2 20 30 50 °C 10 11 3 Main line 5 9 10 12 14 16 18 <sup>L</sup>/m Flow rate 4 6 12 7

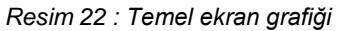

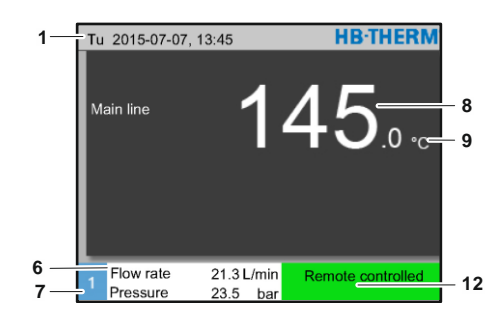

Resim 24 : Modül olarak çalıştırılan temel ekran ünitesi

| Poz.<br>Hayır. | Tanımlama                                      | Görüntüle                                                                                                    |
|----------------|------------------------------------------------|----------------------------------------------------------------------------------------------------|
| 1              | Menü çubuğu                                    | Tarih ve saat                                                                                                    |
| 2              | Sıcaklık ölçeği                                | Mevcut ölçüm konumu için ölçek (ana hat, dönüş hattı veya harici)                                                    |
| 3              | Metin gerçek değeri                            | Üst değer: Sıcaklık ana hattı, dönüş hattı veya harici<br>Düşük değer: Akış hızı, sıcaklık veya basınç farkı pompası |
| 4              | Grafik çubuğu                                  | Ayarlanan izleme limitlerinin görüntülenmesi                                                                         |
| 5              | Ölçek                                          | Akış hızı, sıcaklık veya basınç farkı pompası için ölçek                                                             |
| 6              | Sembol alanı                                   | Etkin işlevleri ve ayrıntıları göster /<br>Menüyü görüntülerken gerçek değeri göster                                 |
| 7              | Adres alanı                                    | Birim adresini görüntüle                                                                                             |
| 8              | Gerçek ekran (büyük)                           | Halihazırda ölçülen gerçek değerin görüntülenmesi (ana hat, dönüş hattı veya harici)                                 |
| 9              | Birim                                          | Akış hızı, sıcaklık veya basınç birimi                                                                               |
| 10             | Nominal değeri                                 | Nominal değerin işaretlenmesi                                                                                        |
| 11             | Gerçek değer                                   | Gerçek değeri işaretlemek                                                                                            |
| 12             | Çalışma modu ve renk<br>kodlu durum göstergesi | Mevcut çalışma modunun ve bekleyen alarmların ve uyarıların<br>görüntülenmesi                                        |
| 13             | Kullanıcı değerleri                            | Maks. 5 serbestçe seçilebilir gerçek değer                                                                           |
| 14             | Modül çubuğu                                   | Aktif modülleri gösterir<br>(yalnızca modüler birimler kullanıldığında)                                              |

#### Durum göstergesi bireysel ünite

Durum göstergesi, çalışma koşullarına bağlı olarak farklı bir renkte yanar. Aşağıdaki koşullar tanımlanmıştır:

| Görüntüle           | Açıklama                                          |
|---------------------|---------------------------------------------------|
| yeşil               | sorunsuz                                          |
| yeşil yanıp sönüyor | Başlangıç aşaması, sınır değerleri<br>ayarlanmadı |
| Sarı                | Uyarı                                             |
| kırmızı             | Hata                                              |

# Durum göstergesi üniteyi modül veya modüler ünite olarak çalıştırır

Durum ekranı, çalışma koşullarına bağlı olarak farklı bir renkte yanar. Aşağıdaki koşullar tanımlanmıştır:

| Görüntüle                       | Açıklama                                          |
|---------------------------------|---------------------------------------------------|
| yeşil                           | sorunsuz                                          |
| yeşil yanıp sönüyor             | Başlangıç aşaması, sınır değerleri<br>ayarlanmadı |
| yeşil hızlı yanıp<br>sönüyor    | Modüler birim seçildi                             |
| Sarı                            | Uyarı                                             |
| kırmızı                         | Hata                                              |
| sarı / kırmızı yanıp<br>sönüyor | Yazılım güncellemesi aktif                        |

### Sembol ekranı

| Sembol      | Açıklama                 |
|-------------|--------------------------|
| S           | Simülasyon modu etkin    |
| AT          | Otomatik ayarlama etkin  |
| -@-         | Uzak mod etkin           |
|             | Rampa programı etkin     |
| Ø           | Etkin saati değiştir     |
| =3          | Bakım aralığına ulaşıldı |
| •           | USB kaydetme             |
| ⊲≫×⇒ 🕒      | Kornayı kapat            |
| Alarm × → 💽 | Alarmı onaylayın         |

## 7.2 Çalışma yapısı

Menü yapısında aşağıdaki şekilde gezinin:

- Kullan <sup>(IIII)</sup> Temel ekrandan başlayarak bir sonraki en düşük hiyerarşi seviyesini adım adım görüntülemek için tuşuna basın.
- Kullan Temel ekrana kadar bir sonraki en yüksek hiyerarşi seviyesini adım adım görüntülemek için tuş.
- Basın<sup>C</sup> Temel ekranı doğrudan daha düşük bir hiyerarşi seviyesinden görüntülemek için 1 saniyeden daha uzun süreyle tuşuna basın.
- Ok tuşlarını kullanın K ve b ayrı modüller arasında geçiş yapmak için.

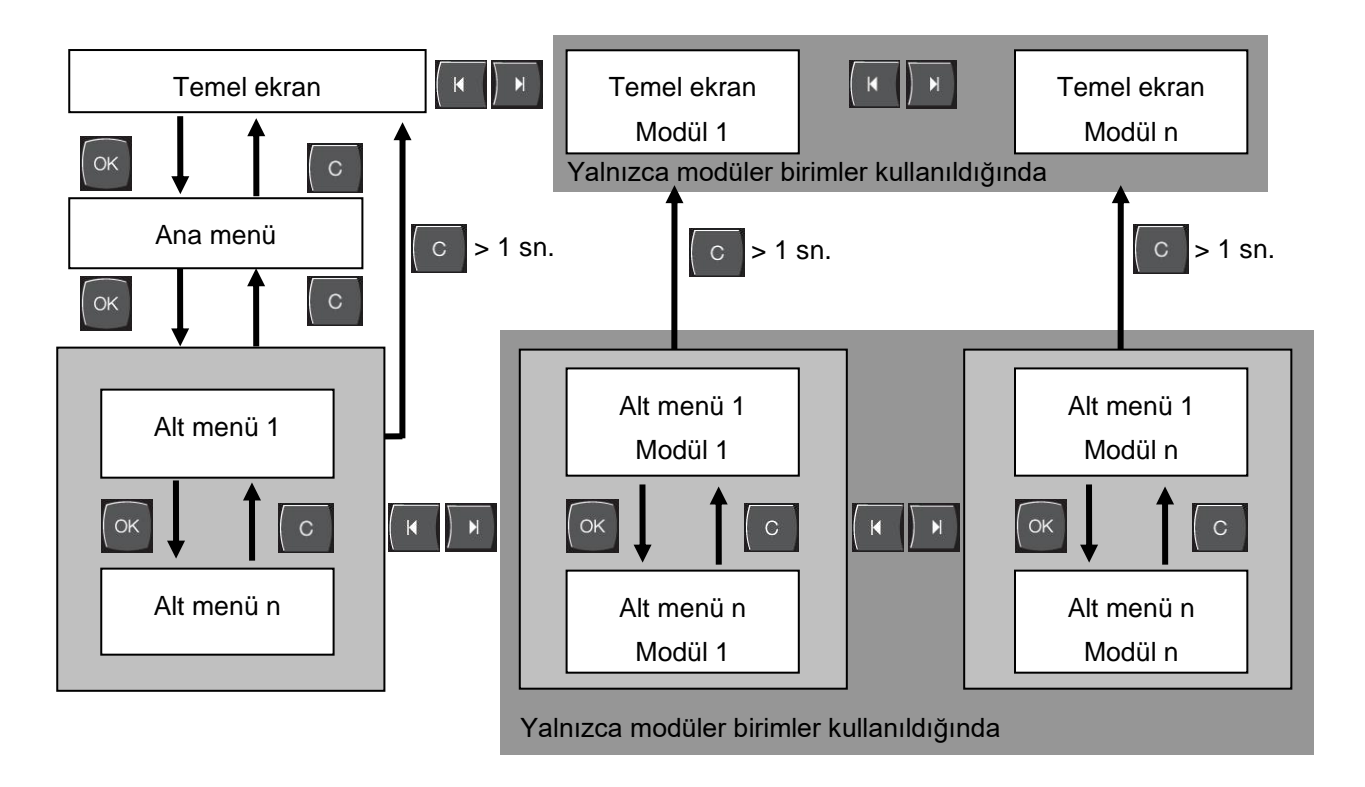

İncir.25 : Çalışma yapısı

## 7.3 Menü yapısı

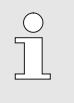

## NOT!

Kullanılan yazılım sürümüne bağlı olarak, menü yapısı ve parametre değerleri aşağıdaki tablodan farklı olabilir.

| Görüntüle                      | Kullanıcı profili | İşletim sürümü | Varsayılan<br>değer | Birim | Yardımcı<br>ekipman /<br>model | Tür |
|--------------------------------|-------------------|----------------|---------------------|-------|--------------------------------|-----|
| Nominal values                 | S                 | -              | -                   | -     | -                              | -   |
| Nominal value 1                | S                 | 2              | 40,0                | °C    | -                              | М   |
| Nominal value 2                | S                 | 2              | 0,0                 | °C    | -                              | М   |
| Nominal speed                  | S                 | 2              | 100,0               | %     | 4S, 8R                         | М   |
| Nominal flow rate              | S                 | 2              | 10,0                | L/min | 4S, 8R                         | М   |
| Nominal pressure difference    | S                 | 2              | 3,0                 | bar   | 4S, 8R                         | М   |
| Nominal temperature difference | S                 | 2              | 5,0                 | K     | 4S, 8R                         | М   |
| Ramp heating                   | Е                 | 2              | 5,0                 | K/min | -                              | М   |
| Function ramp heating          | Е                 | 2              | inactive            | -     | -                              | М   |
| Ramp cooling                   | Е                 | 2              | 5,0                 | K/min | -                              | М   |
| Function ramp cooling          | Е                 | 2              | inactive            | -     | -                              | М   |
| Temp. nom. value limitation    | Е                 | 2              | -                   | °C    | -                              | М   |
| Safety cut-off temperature     | Е                 | 2              | 70,0                | °C    | -                              | А   |
| Function Pressure lim. VL      | Е                 | 2              | inactive            | -     | 4S, 8R                         | М   |
| Pressure limitation VL         | Е                 | 2              | 5,0                 | bar   | 4S, 8R                         | М   |
| Functions                      | S                 | -              | -                   | -     | -                              | -   |
| Cooling                        | S                 | 1              | OFF                 | -     | -                              | М   |
| Mould evacuation               | S                 | 1              | OFF                 | -     |                                | Μ   |
| External sensor                | S                 | 1              | OFF                 | -     | ZE                             | Μ   |
| Remote                         | S                 | 1              | OFF                 | -     | ZD, ZC, ZP,<br>ZO              | Μ   |
| Leak stopper                   | S                 | 1              | OFF                 | -     | ZL                             | Μ   |
| 2nd nominal value              | S                 | 1              | OFF                 | -     | -                              | Μ   |
| Switch clock                   | S                 | 1              | OFF                 | -     | -                              | Μ   |
| Ramp programme                 | S                 | 1              | OFF                 | -     | -                              | Μ   |
| Ramp BREAK                     | S                 | 1              | OFF                 | -     | -                              | М   |
| Display                        | S                 | -              | -                   | -     | -                              | -   |
| Screen type                    | S                 | 2              | Graph               | -     | -                              | А   |
| Actual values                  | S                 | -              | -                   | -     | -                              | -   |
| Hold screen                    | S                 | 1              | OFF                 | -     | -                              | А   |
| Nominal value (current)        | S                 | -              | -                   | °C    | -                              | М   |
| Main line                      | S                 | -              | -                   | °C    | -                              | М   |
| Return line                    | S                 | -              | -                   | °C    | -                              | Μ   |

| External                        | S | - | - | °C    | -          | Μ |
|---------------------------------|---|---|---|-------|------------|---|
| Deviation actual/nominal        | S | - | - | К     | -          | М |
| Difference return/main line     | S | - | - | К     | -          | М |
| Regulation ratio                | S | - | - | %     | -          | М |
| Flow rate                       | S | - | - | L/min | -          | М |
| Process power                   | S | - | - | kW    | -          | М |
| act. Power saving. Pump         | S | - | - | W     | 4S         | Μ |
| Energy saving pump              | S | - | - | kWh   | 4S         | Μ |
| Possibili. Power sav. Pump      | S | - | - | W     | 4S, 4M     | Μ |
| Possibili. Energy sav. Pump     | S | - | - | kWh   | 4S, 4M     | М |
| Nominal temperature difference  | S | - | - | К     | 4S, 8R     | М |
| Nominal flow rate               | S | - | - | L/min | 4S, 8R     | Μ |
| Nominal pressure difference     | S | - | - | bar   | 4S, 8R     | Μ |
| Nominal speed                   | S | - | - | %     | 4S, 8R     | Μ |
| Pump speed                      | S | - | - | 1/min | 4S, 8R     | Μ |
| System pressure nom. value      | U | - | - | bar   | -          | Μ |
| System pressure actual value    | S | - | - | bar   | -          | Μ |
| Main line pressure              | S | - | - | bar   | ZU, 4S, 8R | Μ |
| Pressure difference pump        | S | - | - | bar   | -          | Μ |
| Pressure limitation VL          | Е | - | - | bar   | 4S, 8R     | Μ |
| Operating hours                 | S | - | - | h     | -          | Μ |
| Step ramp                       | S | - | - | -     | -          | Μ |
| Remaining time ramp step        | S | - | - | min   | -          | Μ |
| Current phase L1                | U | - | - | А     | -          | Μ |
| Current phase L2                | U | - | - | А     | -          | М |
| Current phase L3                | U | - | - | А     | -          | М |
| Voltage 24 VAC                  | U | - | - | V     | -          | М |
| Pump condition                  | S | - | - | %     | ZU, 4S, 8R | М |
| Maintenance fluid               | S | - | - | %     | -          | М |
| Maintenance pump                | S | - | - | %     | -          | М |
| Maintenance heating             | S | - | - | %     | -          | М |
| Maintenance cooling             | S | - | - | %     | -          | М |
| Difference main line/external   | S | - | - | K     | -          | М |
| Return line external 18         | S | - | - | °C    | -          | Μ |
| Diff. return/main line ext. 18  | S | - | - | K     | -          | Μ |
| Flow rate external 18           | S | - | - | L/min | -          | Μ |
| Process power ext. 18           | S | - | - | kW    | -          | Μ |
| Position cooling valve 1        | U | - | - | %     | -          | Μ |
| Position cooling valve 2        | U | - | - | %     | >100 °C    | Μ |
| Level tank                      | S | - | - | %     | 200/250T   | Μ |
| Temperature cooler              | U | - | - | °C    | >100 °C    | Μ |
| Temperature tank                | U | - | - | °C    | 200/250T   | Μ |
| Temperature frequency Converter | U | - | - | °C    | 4S, 8R     | Μ |
| Temperature compensation 1      | U | - | - | °C    | -          | Μ |
| Power pump                      | S | - | - | kW    | 4S, 8R     | Μ |

| Nom. value pumps (current)     | S | - | -        | % | 4S, 8R     | М |
|--------------------------------|---|---|----------|---|------------|---|
| Output pump                    | S | - | -        | % | 4S, 8R     | Μ |
| Production detection           | S | - | inactive | - | -          | М |
| Selection                      | S | - | -        | - | -          | - |
| Nominal value (current)        | S | 3 | ON       | - | -          | М |
| Main line                      | S | 3 | OFF      | - | -          | М |
| Return line                    | S | 3 | ON       | - | -          | М |
| External                       | S | 3 | OFF      | - | -          | М |
| Deviation actual/nominal       | S | 3 | OFF      | - | -          | М |
| Difference return/main line    | S | 3 | OFF      | - | -          | М |
| Regulation ratio               | S | 3 | ON       | - | -          | М |
| Flow rate                      | S | 3 | ON       | - | -          | Μ |
| Process power                  | S | 3 | ON       | - | -          | Μ |
| act. Power saving. Pump        | S | 3 | OFF      | - | 4S         | Μ |
| Energy saving pump             | S | 3 | OFF      | - | 4S         | М |
| Possibili. Power sav. Pump     | S | 3 | OFF      | - | 4S, 4M     | Μ |
| Possibili. Energy sav. Pump    | S | 3 | OFF      | - | 4S, 4M     | М |
| Nominal temperature difference | S | 3 | OFF      | - | 4S, 8R     | М |
| Nominal flow rate              | S | 3 | OFF      | - | 4S, 8R     | М |
| Nominal pressure difference    | S | 3 | OFF      | - | 4S, 8R     | М |
| Nominal speed                  | S | 3 | OFF      | - | 4S, 8R     | М |
| Pump speed                     | S | 3 | OFF      | - | 4S, 8R     | М |
| System pressure nom. value     | U | 3 | OFF      | - | -          | М |
| System pressure actual value   | S | 3 | OFF      | - | -          | М |
| Main line pressure             | S | 3 | OFF      | - | ZU, 4S, 8R | М |
| Pressure difference pump       | S | 3 | OFF      | - | -          | М |
| Pressure limitation VL         | Е | 3 | OFF      | - | 4S, 8R     | М |
| Operating hours                | S | 3 | OFF      | - | -          | М |
| Operating hours FM 14          | S | 3 | OFF      | - | -          | Μ |
| Operating hours FM 58          | S | 3 | OFF      | - | -          | М |
| Step ramp                      | S | 3 | OFF      | - | -          | Μ |
| Remaining time ramp step       | S | 3 | OFF      | - | -          | Μ |
| Current phase L1               | U | 3 | OFF      | - | -          | Μ |
| Current phase L2               | U | 3 | OFF      | - | -          | Μ |
| Current phase L3               | U | 3 | OFF      | - | -          | Μ |
| Voltage 24 VAC                 | U | 3 | OFF      | - | ZU, 4S, 8R | Μ |
| Pump condition                 | S | 3 | OFF      | - | -          | Μ |
| Maintenance fluid              | S | 3 | OFF      | - | -          | Μ |
| Maintenance pump               | S | 3 | OFF      | - | -          | Μ |
| Maintenance heating            | S | 3 | OFF      | - | -          | М |
| Maintenance cooling            | S | 3 | OFF      | - | -          | М |
| Difference main line/external  | S | 3 | OFF      | - | -          | М |
| Return line external 18        | S | 3 | OFF      | - | -          | М |
| Diff. return/main line ext. 18 | S | 3 | OFF      | - | -          | М |
| Flow rate external 18          | S | 3 | OFF      | - | -          | Μ |

| Process power ext. 18           | S | 3 | OFF      | -     | -        | М |
|---------------------------------|---|---|----------|-------|----------|---|
| Position cooling valve 1        | U | 3 | OFF      | -     |          | М |
| Position cooling valve 2        | U | 3 | OFF      | -     | >100 °C  | М |
| Level tank                      | S | 3 | OFF      | -     | 200/250T | М |
| Temperature cooler              | U | 3 | OFF      | -     | >100 °C  | М |
| Temperature tank                | U | 3 | OFF      | -     | 200/250T | М |
| Temperature frequency Converter | U | 3 | OFF      | -     | 4S, 8R   | М |
| Temperature compensation 1      | U | 3 | OFF      | -     | -        | М |
| Power pump                      | S | 3 | OFF      | -     | 4S, 8R   | М |
| Nom. value pumps (current)      | S | 3 | OFF      | -     | 4S, 8R   | М |
| Output pump                     | S | 3 | OFF      | -     | 4S, 8R   | М |
| Production detection            | S | 3 | OFF      | -     | -        | М |
| Module                          | S | - | -        | -     | -        | - |
| Module                          | S | 3 | -        | -     | -        | А |
| External flow meter             | S | - | -        | -     | -        | - |
| External flow meter             | S | 3 | -        | -     | -        | А |
| Miscellaneous                   | Е | - | -        | -     | -        | - |
| External flow meter             | Е | 3 | active   | -     | -        | А |
| Variothermal systems            | S | - | -        | -     | -        | - |
| Variothermal systems 18         | S | 3 | active   | -     | -        | - |
| Monitoring                      | S | - | -        | -     | -        | - |
| Monitoring                      | S | 3 | autom.   | -     |          | А |
| Monitoring level                | S | 3 | rough    | -     | -        | М |
| Reset monitoring                | S | 3 | no       | -     | -        | М |
| Startup-alarmsuppression        | S | 3 | complete | -     | -        | А |
| Alarm contact function          | S | 3 | NO1      | -     | -        | М |
| Horn volume                     | S | 3 | 10       | -     | -        | А |
| Monitoring during functions     | U | 4 | OFF      | -     | -        | А |
| Output alarm contact            | U | 4 | All      | -     | -        | М |
| Emergency deact. overheat.      | U | 4 | OFF      | S     | -        | А |
| Temperature                     | S | - | -        | -     | -        | - |
| Upper dev. nominal/actual       | S | 3 | 10,0     | К     |          | М |
| Lower dev. nominal/actual       | S | 3 | 10,0     | K     | -        | М |
| Difference return/main line     | S | 3 | 10,0     | K     | -        | М |
| Difference main line/external   | S | 3 | OFF      | K     | -        | М |
| Diff. return/main line ext. 18  | S | 3 | 10,0     | K     | -        | М |
| Delay diff. main/return line    | S | 3 | 0        | min   | -        | А |
| Deviation temp. difference.     | S | 3 | 2,0      | K     | 4S, 8R   | М |
| Flow rate                       | S | - |          | -     | -        | - |
| Flow rate internal max.         | S | 3 | OFF      | L/min | -        | М |
| Flow rate internal min.         | S | 3 | 5,0      | L/min | -        | М |
| Pump condition min.             | S | 3 | 60       | %     | -        | М |
| Flow rate external 1 8 max.     | S | 3 | OFF      | L/min | -        | М |
| Flow rate external 1 8 min.     | S | 3 | 1,0      | L/min | -        | М |
|                                 |   |   |          |       |          |   |

| Average Dev. Target-Is Above  | S      | 3      | 2,0      | L/min    | 4S, 8R   | М      |
|-------------------------------|--------|--------|----------|----------|----------|--------|
| Average Dev. Target-Is Below  | S      | 3      | 2,0      | L/min    | 4S, 8R   | М      |
| Tool data                     | Е      | -      | -        | -        | -        | -      |
| Tool 1-10                     | Е      | -      | -        | -        | -        | -      |
| Tool no.                      | Е      | 4      | -        | -        | -        | М      |
| Nominal value 1               | Е      | 4      | -        | °C       | -        | М      |
| Difference return/main line   | Е      | 4      | -        | К        | -        | М      |
| Difference main line/external | Е      | 4      | -        | K        | -        | М      |
| Upper dev. nominal/actual     | Е      | 4      | -        | K        | -        | М      |
| Lower dev. nominal/actual     | Е      | 4      | -        | K        | -        | М      |
| Flow rate internal max.       | Е      | 4      | -        | L/min    | -        | М      |
| Flow rate internal min.       | Е      | 4      | -        | L/min    | -        | М      |
| Load tool data                | Е      | 4      | OFF      | -        | -        | М      |
| Save tool data                | Е      | 4      | OFF      | -        | -        | М      |
| Export tool data              | Е      | 4      | OFF      | -        | -        | М      |
| Import tool data              | Е      | 4      | OFF      | -        | -        | М      |
| Level                         | U      | -      | -        | -        | -        | -      |
| Level premonition             | U      | 4      | 5        | %        | 200/250T | М      |
| Satting                       | S      |        |          |          | -        | -      |
|                               | 0      |        | -        | -        |          |        |
| Addross                       | S      | -      | -        | -        | -        | -<br>M |
| Brotocol                      | 0      | ა<br>ა | 1        | -        | -        |        |
| Moster external control       | 5      | ა<br>ა | I        | -        | -        | A      |
|                               |        | 3      | 4900     | -<br>R/c | -        | A      |
|                               |        | 4      | 4000     | D/S      | -        | A      |
| Decimal place flow rate CAN   | ۲<br>د | 4      | 230      | N/5      | -        | A<br>  |
| Parity                        | 5      | 4      | even     | -        | -        | A      |
| Data hit                      | E      | 4      | 8        |          | -        | Δ      |
| Stop hit                      | E      | 4      | 1        |          | -        | Δ      |
| Serial recording cycle        | ۲<br>د | 4      | 1        | -        | -        | Δ      |
|                               |        | 4      | 30       | о<br>С   | -        | M      |
| Compatibility Profibus to S4  | S      | -      | VAS      | -        | _        | Δ      |
| Profibus node 1               | S      | 4      | ycs<br>5 |          | -        | Δ      |
| Profibus node 2               | S      | 4      | 6        |          | -        | Δ      |
| Profibus node 3               | S      | 4      | 7        |          | -        | Δ      |
| Profibus node 4               | S      | 4      | 8        |          | -        | Δ      |
| Simulate DEM as device        | F      | 3      | OFF      |          | _        | M      |
| Operate unit as a module      | S      | 3      | OFF      |          | _        | Δ      |
|                               | S      | -      | -        |          | 70       | -      |
| DHCP                          | U      | 4      | Ves      | -        | 70       | Δ      |
| DHCP addressing successful    | U      | 4      | -        | _        | 70       | Α      |
| IP                            | U      | 4      | _        | _        | 70       | Α      |
| <br>Subnet mask               | U      | 4      | _        | _        | 70       | Α      |
| Standard gateway              | U      | 4      | -        | -        | ZO       | A      |
|                               | -      |        |          |          | -        |        |

| Port                        | U | 4 | 4840      | -     | ZO | А |
|-----------------------------|---|---|-----------|-------|----|---|
| Mac Address                 | U | 4 | -         | -     | ZO | А |
| Em. Shutdown Ses. Timeout   | U | 4 | no        | -     | ZO | А |
| Switch clock                | E | - | -         | -     | -  | - |
| Time                        | E | 3 | CET       | HH:MM | -  | А |
| Date                        | E | 3 | CET       | -     | -  | А |
| Status                      | E | 3 | inactive  | -     | -  | А |
| Day                         | E | 3 | Mo-Fr     | -     | -  | А |
| Switch mode                 | E | 3 | OFF       | -     | -  | А |
| Switch time                 | E | 3 | 06:00     | HH:MM | -  | А |
| Ramp programme              | E | - | -         | -     | -  | - |
| Criterion ramp programme    | E | 3 | nominal   | -     | -  | М |
| End ramp programme          | E | 3 | OFF       | -     | -  | М |
| Status                      | E | 3 | inactive  | -     | -  | М |
| Temperature                 | E | 3 | 0,0       | °C    | -  | М |
| Time                        | E | 3 | 00:00     | HH:MM | -  | М |
| Controller                  | E | - | -         | -     | -  | - |
| Measuring point internal    | E | 3 | Main line | -     | -  | М |
| Auto-Tuning                 | E | 3 | OFF       | -     | -  | М |
| Operating mode              | E | 4 | autom.    | -     | -  | М |
| Parameter P internal        | E | 4 | 15        | K     | -  | М |
| Parameter I internal        | E | 4 | 25        | S     | -  | М |
| Parameter D internal        | E | 4 | OFF       | S     | -  | М |
| Factor disturbance variable | U | 4 | OFF       | -     | -  | М |
| Parameter P external        | E | 4 | 150       | К     | -  | М |
| Parameter I external        | E | 4 | 56        | S     | -  | М |
| Parameter D external        | E | 4 | 11        | S     | -  | М |
| Factor heating/cooling      | E | 4 | 20        | К     | -  | М |
| Limitation heating          | E | 4 | 100       | %     | -  | М |
| Limitation cooling          | E | 4 | 100       | %     | -  | М |
| Filter external sensor      | E | 4 | 15,0      | S     | -  | М |
| Level production detector   | E | 4 | OFF       | К     | -  | М |
| Nominal value cooler        | E | 4 | 55        | °C    | -  | М |
| Ramp heating                | E | 2 | 5,0       | K/min | -  | М |
| Function ramp heating       | E | 2 | inactive  | -     | -  | М |
| Ramp cooling                | E | 2 | 5,0       | K/min | -  | М |
| Function ramp cooling       | E | 2 | inactive  | -     | -  | М |
| Date/Time                   | S | - | -         | -     | -  | - |
| Time                        | S | 3 | CET       | HH:MM | -  | А |
| Date                        | S | 3 | CET       | -     | -  | А |
| Time zone                   | S | 3 | CET       | -     | -  | А |
| Time zone Offset UTC        | S | 3 | 60        | -     | -  | А |
| Switch over summer/winter   | S | 3 | autom.    | min   | -  | А |
| Summer/Winter               | S | 3 | Winter    | -     | -  | А |

| Units                          | S | - | -     | - | -          | - |
|--------------------------------|---|---|-------|---|------------|---|
| Temperature scale              | S | 2 | °C    | - | -          | А |
| Flow rate scale                | S | 2 | L/min | - | -          | А |
| Pressure scale                 | S | 2 | bar   | - | -          | А |
| Recording USB                  | S | 3 | -     | - | -          | - |
| Serial recording cycle         | S | 4 | 1     | S | -          | А |
| Activate all values            | S | 3 | OFF   | - | -          | Μ |
| Deactivate all values          | S | 3 | OFF   | - | -          | Μ |
| Nominal value (current)        | S | 3 | ON    | - | -          | Μ |
| Main line                      | S | 3 | ON    | - | -          | Μ |
| Return line                    | S | 3 | ON    | - | -          | Μ |
| External                       | S | 3 | OFF   | - | -          | Μ |
| Deviation actual/nominal       | S | 3 | OFF   | - | -          | Μ |
| Difference return/main line    | S | 3 | OFF   | - | -          | Μ |
| Regulation ratio               | S | 3 | ON    | - | -          | Μ |
| Flow rate                      | S | 3 | ON    | - | -          | Μ |
| Process power                  | S | 3 | ON    | - | -          | Μ |
| act. Power saving. Pump        | S | 3 | OFF   | - | 4S         | Μ |
| Energy saving pump             | S | 3 | OFF   | - | 4S         | Μ |
| Possibili. Power sav. Pump     | S | 3 | OFF   | - | 4S, 4M     | Μ |
| Possibili. Energy sav. Pump    | S | 3 | OFF   | - | 4S, 4M     | Μ |
| Nominal temperature difference | S | 3 | OFF   | - | 4S, 8R     | Μ |
| Nominal flow rate              | S | 3 | OFF   | - | 4S, 8R     | Μ |
| Nominal pressure difference    | S | 3 | OFF   | - | 4S, 8R     | Μ |
| Nominal speed                  | S | 3 | OFF   | - | 4S, 8R     | Μ |
| Pump speed                     | S | 3 | OFF   | - | 4S, 8R     | Μ |
| System pressure nom. value     | S | 3 | OFF   | - | -          | Μ |
| System pressure actual value   | S | 3 | OFF   | - | -          | Μ |
| Main line pressure             | S | 3 | OFF   | - | ZU, 4S, 8R | Μ |
| Pressure difference pump       | S | 3 | OFF   | - | -          | Μ |
| Pressure limitation VL         | Е | 3 | OFF   | - | 4S, 8R     | Μ |
| Operating hours                | S | 3 | OFF   | - | -          | Μ |
| Operating hours FM 14          | S | 3 | OFF   | - | -          | Μ |
| Operating hours FM 58          | S | 3 | OFF   | - | -          | Μ |
| Operating hours GIF            | S | 3 | OFF   | - | -          | М |
| Operating hours USR            | S | 3 | OFF   | - | -          | Μ |
| Operating hours heater         | S | 3 | OFF   | - | -          | М |
| Operating hours cooler         | S | 3 | OFF   | - | -          | Μ |
| Operating hours pump           | S | 3 | OFF   | - | -          | Μ |
| Operating hours filling pump   | S | 3 | OFF   | - | -          | Μ |
| Step ramp                      | S | 3 | OFF   | - | -          | Μ |
| Remaining time ramp step       | S | 3 | OFF   | - | -          | Μ |
| Current phase L1               | S | 3 | OFF   | - | -          | Μ |
| Current phase L2               | S | 3 | OFF   | - | -          | Μ |
| Current phase L3               | S | 3 | OFF   | - | ZU, 4S, 8R | Μ |

| Voltage 24 VAC                  | S | 3 | OFF | -   | -        | М |
|---------------------------------|---|---|-----|-----|----------|---|
| Pump condition                  | S | 3 | OFF | -   | -        | М |
| Maintenance fluid               | S | 3 | OFF | -   | -        | Μ |
| Maintenance pump                | S | 3 | OFF | -   | -        | М |
| Maintenance heating             | S | 3 | OFF | -   | -        | М |
| Maintenance cooling             | S | 3 | OFF | -   | -        | М |
| Difference main line/external   | S | 3 | OFF | -   | -        | М |
| Return line external 18         | S | 3 | OFF | -   | -        | М |
| Diff. return/main line ext. 18  | S | 3 | OFF | -   | -        | М |
| Flow rate external 18           | S | 3 | OFF | -   | -        | М |
| Process power ext. 18           | S | 3 | OFF | -   | -        | М |
| Position cooling valve 1        | S | 3 | OFF | -   | -        | М |
| Position cooling valve 2        | S | 3 | OFF | -   | >100 °C  | М |
| Level tank                      | S | 3 | OFF | -   | 200/250T | М |
| Temperature cooler              | S | 3 | OFF | -   | >100 °C  | М |
| Temperature tank                | S | 3 | OFF | -   | 200/250T | М |
| Temperature frequency Converter | S | 3 | OFF | -   | 4S, 8R   | М |
| Temperature compensation 1      | S | 3 | OFF | -   | -        | М |
| Power pump                      | S | 3 | OFF | -   | 4S, 8R   | М |
| Nom. value pumps (current)      | S | 3 | OFF | -   | 4S, 8R   | М |
| Output pump                     | S | 3 | OFF | -   | 4S, 8R   | М |
| Production detection            | S | 3 | OFF | -   | -        | М |
| Total number of alarms          | S | 3 | OFF | -   | -        | М |
| Switching cycles alarm relay    | S | 3 | OFF | -   | -        | М |
| Switch cycles fill. pump relay  | S | 3 | OFF | -   | -        | М |
| Switch cycle X52.1              | S | 3 | OFF | -   | -        | М |
| Switch cycle X52.2              | S | 3 | OFF | -   | -        | М |
| Switch cycle X52.3              | S | 3 | OFF | -   | -        | М |
| Switch cycle X52.4              | S | 3 | OFF | -   | -        | М |
| Switch cycle X51.2              | S | 3 | OFF | -   | -        | М |
| Switch cycle X51.3              | S | 3 | OFF | -   | -        | М |
| Switch cycle X51.4              | S | 3 | OFF | -   | -        | М |
| Average heating capacity        | S | 3 | OFF | -   | -        | М |
| Average cooler temperature      | S | 3 | OFF | -   | -        | М |
| Average cooler temperature      | S | 3 | OFF | -   | -        | М |
| Average main line temp.         | S | 3 | OFF | -   | -        | М |
| Average return line temp.       | S | 3 | OFF | -   | -        | М |
| Average flow                    | S | 3 | OFF | -   | -        | М |
| Average voltage 24 VAC          | S | 4 | OFF | -   | -        | М |
| Number of mould evacuation      | S | 3 | OFF | -   | -        | М |
| Number of Auto-Tuning           | S | 3 | OFF | -   | -        | М |
| Miscellaneous                   | S | - | -   | -   | -        | - |
| Cooling temperature             | S | 3 | 35  | °C  | -        | М |
| Wait after cooling              | E | 3 | OFF | min | -        | М |
| U                               |   |   |     |     |          |   |

| Time mould evacuation         | S | 3 | -          | s   | 2M, 4M, 4S,<br>ZG | Μ |
|-------------------------------|---|---|------------|-----|-------------------|---|
| Mould evacuation limit temp.  | Е | 3 | -          | °C  | 2M, 4M, 4S,<br>ZG | Μ |
| Mould evacuation start delay  | Е | 3 | 90         | S   | 2M, 4M, 4S        | А |
| Pressure relief with unit OFF | Е | 3 | ON         | -   | 2M, 4M, 4S        | М |
| Time pressure relief          | Е | 3 | 5          | S   | 2M, 4M, 4S        | Μ |
| Sensor type external sensor   | S | 3 | J/Fe-CuNi  | -   | ZE                | Μ |
| Switch over exernal sensor    | Е | 3 | autom.     | -   | ZE                | А |
| Restart interlock             | Е | 3 | OFF        | -   | -                 | А |
| Rinse interval                | Е | 3 | OFF        | min | -                 | Μ |
| Rinse time                    | Е | 3 | -          | S   | -                 | Μ |
| Limitation filling time       | Е | 3 | -          | S   | -                 | Μ |
| Delay flow measuring internal | S | 3 | -          | min | -                 | Μ |
| Temperature limiting          | Е | 3 | -          | °C  | -                 | Μ |
| Safety cut-off temperature    | Е | 3 | -          | °C  | -                 | А |
| Max. temperature air relief   | U | 4 | 100        | °C  | -                 | Μ |
| Function nominal value 3      | Е | 3 | OFF        | -   | -                 | Μ |
| Ext. contact read at mains ON | Е | 3 | OFF        | -   | -                 | Μ |
| Mould evac. with compr. air   | U | 4 | Drain      | -   | ZG                | Μ |
| DFM recognition               | U | 4 | integrated | -   | -                 | А |
| Recognition of hose breakage  | Е | 3 | OFF        | %   | -                 | Μ |
| Profile                       | S | - | -          | -   | -                 | - |
| User profile                  | S | 3 | Standard   | -   | -                 | А |
| Operating release             | S | 0 | 2          | -   | -                 | А |
| Code                          | S | 3 | 1234       | -   | -                 | А |
| Language                      | S | 0 | -          | -   | -                 | А |
| Key press volume              | S | 3 | 5          | -   | -                 | А |
| Fault finding                 | S | - | -          | -   | -                 | - |
| Logbook Alarms                | S | - | -          | -   | -                 | - |
| Logbook Alarms                | S | 4 | -          | -   | -                 | М |
| Save/Load                     | S | - | -          | -   | -                 | - |
| Start USB Software Update     | Е | 4 | OFF        | -   | -                 | А |
| Recording USB                 | S | 3 | OFF        | -   | -                 | Μ |
| Load configuration data       | Е | 4 | OFF        | -   | -                 | Μ |
| Save configuration data       | S | 4 | OFF        | -   | -                 | М |
| Load parameter data           | Е | 4 | OFF        | -   | -                 | М |
| Save parameter data           | S | 4 | OFF        | -   | -                 | Μ |
| Save error and operation data | S | 4 | OFF        | -   | -                 | М |
| Save quality test             | Е | 4 | OFF        | -   | -                 | Μ |
| Save Serviceinfo              | S | 4 | OFF        | -   | -                 | А |

## 8 Operasyon

## 8.1 Şebeke AÇIK

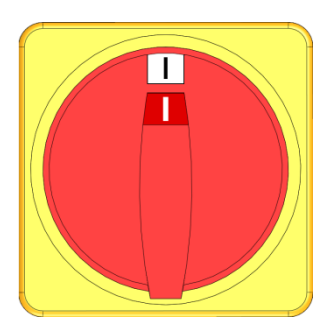

Resim 26 : Ana şalter

Temperleme cihazını aşağıdaki şekilde açın:

- 1. Ana şalteri "I" konumuna çevirin.
- → Ünite başlatma çalıştırılır. Ekranda "Kullanıma hazır" ibaresi belirir.

## 8.2 Yeni modüler birimlerin kaydedilmesi

## Başlatma penceresi

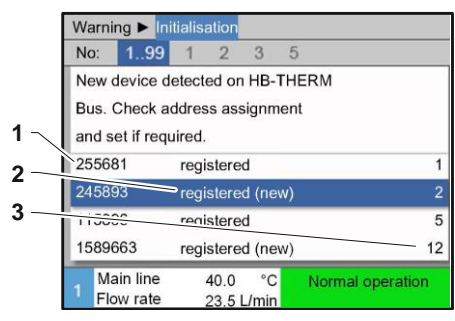

Yeni bir modüler ünite algılanırsa, işletim modülünde veya bağımsız ünitede başlatma penceresi görünür.

| Poz.<br>Hayır. | Görüntüle              |
|----------------|------------------------|
| 1              | GIF-ID                 |
| 2              | Modüler birimin durumu |
| 3              | Modüler birimin adresi |
|                |                        |

Resim 27 : Başlatma

## Adresin ayarlanması

| Warni       | ng 🕨 In            | itialisation |             |      |               |      |
|-------------|--------------------|--------------|-------------|------|---------------|------|
| No:         | 199                | 1 2          | 3           | 5    |               |      |
| New o       | device o           | letected or  | n HB-       | THE  | RM            |      |
| Bus. (      | Check a            | ddress as    | signm       | ient |               |      |
| and s       | et if req          | uired.       |             |      |               |      |
| 25568       | 31                 | registere    | ed          |      |               | 1    |
| 24589       | 93                 | registere    | ed (ne      | w)   |               | 2    |
| 11589       | 96                 | registere    | ed          |      |               | 5    |
| 15896       | 663                | registere    | ed (ne      | w)   |               | 12   |
| 1 Ma<br>Flo | ain line<br>w rate | 40.0<br>23.5 | °C<br>L/min |      | Normal operat | tion |

Resim 28 : Adresin ayarlanması

## Adres değiştir

| Display ► Module      |                               |                  |  |  |  |  |
|-----------------------|-------------------------------|------------------|--|--|--|--|
| No. 1                 | 99 1 2 3 5                    |                  |  |  |  |  |
| 255681                | registered                    | 1                |  |  |  |  |
| 254893                | registered                    | registered 2     |  |  |  |  |
| 1115896               | registered (new)              | 3                |  |  |  |  |
| 1589663               | registered                    | 5                |  |  |  |  |
| 1588855               | not registered                | 8                |  |  |  |  |
| 2557964               | not registered                | 10               |  |  |  |  |
| 1258877               | not registered                | 9                |  |  |  |  |
| 1 Main lin<br>Flow ra | ne 40.0 °C N<br>ate 15.2 ½min | lormal operation |  |  |  |  |

Resim 29 : Ekran \ Gerçek değer

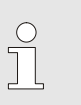

## NOT!

Modüler üniteye otomatik olarak ücretsiz bir adres atanır.

Adresi değiştirmek için aşağıdaki şekilde ilerleyin:

1. Modüler birimi seçin ve istenen Adresi ayarlayın.

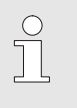

#### NOT!

Ayarlanmış bir adres, bir ağda yalnızca bir kez bulunabilir. Adres tekrar tekrar atandığı sürece menü sayfasından çıkılamaz.

Daha sonra adresi değiştirmek için aşağıdaki şekilde ilerleyin:

- 1. Ekran \ Modül menü sayfasını görüntüleyin.
- 2. Modüler birimi seçin ve istenen Adresi ayarlayın.

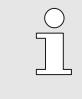

## NOT!

Seçilen modüler birimin durum göstergesi yeşil (hızlı) yanıp söner.

## 8.3 Modüler ünitelerin çalışması için özel özellikler

#### Parametre türleri:

Modüler üniteler için, 2 tip parametre arasında ayrım yapılır:

- A Modülden bağımsız (değer ayarı yalnızca mümkündür "1..99" için)
- M Modüle bağlı (modül başına değer ayarı mümkündür)

alınabilir (→ Sayfa 55).

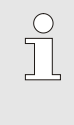

#### Modül bağımsız veya modüle bağlı olarak

NOT!

Modül No. "1..99" secildi

| Nominal value | es               |        |           |
|---------------|------------------|--------|-----------|
| No. 199 1     | 2345             | 67     | CI ID     |
| Nominal value | e 1              |        | 40.0 °C   |
| Nominal value | ≥2               |        | XXX.X     |
|               |                  |        |           |
|               |                  |        |           |
|               |                  |        |           |
|               |                  |        |           |
|               |                  |        |           |
| / Main line   | 40.3 °C          | Normal | operation |
| Flow rate     | <b>5.0</b> └∕min |        |           |

Modül No. "1..99" seçildiğinde, ayar tüm modüler birimler için aynı olmadığı sürece bir parametrenin değeri X (gri) ile görüntülenir. Aksi takdirde, değer normal olarak siyah renkte görüntülenir. ( $\rightarrow$  misal, Resim 30)

ayarlanabilen parametreler menü yapısından

Resim 30 : Örnek Nominal değerler

# Tüm modüler birimler için değer ayarı

 Warning 
 General settings

 Caution:
 Value setting effective for all connected devices!

 > Continue value setting with key (1)
 Cancel value setting with key (1)

 > Cancel value setting with key (1)
 Normal operation Flow rate

 7
 Main line 40.2 °C Flow rate

Resim 31 : Uyarı metni değer ayarı

Algılanan tüm modüler üniteler için aynı anda bir ayar yapmak için aşağıdaki şekilde ilerleyin:

- 1. Modül No.'yu seçin. İle "1..99" 🎹 veya 🂵 anahtar.
- 2. İstenen parametreyi seçin ve 💷 anahtar.
  - $\rightarrow$  İle uyarı metnini onaylayın.  $\bigcirc$  anahtar.
- 3. İstenen değeri ayarlayın ve ile onaylayın. 🕮 anahtar.
  - → Algılanan tüm modüler birimler için değer ayarı eşzamanlı olarak gerçekleşir.

## 8.4 Tekil birimi modüler birim olarak çalıştırın

Tek bir birim, modüler bir birim olarak çalıştırılabilir. İşlem, daha yüksek seviye Thermo-5 komutuyla veya Panel-5.

Gereklilik

- Ek ekipman ZC
- yalnızca bir modül oturum açtı.
- Yazılım versiyonu daha yeni ve ardından SW51-2\_1413

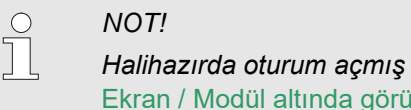

Halihazırda oturum açmış olan modüllerin sayısı Ekran / Modül altında görüntülenir

#### Üniteyi modül olarak çalıştır

Tekil bir birimi modül olarak çalıştırmak için aşağıdaki şekilde devam edin:

- 1. İle üniteyi kapatın. 🏧 anahtar.
- 2. Ayarlar \ Uzaktan çalıştırma menü sayfasını görüntüleyin.
- **3.** Üniteyi modül olarak çalıştır parametresini "AÇIK" olarak ayarlayın.

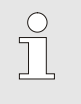

NOT!

Üniteyi modül olarak çalıştır parametresi mevcut değilse, gereksinimleri kontrol edin.

- → Uyarı ile onaylandıktan sonra ünite tekrar çalışmaya başlar. anahtar.
- → Ünite, daha yüksek seviye ünite Thermo-5 veya Panel-5'te oturum açar (→ Sayfa 65).

Üniteyi tek ünite olarak çalıştırın

Üniteyi tekil ünite olarak tekrar çalıştırmak için aşağıdaki şekilde devam edin:

- 1. Üniteyi daha yüksek seviye Thermo-5 veya Panel-5 komutuyla değiştirin.
- 2. Modüler ünitede Ana menüyü seçin. 💷 anahtar.
- **3.** Üniteyi modül olarak çalıştır parametresini "KAPALI" olarak ayarlayın.
- → Ünite, tekil bir ünite olarak tekrar çalıştırılabilir.

## 8.5 Açmak

## 8.5.1 Normal operasyon

## Bireysel üniteyi açın

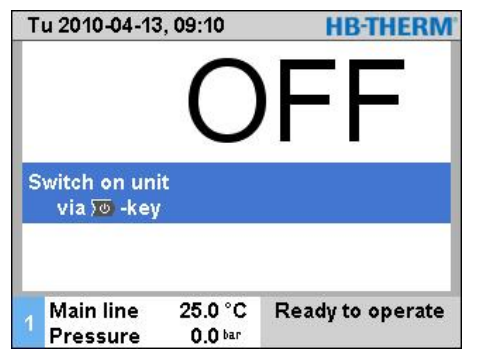

Normal işletimi aşağıdaki şekilde açın:

- **1.** Basın <sup>10</sup> anahtar.
- → Ünite, tanımlanan çalışma modunda başlar. Gerekirse, ünite otomatik olarak doldurulur ve havalandırılır.
- **2.** Kalıp tahliye, Sızıntı durdurucu, 2. nominal değer ve Soğutma fonksiyonlarının kapalı olduğundan emin olun.

İncir.32 : Temel ekran tekli ünite

#### Modüler birimleri ayrı ayrı açın

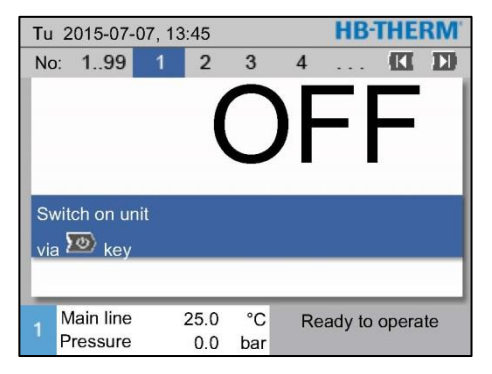

İncir.33 : Temel ekran

#### Tüm modüler birimleri açın

| Tu 2010-04-13, 09:10 |           |     |        | <b>HB-THERM</b> |      |          |       |
|----------------------|-----------|-----|--------|-----------------|------|----------|-------|
| No:                  | All       | 1   | 2      | 3               | 4    |          |       |
| No                   | Nom       | Act | 4      | min             | Main | Ret      | H/C   |
| 1                    | OFF       |     |        |                 |      |          |       |
| 2                    | OFF       |     |        |                 |      |          |       |
| 3                    | OFF       |     |        |                 |      |          |       |
| 4                    | OFF       |     |        |                 |      |          |       |
| 5                    | OFF       |     |        |                 |      |          |       |
| 6                    | OFF       |     |        |                 |      |          |       |
| 7                    | OFF       |     |        |                 |      |          |       |
| 8                    | OFF       |     |        |                 |      |          |       |
| . N                  | lain line | 2   | 5.0 °  | С               | Read | ly to op | erate |
| <sup>2</sup> P       | ressure   | 2   | 0.0 ba | r               |      |          |       |

İncir.34 : Tablo görünümü

Normal işletimi aşağıdaki şekilde açın:

- 1. Modül No.'yu seçin. 🕊 veya 🍱 anahtar.
- 2. Basın <sup>20</sup> anahtar.
- → Ünite, tanımlanan çalışma modunda başlar. Gerekirse, ünite otomatik olarak doldurulur ve havalandırılır.
- **3.** Kalıp tahliye, Sızıntı durdurucu, 2. nominal değer ve Soğutma fonksiyonlarının kapalı olduğundan emin olun.

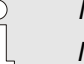

## NOT!

Modüler üniteler halihazırda çalışıyorsa, tüm modüler üniteler düğmesine basılarak kapatılır. anahtar.

Normal işletimi aşağıdaki şekilde açın:

- 1. Modül No.'yu seçin. İle "1..99" 🏧 veya 🍱 anahtar.
- 2. Basın 💯 anahtar.
- → Tüm üniteler tanımlanan çalışma modunda başlar. Gerekirse, üniteler otomatik olarak doldurulur ve havalandırılır.
- **3.** Kalıp tahliye, Sızıntı durdurucu, 2. nominal değer ve Soğutma fonksiyonlarının kapalı olduğundan emin olun.

## 8.5.2 Sızıntı durdurucu

#### (Ek ekipman ZL)

| Functions     |         |                  |
|---------------|---------|------------------|
| Cooling       |         |                  |
| Mould evacua  | ation   |                  |
| External sens | or      |                  |
| Remote        |         |                  |
| Leak stopper  |         |                  |
| 2nd nominal \ | /alue   |                  |
| Switch clock  |         |                  |
| Ramp program  | mme     |                  |
| Main line     | 25.0 °C | Ready to operate |
| Flow rate     | 1/min   |                  |

İncir.35 : Sızıntı durdurucuyu açın

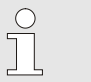

NOT!

Ana veya dönüş hattı 70 °C çalışma sıcaklığını aştığında kaçak durdurucu açılamaz veya kesintiye uğrayacaktır.

Sızıntı durdurucuyu aşağıdaki şekilde açın:

- 1. Menü sayfasını görüntüle Fonksiyonlar.
- Sızıntı durdurucu parametresini seçin ve OK anahtar. Etkinleştirilen işlev, sembolü.
- → Temperleme cihazı, normal işletimde çalışana kadar havalandırma işlemi tamamlandı. Daha sonra sızıntı durdurucu açıldı.

## 8.5.3 Harici sensör

#### Fonksiyon (Ek ekipman ZE)

## Harici sensör tipinin ön seçimi

| Setting Miscellaneous                      |              |
|--------------------------------------------|--------------|
| Wait after cooling                         | OFF          |
| Time mould evacuation                      | 45 s         |
| Mould evacuation limit temp.               | 70 °C        |
| Mould evacuation start delay               | 90 s         |
| Pressure relief with unit OFF              | ON           |
| Time pressure relief                       | 5 s          |
| Sensor type external sensor                | J/Fe-CuNi    |
| Switch over exernal sensor                 | manual       |
| 1 Main line 25.0 °C Read<br>Flow rate √min | y to operate |

Resim 36 : Harici sensör için sensör tipini avarlama

#### Harici sensöre geçiş

| Setting Miscellaneous                      |              |
|--------------------------------------------|--------------|
| Wait after cooling                         | OFF          |
| Time mould evacuation                      | 45 s         |
| Mould evacuation limit temp.               | 70 °C        |
| Mould evacuation start delay               | 90 s         |
| Pressure relief with unit OFF              | ON           |
| Time pressure relief                       | 5 s          |
| Sensor type external sensor                | J/Fe-CuNi    |
| Switch over exernal sensor                 | autom.       |
| 1 Main line 25.0 °C Read<br>Flow rate √min | y to operate |

Resim 37 : Harici sensörü değiştir

#### Kontrolün harici sensöre manuel olarak açılması veya kapatılması

| Functions                |                  |                  |
|--------------------------|------------------|------------------|
| Cooling                  |                  |                  |
| Mould evacu              | ation            |                  |
| External sen             | sor              |                  |
| Remote                   |                  |                  |
| Leak stopper             | •                |                  |
| 2nd nominal              | Value            |                  |
| Switch clock             |                  |                  |
| Ramp progra              | mme              |                  |
| 1 Main line<br>Flow rate | 25.0 °C<br>└∕min | Ready to operate |

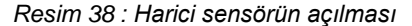

Bir tüketicinin sıcaklığını tam olarak kontrol etmek için üniteye harici bir sıcaklık sensörü bağlanabilir:

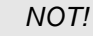

Sensör tipi Pt 100 otomatik olarak tanınır ve ayarlanır. Diğer tüm sensör türleri manuel olarak avarlanmalıdır.

Harici sensör tipi şu şekilde ayarlanır:

- Ayar / Cesitli menü sayfasını görüntüleyin. 1.
- 2. Sensör tipi harici sensör parametresini bağlı sensör tipine ayarlayın.

Tanındığında, ünite otomatik olarak bağlı bir harici sensöre geçer. Bu istenmiyorsa, aşağıdaki ayarı yapın:

- 1. Ayar / Çeşitli menü sayfasını görüntüleyin.
- 2. Harici sensörü geçişi değiştir parametresini "manuel" olarak ayarlayın.

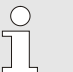

#### NOT!

Harici sensörde bir sensör arızası durumunda, dahili ölçüm noktasına "otomatik" geçiş, Harici sensör geçişi ayarı ile otomatik olarak gerçekleştirilir; ayar "manuel" ise bir hata mesajı verilir.

NOT!

Yalnızca Harici sensör geçişi parametresi "manuel" olarak ayarlanmışsa, kontrolü manuel olarak harici sensör olarak açmak veya kapatmak gerekir.

Kumandayı harici sensöre manuel olarak açmak veya kapatmak için aşağıdaki şekilde hareket edin:

- 1. Menü sayfasını görüntüle Fonksiyonlar.
- Harici sensör fonksiyonunu seçin ve ile etkinleştirin veya 2. devre dışı bırakın OM anahtar.

Etkinlestirilen işlev, 🗸 sembolü.

## Üretim tespiti

| Setting 🕨 Co            | ntroller                      |                  |
|-------------------------|-------------------------------|------------------|
| Parameter D             | external                      | 11 s             |
| Factor heatin           | 20 K                          |                  |
| Limitation he           | 100 %                         |                  |
| Limitation co           | 100 %                         |                  |
| Filter externa          | 15.0 s                        |                  |
| Level produc            | tion detec:                   | tor 15 K         |
| Ramp heating            | OFF                           |                  |
| Ramp cooling            | 9                             | OFF              |
| 1 Main line<br>Pressure | 25.0 °C<br>0.0 <sup>bar</sup> | Ready to operate |

Resim 39 : Seviye üretim detektörü

Sensörün boşluğa yakın olduğu uygulamalarda, üretim kesintileri nedeniyle fiziksel olarak oluşan sıcaklık sapmaları meydana gelebilir. Üretim tespiti açıldığında, üretim kesintisinde ana hat kontrolüne geçiş yapılır. Sıcaklık sapmalarından kaçınılır.

Üretim algılamayı açmak ve kapatmak için aşağıdaki şekilde ilerleyin:

- 1. Ayar \ Regülatör menü sayfasını görüntüleyin.
- 2. Seviye üretim detektörü parametresini "15 K" olarak ayarlayın.

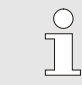

NOT! Varsayılan ayar "KAPALI" dır.

Sensör kırılması harici sensör

"Autom" Dışında sensörün üzerine ayar anahtarı ile dış sensörünün kırılma, günü, otomatik anahtarlama iç ölçüm noktasına yapılır; "manuel" ayarıyla bir hata mesajı oluşur.

## 8.5.4 Mod 2. nominal değer

| Functions                          |                  |
|------------------------------------|------------------|
| Cooling                            |                  |
| Mould evacuation                   |                  |
| External sensor                    |                  |
| Remote                             |                  |
| Leak stopper                       |                  |
| 2nd nominal Value                  |                  |
| Switch clock<br>Ramp programme     |                  |
| 1 Main line 25.0 °C<br>Flow rate ゲ | Ready to operate |

Resim 40 : 2. Nominal değeri açın

NOT!

Fonksiyon 2. nominal değer sadece menü sayfasındaki Nominal değer 2 parametresi Nominal değerler "0.0" dan büyük bir değere ayarlandığında görüntülenir.

2. nominal değer modunu aşağıdaki şekilde açın:

- 1. Menü sayfasını görüntüle Fonksiyonlar.
- 2. 2. nominal değer parametresini seçin ve ile etkinleştirin 💷 anahtar.

Etkinleştirilen işlev, sembolü.

→ Ünite, 2. nominal değer moduna geçer. Kontrolör için nominal değer 2 kullanılır.
## 8.5.5 Uzak mod

Uzaktan kumanda modunda, sıcaklık kontrol ünitesi harici sinyallerle kontrol edilir. İki tür harici sinyal desteklenir.

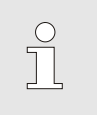

NOT! Çeşitli arayüz kablolarının pin ataması için → Sayfa 133.

Potansiyelsiz bir harici kontak vasıtasıyla sıcaklık kontrol ünitesi,

- açık ve kapalı.
- 1 ve 2 nominal değeri arasında geçiş yaptı.
- rampa programı açılıp kapatılabilir.

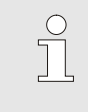

NOT! Uzaktan kumanda fonksiyonu harici kontrol için açılmamalıdır.

#### Uzaktan modu aç veya kapat

Harici kontrol bağlantısı (Ek

ekipman ZB)

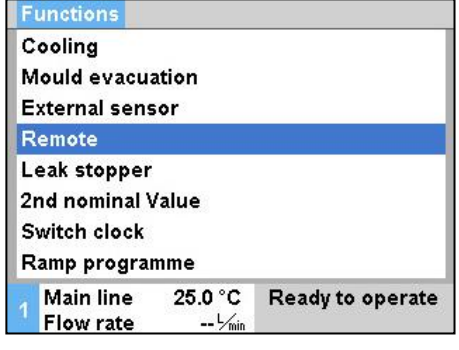

Resim 41 : Uzak mod

Uzaktan modu açmak ve kapatmak için aşağıdaki şekilde ilerleyin:

- 1. Menü sayfasını görüntüle Fonksiyonlar.
- 2. Uzaktan fonksiyonunu seçin ve ile etkinleştirin veya devre dışı bırakın ()) anahtar .

Etkinleştirilen işlev, sembolü.

→ Uzak mod açıldığında,

sembol - - Temel ekranda görünür.

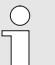

### NOT!

Uzak mod aktif olduğunda, protokol aracılığıyla tanımlanan tüm parametreler ve fonksiyonlar ünitede bloke edilir.

#### Uzak mod ayarları (ek donanım ZD, ZC, ZP, ZO)

| S                     | Setting 🕨 Rem          | ote              |                  |  |
|-----------------------|------------------------|------------------|------------------|--|
| A                     | ddress                 |                  | 1                |  |
| P                     | Protocol               |                  | 1                |  |
| N                     | Aaster externa         | al control       | autonom.         |  |
| Transfer rate         |                        |                  | 4800<br>250      |  |
| Transfer rate CAN Bus |                        |                  |                  |  |
| P                     | arity                  | ever             |                  |  |
| C                     | )ata bit               |                  | 8                |  |
| s                     | stop bit               |                  | 1                |  |
| 1                     | Main line<br>Flow rate | 25.0 °C<br>└∕min | Ready to operate |  |

Resim 42 : Adres, protokol ayarla

## Netzwerkeinstellungen (Zusatzausrüstung ZO)

|     | ► TCP/IP Co  | onfiguration  |                   |
|-----|--------------|---------------|-------------------|
| DI  | HCP          | yes           |                   |
| DI  | HCP addressi | yes           |                   |
| IP  |              |               | 10.100.0.154      |
| Su  | ubnet mask   | 255.255.255.0 |                   |
| St  | andard gatew | 10.100.0.1    |                   |
| Po  | ort          | 4840          |                   |
| M   | ac Address   |               | ff:cc:dd:11:22:33 |
| 111 |              |               |                   |
| 4   | Main line    | 40.0 °C       | Ready to operate  |
| L.  | Pressure     | 0.0 bar       |                   |

Resim 43 : Ağ ayarları

Temperleme cihazının işletimi ve izlenmesi seri arayüz üzerinden gerçekleştirilebilir.

Harici bir denetleyici ile iletişim kurmak için aşağıdaki ayarlar yapılmalıdır:

- 1. Ayarlar \ Uzaktan çalıştırma menü sayfasını görüntüleyin.
- 2. Adres parametresini istenen değere ayarlayın.
- 3. Protokol parametresini istenen değere ayarlayın.

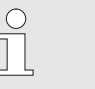

NOT!

Ayarlanmış bir adres, bir ağda yalnızca bir kez bulunabilir.

Ağ üzerinden (OPC UA) harici bir denetleyici ile iletişim kurmak için aşağıdaki ayarlar yapılmalıdır:

- 1. Ayarlar \ Uzaktan çalıştırma \ TCP / IP Konfigürasyon menü sayfasını seçin.
- 2. Ağ ayarlarını yapın.

Bir DHCP sunucusu mevcutsa, DHCP parametresi "evet" olarak ayarlanmalıdır. Ardından, DHCP sunucusundan otomatik olarak bir IP adresi alınacaktır.

DHCP sunucusu yoksa, IP, Standart ağ geçidi ve Alt ağ maskesi parametreleriyle birlikte ayarlar manuel olarak ayarlanmalıdır.

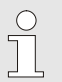

#### NOT!

Ayarlar menüden çıkıldığında uygulanacaktır. Herhangi bir aktif bağlantı otomatik olarak kesilecektir.

OPC UA protokolü etkindir ve protokol kümesi ne olursa olsun veriler her zaman okunabilir. Ek veri yazabilmek için OPC UA protokol 19 ayarlanmalı ve uzaktan kumanda modu etkinleştirilmelidir.

| Protokol | İçin kullanılır                                                                                                    |
|----------|----------------------------------------------------------------------------------------------------|
| HB       | Dahili iletişim (yalnızca ayar birimi modül olarak çalıştırdığında kullanın)                                                  |
| 0        | Metin kaydetme                                                                                                    |
| 1        | Arburg, Billion, Bühler, Dr. Boy, Ferromatik Milacron, KraussMaffei, Negri Bossi, Sumitomo Demag, Wittmann Battenfeld, Zhafir |
| 2        | Sumitomo Demag (CAN)                                                                                                    |
| 4        | Engel, Haiti                                                                                                    |
| 5        | Leylek                                                                                                    |
| 9        | EUROMAP 66 (CANopen; Netstal vb.)                                                                                             |
| 14       | MODBUS (RTU Modu)                                                                                                    |
| 15       | Profibus-DP                                                                                                    |
| 16       | SPI (9600 8-N-1; 1. Adr. =1)                                                                                                  |
| 19       | EUROMAP 82.1 (OPC UA)                                                                                                    |

## 8.6 Kapatarak

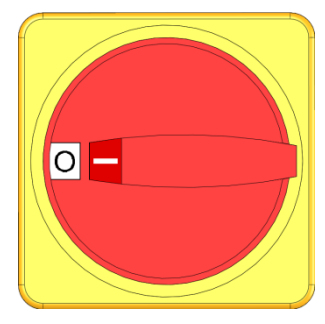

Resim 44 : Ana şalter

#### Basınç tahliyesi olmadan kapatma

| Setting Miscellaneous                      |              |
|--------------------------------------------|--------------|
| Cooling temperature                        | 35 °C        |
| Wait after cooling                         | OFF          |
| Time mould evacuation                      | 45 s         |
| Mould evacuation limit temp.               | 70 °C        |
| Mould evacuation start delay               | 90 s         |
| Pressure relief with unit OFF              | ON           |
| Time pressure relief                       | 5 s          |
| Sensor type external sensor                | J/Fe-CuNi    |
| 1 Main line 25.0 °C Read<br>Flow rate Ⅷmin | y to operate |

Resim 45 : Ünite KAPALI iken basınç tahliyesi

#### Kalıp tahliyesi ile kapatma

Kullanımdan sonra temperleme cihazını aşağıdaki şekilde kapatın:

- **1.** Basın <sup>10</sup> anahtar.
- → Temperleme ünitesi, ana ve dönüş hattı sıcaklığı ayarlanan emniyet kapatma sıcaklığından daha düşük olana kadar soğur.
- → Daha sonra bir basınç tahliyesi gerçekleştirilir.
- → Bundan sonra temperleme cihazı kapanır. Çalışma modu göstergesinde "Kullanıma hazır" gösterilir.
- 2. Ana şalteri "0" konumuna çevirin.

Temperleme cihazını basınç tahliyesi olmadan kapatmak için aşağıdaki ayarları yapın:

- 1. Ayar \ Çeşitli menü sayfasını görüntüleyin.
- 2. Ünite KAPALI iken Basınç tahliyesi parametresini "KAPALI" olarak ayarlayın.

Temperleme cihazını kalıp tahliyeli olarak kapatmak için aşağıdaki ayarları yapın:

- 1. Ayarlar \ Çeşitli menü sayfasını görüntüleyin.
- 2. Ünite KAPALI iken Basınç tahliyesi tahliyesi parametresini "Kalıp tahliyesi" olarak ayarlayın.

## 8.6.1 Soğutma ve kapatma

| -                            | etting / tune          | o en aneva       | 2     |              |
|------------------------------|------------------------|------------------|-------|--------------|
| С                            | ooling temp            | erature          |       | 35 °C        |
| M                            | lait after coo         | oling            |       | OFF          |
| Т                            | ime mould e            | vacuation        |       | 45 s         |
| N                            | lould evacua           | ation limit 1    | temp. | 70 °C        |
| Mould evacuation start delay |                        |                  | 90 s  |              |
| Ρ                            | ressure reli           | ef with uni      | t OFF | ON           |
| т                            | ime pressur            | e relief         |       | 5 s          |
| s                            | ensor type e           | external se      | nsor  | J/Fe-CuNi    |
|                              | Main line<br>Flow rate | 25.0 °C<br>└∕min | Read  | y to operate |

Gerekirse, soğutmayı açmadan önce soğutma sıcaklığını ve soğutma süresini ayarlayın:

- 1. Ayar \ Çeşitli menü sayfasını görüntüleyin.
- 2. Soğutma sıcaklığı parametresini istenen değere ayarlayın.
- **3.** Bekle parametresini Soğuduktan sonra istenen değere ayarlayın.

Soğutmayı aşağıdaki şekilde açın:

- 1. Menü sayfasını görüntüle Fonksiyonlar.
- Soğutma parametresini seçin ve OR anahtar.
   Etkinleştirilen işlev, sembolü.

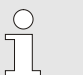

NOT! Soğutma fonksiyonunu etkinleştirdikten sonra kalıp tahliye fonksiyonu aktif hale gelirse ünite, ünite kapatılmadan önce kalıp tahliyesini gerçekleştirir.

Pressure 0.0 bar

25.0 °C

Ready to operate

Functions

Mould evacuation

External sensor

Leak stopper 2nd nominal Value

Switch clock Ramp programme

Main line

Cooling

Remote

Resim 47 : Soğutmayı aç

## 8.6.2 Kalıp tahliyesi

| Setting Miscellaneous                      |              |
|--------------------------------------------|--------------|
| Cooling temperature                        | 35 °C        |
| Wait after cooling                         | OFF          |
| Time mould evacuation                      | 45 s         |
| Mould evacuation limit temp.               | 70 °C        |
| Mould evacuation start delay               | 90 s         |
| Pressure relief with unit OFF              | ON           |
| Time pressure relief                       | 5 s          |
| Sensor type external sensor                | J/Fe-CuNi    |
| 1 Main line 25.0 °C Read<br>Flow rate Ⅷmin | y to operate |

Resim 48 : Kalıp boşaltma süresinin ayarlanması

| Functions                         |                    |  |  |  |
|-----------------------------------|--------------------|--|--|--|
| Cooling                           |                    |  |  |  |
| Mould evacuation                  |                    |  |  |  |
| External sensor                   |                    |  |  |  |
| Remote                            |                    |  |  |  |
| Leak stopper                      |                    |  |  |  |
| 2nd nominal Value                 |                    |  |  |  |
| Switch clock                      |                    |  |  |  |
| Ramp programme                    |                    |  |  |  |
| 1 Main line 25.0 °<br>Flow rate り | C Ready to operate |  |  |  |

Resim 49 : Kalıp tahliyesini açın

Gerekirse, kalıp tahliyesini açmadan önce istenen kalıp tahliye süresini ayarlayın:

- 1. Ayar \ Çeşitli menü sayfasını görüntüleyin.
- 2. Zaman kalıbı tahliyesi parametresini istenen değere ayarlayın.

Kalıp tahliyesini aşağıdaki şekilde açın:

- 1. Menü sayfasını görüntüle Fonksiyonlar.
- → Kalıp tahliye işleminden önce 70 °C'ye kadar soğutma gerçekleşir.
- → Tüketiciler ve tedarik hortumları boş ve basınçsız olarak emilir.
- → Daha sonra temperleme cihazı kapatılır.

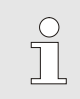

#### NOT!

Temperleme ünitesi ile tüketici arasındaki bağlantıları açmadan önce basıncın 0 bar olduğunu kontrol edin.

Tahliye hacmi, soğutma veya sistem su çıkışına yönlendirilir.

## 8.6.3 Basınçlı hava ile kalıp tahliyesi

#### Ek ekipman ZG

Bu işlevle, tüm bağlı tüketiciler ve besleme hortumları basınçlı hava ile boşaltılır ve basınçsız hale getirilir. Kalıp tahliyesini açın ( $\rightarrow$  Sayfa 78).

Soğutma veya sistem su çıkışına boşaltma

| Setting  Miscellaneous            |         |  |
|-----------------------------------|---------|--|
| Rinse time                        | 0.5 s   |  |
| Limitation filling time           | 30 s    |  |
| Temperature limiting              | 105 °C  |  |
| Safety cut-off temperature        | 70 °C   |  |
| Max. temperature air relief       | 100 °C  |  |
| Function nominal value 3          | OFF     |  |
| Ext. contact read at mains ON OFF |         |  |
| Mould evac. with compr. air Drain |         |  |
| 1 Main line 25.0 °C Ready to      | operate |  |
| Pressure 0.0 bar                  |         |  |

Resim 50 : Kalıp tahliyesi. compr ile. hava

#### Basınçlı hava çıkışına boşaltma

Çıkışı boşaltma için aşağıdaki şekilde ayarlayın:

- 1. Ayar \ Çeşitli menü sayfasını görüntüleyin.
- **2.** Basınçlı hava ile kalıp tahliyesi parametresini "Boşaltma" olarak ayarlayın.

Çıkışı boşaltma için aşağıdaki şekilde ayarlayın:

- 1. Ayar \ Çeşitli menü sayfasını görüntüleyin.
- **2.** Basınçlı hava ile kalıp tahliyesi parametresini "Tank" olarak ayarlayın.

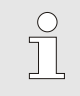

NOT!

Basınçsız tankı bağlayın veya basınçlı hava çıkışına boşaltın.

## 8.7 Acil durdurma

#### Acil durdurma

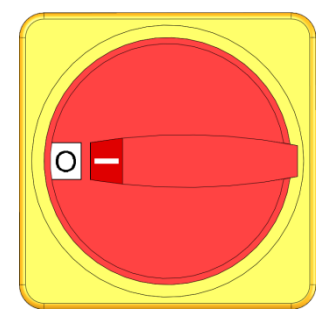

Resim 51 : Ana şalter

#### Kurtarma önlemlerinden sonra

Tehlikeli durumlarda, ünite olabildiğince çabuk durdurulmalı ve güç kaynağı kapatılmalıdır.

Tehlikeli bir durumda aşağıdaki şekilde ilerleyin:

- 1. Ana şalteri "0" konumuna getirin.
- 2. Harici güç kaynağının şebeke bağlantısını kesin veya tüm fazların bağlantısını kesin ve tekrar açılmaya karşı emniyete alın.
- **3.** Gerekirse, insanları tehlike bölgesinden çıkarın ve ilk yardım gerçekleştirin.
- 4. Gerekirse bir doktora ve itfaiyeye haber verin.
- 5. Sahadaki sorumlu kişiyi bilgilendirin.
- **6.** Acil durumun ciddiyeti gerektiriyorsa, sorumlu makamları bilgilendirin.
- 7. Arıza gidermeyi yapması için kalifiye personeli görevlendirin.

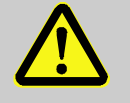

#### UYARI! Erkon vonidon otkinlostirn

Erken yeniden etkinleştirme nedeniyle hayati tehlike!

Yeniden çalıştırıldığında, tehlike alanındaki kişiler için ölümcül yaralanma tehlikesi vardır.

Bu nedenle:

- Yeniden başlatmadan önce, tehlike bölgesinde kimsenin bulunmadığından emin olun.
- 8. Yeniden devreye almadan önce, ünitenin kusursuz çalışıp çalışmadığını kontrol edin.

## 8.8 Erişim haklarını tanımlayın

## 8.8.1 Kullanıcı profilini ayarlayın

#### Fonksiyon

İşletim hatasından kaçınmak ve netliği artırmak için, menüler, işlevler ve parametreler ayarlanan kullanıcı profiline göre bastırılır.

Kullanıcı profillerinin farklılaştırılması Aşağıdaki kullanıcı profilleri arasında bir ayrım yapılır.

| Kullanıcı<br>profili | Kod | Kullanıcı / Karakteristik                |
|----------------------|-----|------------------------------------------|
| Standart             | S   | Standart kullanıcı için                  |
| Geliştirilmiş        | Е   | Makine dizicisi için                     |
| Destek               | U   | Üretici ve yetkili servis personeli için |

#### Kullanıcı profilini ayarlayın

| User profile          |         | Support          |
|-----------------------|---------|------------------|
| Operating rel<br>Code | ease    | 2                |
| Language              |         | English          |
| Key press vo          | lume    | 5                |
|                       |         |                  |
| A Main line           | 25.0 °C | Ready to operate |
| Flow rate             | L/min   |                  |

Kullanıcı profili aşağıdaki şekilde ayarlanabilir:

- 1. Menü sayfası Profili görüntüle.
- 2. Kullanıcı profili parametresini seçin.
- **3.** Erişim kodunu giriniz.
- 4. İstenen kullanıcı profilini ayarlayın.

Resim 52 : Kullanıcı profili

## 8.8.2 İşletim sürümünü ayarlayın

#### Fonksiyon

İşletim bırakma seviyesi ile hangi fonksiyonların veya değerlerin değiştirilebileceği belirlenir. Kilitli değerler değiştirilmeye çalışılırsa, ekranda ilgili bir uyarı metni belirir.

İşletim sürümünün seviyeleri

| Seviye | İşletim izni                |  |
|--------|-----------------------------|--|
| 0      | Erişim yok                  |  |
| 1      | Fonksiyonlara erişim        |  |
| 2      | Nominal değerlere erişim    |  |
| 3      | Ayarlara ve izlemeye erişim |  |
| 4      | Hizmete erişim              |  |

- Yalnızca bir kez çalıştırma sürümü
- 1. Kilitli parametreyi seçin ve 💷 tuşu, ekranda uyarı metni belirir.

Çalışma izni parametresini seçin ve 💷 anahtar.

Çalışma izni parametresini istenen değere ayarlayın.

- 2. Basın 💷 anahtar.
- **3.** Erişim kodunu giriniz.

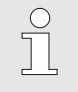

1.

2.

3. 4. NOT!

Menü sayfası Profili görüntüle.

Erişim kodunu giriniz.

Yalnızca bir kez kullanım izni, temel ekran yeniden görünene kadar geçerlidir.

#### Kalıcı işletim izni

| P | rofile       |                   |                  |
|---|--------------|-------------------|------------------|
| U | lser profile |                   | Support          |
| С | perating rel | ease              | 2                |
| C | ode          |                   |                  |
| L | anguage      |                   | English          |
| ĸ | ey press vo  | lume              | 5                |
|   |              |                   |                  |
|   | Main line    | 25.0 °C           | Ready to operate |
| 1 | Flow rate    | <sup>1</sup> /min |                  |

Resim 53 : İşletim izni

## 8.8.3 Erişim kodunu değiştir

Erişim kodu dört basamaklı bir rakamdır ve 1, 2, 3 ve 4 sayılarından oluşur.

Ünite teslim edildiğinde erişim kodu 1234'tür.

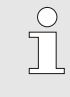

1.

NOT!

Ünitenin yanlış kullanımına karşı koruma sağlamak için, devreye aldıktan hemen sonra erişim kodunu değiştirin.

Mevcut kod kaybolursa, lütfen en yakın HB-Therm temsilcisiyle iletişime geçin.

#### Erişim kodunu değiştir

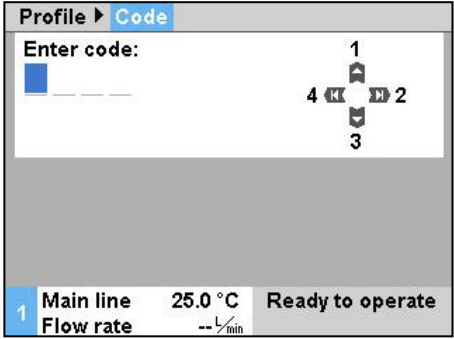

2. Parametre Kodunu seçin ve 💷 anahtar.

3. Mevcut erişim kodunu girin.

Erişim kodunu değiştirmek için:

Menü sayfası Profili görüntüle.

- 4. Yeni erişim kodunu girin.
- 5. Yeni erişim kodunu onaylayın.

Resim 54 : Kodu girin

## 8.9 Ayarlar

### 8.9.1 Saat dilimini, tarihi ve saati ayarlama

#### Saat dilimini ayarla

Tarih ve saati ayarlayın

| Se | etting 🕨 Date         | / Time             |                  |  |  |
|----|-----------------------|--------------------|------------------|--|--|
| Ti | me                    |                    | 11:28            |  |  |
| Da | ate                   |                    | We 2017-08-02    |  |  |
| Ti | me zone               |                    | CET              |  |  |
| S  | witch over sun        | nmer/winter        | autom.           |  |  |
| Ti | me zone Offse         | et UTC             | 01:00            |  |  |
|    |                       |                    |                  |  |  |
|    |                       |                    |                  |  |  |
|    |                       |                    |                  |  |  |
| 1  | Main line<br>Pressure | 25.0 °C<br>0.0 bar | Ready to operate |  |  |

Resim 55 : Tarih / saatin ayarlanması

Yaz ve kış saatine geçişi ayarlayın

Varsayılan olarak, birimin tarihi ve saati teslimatta Orta Avrupa Saatine (CET) ayarlanmıştır. Farklı saat dilimlerine uyum sağlamak için, tarih ve saat devreye almadan önce manuel olarak ayarlanmalıdır. Bu durumda lütfen aşağıdaki şekilde ilerleyin:

- 1. Ayar \ Tarih / Saat menü sayfasını açın.
- 2. Saat dilimi parametresini uygun saat dilimine ayarlayın.

Parametre listesinde gerekli saat dilimi yoksa, tarih ve saat aşağıdaki gibi ayarlanmalıdır:

- 1. Ayar \ Tarih / Saat menü sayfasını açın.
- 2. Zaman parametresini uygun değere ayarlayın.
- 3. Tarih parametresini uygun değere ayarlayın.

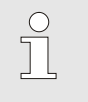

## NOT!

Gerekli zaman dilimi mevcut değilse, yaz ve kış saati arasında geçiş manuel olarak yapılmalıdır.

Seçilebilir zaman dilimleri için yaz ve kış saatleri arasında geçiş otomatik olarak yapılır.

Otomatik anahtarı bastırmak için aşağıdakileri ayarlayın:

- 1. Ayar \ Tarih / Saat menü sayfasını açın.
- 2. Yaz / kışa geç parametresini "manuel" olarak ayarlayın.

## ann ve saan ayanayin

## 8.9.2 Dahili ölçüm noktalarını tanımlayın

## Fonksiyon

Ana ve dönüş hattı sensörleri standart olarak sıcaklık kontrol ünitesine entegre edilmiştir.

Bu iki ölçüm noktasından biri gerçek değer olarak dahili kontrolöre beslenir.

Dahili sıcaklık sensörünün ön seçimi

| Setting 🕨 🤇              | Controller    |                  |
|--------------------------|---------------|------------------|
| Measuring                | point interna | al Main line     |
| Auto-Tunin               | g             | OFF              |
| Operating                | mode          | autom.           |
| Parameter                | P internal    | 15 K             |
| Parameter                | l internal    | 25 s             |
| Parameter                | D internal    | OFF              |
| Factor dist              | urbance vari  | able OFF         |
| Parameter                | P external    | 150 K            |
| 1 Main line<br>Flow rate | e 25.0 °C     | Ready to operate |

Resim 56 : İç ölçüm noktasının ayarlanması Dahili sıcaklık sensörünü değiştirmek için aşağıdaki şekilde ilerleyin:

- 1. Ayar \ Düzenleme menü sayfasını görüntüleyin.
- 2. Dahili ölçüm noktası parametresini istenen değere ayarlayın.

## 8.9.3 Anahtar saatini ayarla

#### Fonksiyon

Anahtar saati ile sıcaklık kontrol ünitesi önceden programlanmış zamanlarda ve günlerde açılıp kapatılabilir.

Saati açın veya kapatın.

| Functions    |                   |                  |
|--------------|-------------------|------------------|
| Cooling      |                   |                  |
| Mould evacu  | ation             |                  |
| External sen | sor               |                  |
| Remote       |                   |                  |
| Leak stoppe  | r                 |                  |
| 2nd nominal  | Value             |                  |
| Switch clock |                   |                  |
| Ramp progra  | mme               |                  |
| Main line    | 25.0 °C           | Ready to operate |
| Flow rate    | <sup>L</sup> /min |                  |

Resim 57 : Saati açın veya kapatın.

#### Program açılış ve kapanış zamanları

| Setting 🕨              | Switch clock          |            |        |  |
|------------------------|-----------------------|------------|--------|--|
| Time                   |                       | 08:34      |        |  |
| Date                   |                       | Fr 24.0    | 4.2009 |  |
| active                 | Mo-Fr                 | ON         | 08:00  |  |
| active                 | Mo-Fr                 | OFF        | 16:00  |  |
| inactive               | Mo-Fr                 | OFF        | 06:00  |  |
| inactive               | Mo-Fr                 | OFF        | 06:00  |  |
| inactive               | Mo-Fr                 | OFF        | 06:00  |  |
| inactive               | Mo-Fr                 | OFF        | 06:00  |  |
| 1 Main lin<br>Flow rat | ie 25.0 °C<br>te└∕min | Ready to o | perate |  |

Resim 58 : Saat ayarlarını değiştir

Anahtar saatini açmak veya kapatmak için aşağıdaki şekilde ilerleyin:

- 1. Menü sayfasını görüntüle Fonksiyonlar.
- 2. Saati değiştir fonksiyonunu seçin ve ile etkinleştirin veya devre dışı bırakın 🔍 anahtar.

Etkinleştirilen işlev, sembolü.

- → Ayarlanan açılma veya kapanma zamanına ulaşıldığında, ünite otomatik olarak açılır veya kapanır.
- $\rightarrow$  Aktif anahtar saati, 0 ana ekranda sembolü.

Bir günlük açılma ve kapanma zamanlarını programlamak için aşağıdaki şekilde işlem yapınız:

- 1. Ayarlar \ Saati değiştir menü sayfasını görüntüleyin.
- 2. Gün parametresini istenen günlere ayarlayın.
- **3.** Parametre Değiştirme zamanını, seçilen gün için istenen saate ayarlayın.

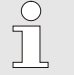

#### NOT!

Bir gün "devre dışı" olarak ayarlanırsa, programlanan anahtar zamanının hiçbir etkisi olmaz. Tüm günler "etkin değil" olarak ayarlanmışsa, Saati değiştir işlevi İşlevler menü sayfasında görüntülenmeyecektir.

## 8.9.4 Rampa programını ayarla

#### Fonksiyon

Rampa programıyla, on adıma kadar olan tanımlanmış bir sıcaklık profili çalıştırılabilir. Rampa programı çalıştığında, nominal değer program adımı başına tanımlanan sıcaklıklara ve sürelere göre sürekli değişir.

#### Rampa programını ayarla

| Criterior          | n ramp program           | nme     | Nominal    |
|--------------------|--------------------------|---------|------------|
| End ram            | OFF                      |         |            |
| Step 1             | active                   | 40.0 °C | 01:00      |
| Step 2             | active                   | 49.0 °C | 00:10      |
| Step 3             | inactive                 | 0.0 °C  | 00:00      |
| Step 4             | inactive                 | 0.0 °C  | 00:00      |
| Step 5             | inactive                 | 0.0 °C  | 00:00      |
| Step 6             | inactive                 | 0.0 °C  | 00:00      |
| 1 Main I<br>Flow r | ine 25.0 °C<br>ate ీ∕∞in | Ready   | to operate |

Resim 59 : Rampa programı ayarları

Rampa programını bireysel olarak ayarlamak için şu şekilde hareket edin:

- 1. Ayar \ Rampa programı menü sayfasını görüntüleyin.
- 2. Kriter rampa programı parametresini istenen değere ayarlayın.
- Kriter rampa programı, bir sonraki adıma geçmeden önce sıcaklığın sadece nominal değere mi yoksa gerçek değere mi ulaşması gerektiğini tanımlar.
- 3. Rampa programını sonlandır parametresini istenen değere ayarlayın.
- Rampa programını sonlandır, rampa programının sona ermesinden sonraki prosedürü tanımlar. "OFF"
  - → Üniteyi kapat

"Tekrar başlat"  $\rightarrow$  1. adımla devam edin "Devam et" → son nominal değerle devam edin

Her adım için istenen Sıcaklık ve Zamanı ayarlayın. 4.

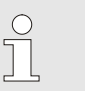

#### NOT!

Bir adım "devre dışı" olarak ayarlanırsa, programlanan değerlerin rampa programı üzerinde hiçbir etkisi yoktur. Tüm adımlar "pasif" olarak ayarlanmışsa, rampa programı Fonksiyonlar menüsünde görüntülenmeyecektir.

#### Rampa programını açın

| F | unctions               |                  |                  |
|---|------------------------|------------------|------------------|
| C | ooling                 |                  |                  |
| N | Aould evacu            | ation            |                  |
| E | xternal sens           | sor              |                  |
| F | lemote                 |                  |                  |
| L | eak stopper            |                  |                  |
| 2 | nd nominal \           | /alue            |                  |
| s | witch clock            |                  |                  |
| F | lamp progra            | mme              |                  |
| 1 | Main line<br>Flow rate | 25.0 °C<br>└∕min | Ready to operate |

Resim 60 : Rampa programı

#### Rampa programını kes

Rampa programını açmak için şu şekilde hareket edin:

- 1. Menü sayfasını görüntüle Fonksiyonlar.
- 2. Rampa programı fonksiyonunu seçin ve ile etkinleştirin veya devre dışı bırakın 🔍 anahtar.

Etkinleştirilen işlev, sembolü.

NOT!

→ Rampa programı 1. adımla başlar. Temel ekranda sembolü görünür ve yanında mevcut program adım numarası.

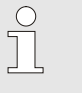

Rampa programı, harici bir potansiyelsiz kontak aracılığıyla da açılıp kapatılabilir (ek ekipman ZB)

Çalışan rampa programını durdurmak için şu şekilde hareket edin:

- 1. Menü sayfasını görüntüle Fonksiyonlar.
- 2. Rampa BREAK işlevini seçin ve ile etkinleştirin veya devre dışı bırakın 🞯 anahtar.

Etkinleştirilen işlev, sembolü.

## 8.9.5 Sistem suyunun döngüsel olarak değiştirilmesi

Çalışma sırasında, soğuk su veya sistem suyu beslemesinden beslenen su, ısı transfer devresinde kalır. Bu nedenle, Treat 5 su arıtma cihazı veya su arıtma sistemi kullanıyorsanız, sistem suyunun döngüsel olarak değiştirilmesini açmanız tavsiye edilir.

#### DİKKAT! Yanlış ayarlar hasara neden olur. Düşük kaliteli su ile sistem suyunun döngüsel olarak değiştirilmesinin kullanılması kirlenmeye ve kireçlenmeye neden olabilir.

Bu nedenle:

 Suyunuz iyi arıtılmadıkça sistem suyunun döngüsel olarak değiştirilmesini açmayın.

Sistem suyunun döngüsel olarak değiştirilmesini açma veya kapatma

| Setting  Miscellaneous      |              |
|-----------------------------|--------------|
| Time pressure relief        | 5 s          |
| Sensor type external sensor | J/Fe-CuNi    |
| Switch over exernal sensor  | autom.       |
| Restart interlock           | OFF          |
| Rinse interval              | 30 min       |
| Rinse time                  | 0.5 s        |
| Limitation filling time     | 30 s         |
| Temperature limiting        | 105 °C       |
| Main line 25.0 °C Read      | y to operate |
| Pressure 0.0 bar            |              |

Resim 61 : Durulama aralıklarının ayarlanması

Sistem suyunun döngüsel olarak değiştirilmesini açmak veya kapatmak için aşağıdaki işlemleri yapın:

- 1. Ayar \ Çeşitli menü sayfasını görüntüleyin.
- 2. Durulama aralığı parametresini istenen değere ayarlayın.

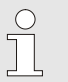

NOT!

Normal çalışma koşullarında ve önerilen 30 dakikalık durulama aralığı ile devre ortamı 1-2 gün içinde değiştirilir.

Varsayılan ayar "KAPALI" (sistem suyunun değiştirilmesi kapalı).

## 8.10 Süreç izleme

## 8.10.1 Limit değer izleme

#### Fonksiyon

Her ünite başlatıldıktan sonra, proses izleme için sınır değerler otomatik olarak belirlenir ve ayarlanan izleme seviyesine göre standart ayarlarda ayarlanır.

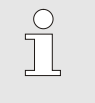

Sınır değerleri ayarlanmadıysa, çalışma modu göstergesi yeşil renkte yanıp söner.

#### İzlemeyi iptal etme

| Monito  | ring    |         |     |      |         |        |
|---------|---------|---------|-----|------|---------|--------|
| No:     | All     | 1 2     | 3   | -4-  |         |        |
| Tempe   | rature  |         |     |      |         | •      |
| Flow ra | ite     |         |     |      |         | •      |
| Tool da | ata     |         |     |      |         | •      |
| Level   |         |         |     |      |         | •      |
| Monito  | ring    |         |     |      |         | autom. |
| Monito  | ring le | vel     |     |      |         | rough  |
| Reset   | monito  | ring    |     |      |         | no     |
| _ Main  | line    | 39.5 °C | C F | Read | ly to d | perate |
| Pres    | sure    | 0.4 bar | •   |      | -       |        |

Resim 62 : İzleme

#### Manüel sınır değer ayarları için referans değerler

Otomatik limit değeri hesaplaması istenmiyorsa, aşağıdaki ayarı yapın:

İzleme menü sayfasını açın. 1.

NOT!

NOT!

2. Parametre İzleme'yi "manuel" veya "KAPALI" olarak ayarlayın.

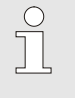

İzleme "KAPALI" olarak ayarlanırsa, işlem izlenmeyecektir. Bu, gereksiz bağlantılara neden olabilir.

Destek için aşağıdaki sınır değerleri kullanılabilir:

| İçin referans değeri       | Sıcaklık<br>sapması | Sıcaklık farkı |
|----------------------------|---------------------|----------------|
| Hassas parçalar            | 3–5 K               | 2–3 K          |
| Hassas olmayan<br>parçalar | 5–10 K              | 3–5 K          |

#### İzlemeyi sıfırla

| M   | onitoring       |          |     |                  |
|-----|-----------------|----------|-----|------------------|
| T   | emperature      |          |     | •                |
| F   | low rate        |          |     | •                |
| T   | ool data        | •        |     |                  |
| M   | lonitoring      | autom.   |     |                  |
| M   | lonitoring leve | rough    |     |                  |
| R   | eset monitorir  | no       |     |                  |
| S   | tartup-alarms   | complete |     |                  |
| A   | larm contact f  | unction  |     | NO1              |
| 1   | Main line       | 25.0     | °C  | Ready to operate |
| - 4 | Pressure        | 0.0      | bar |                  |

Resim 63 : İzlemeyi sıfırla

Çalışma sırasında sınır değerlerini otomatik olarak ayarlamak için aşağıdaki şekilde ilerleyin:

- 1. İzleme menü sayfasını açın.
- 2. Parametre Sıfırlama denetimini "evet" olarak ayarlayın.
- Tuşuna basın 💷 . 3.

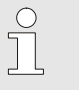

## NOT!

"KAPALI" olarak ayarlanan sınır değerleri ayarlanmayacaktır.

#### İzleme seviyesini ayarlayın

| M  | onitoring      |          |     |                  |
|----|----------------|----------|-----|------------------|
| Te | emperature     |          |     | *                |
| FI | ow rate        | •        |     |                  |
| Т  | ool data       | +        |     |                  |
| M  | onitoring      |          |     | autom.           |
| М  | onitoring leve | rough    |     |                  |
| R  | eset monitorir | no       |     |                  |
| S  | tartup-alarmsı | complete |     |                  |
| A  | arm contact f  | unction  |     | NO1              |
| 1  | Main line      | 25.0     | °C  | Ready to operate |
|    | Pressure       | 0.0      | bar |                  |

Tolerans aralığı, İzleme seviyesi parametresi ile belirlenir ve aşağıdaki şekilde uyarlanabilir:

- 1. Ekran menüsü sayfası İzleme.
- **2.** İzleme seviyesi parametresini "ince", "orta" veya "kaba" olarak ayarlayın.

Resim 64 : İzleme seviyesi

Sıcaklık, debi ve basınç için sınır değerler aşağıdaki tabloya göre hesaplanır:

| Tanımlama                           | İzleme seviyesi |              |        |              |        | Temel        |                         |
|-------------------------------------|-----------------|--------------|--------|--------------|--------|--------------|-------------------------|
|                                     | ince            |              | or     | orta         |        | ba           |                         |
|                                     | Faktör          | min          | Faktör | min          | Faktör | min          |                         |
| Üst geliştirme nominal /<br>gerçek  | 0.01            | 1.0 K        | 0.05   | 5.0 K        | 0.1    | 10 K         | Nominal sıcaklık        |
| Daha düşük dev. nominal /<br>gerçek | 0.01            | 1.0 K        | 0.05   | 5.0 K        | 0.1    | 10 K         |                         |
| Ana / dönüş hattı farkı             | 1.1             | 1.0 K        | 1.5    | 5.0 K        | 2.0    | 10 K         | Fark ana ve dönüş hattı |
| Diff. ana hat / harici              | 1.1             | 1.0 K        | 1.5    | 5.0 K        | 2.0    | 10 K         | Ana hat / dış farkı     |
| Akış hızı dahili maks.              | 1.2             | -            | 1.4    | -            | 1.7    | -            | Dahili akış hızı        |
| Akış hızı dahili min.               | 0.8             | 0.5<br>L/min | 0.6    | 0.5<br>L/min | 0.3    | 0.5<br>L/min |                         |
| Dış akış hızı<br>18 maks.           | 1.2             | -            | 1.4    | -            | 1.7    | -            | Dış akış hızı 18        |
| Dış akış hızı<br>18 dak.            | 0.8             | 0.5<br>L/min | 0.6    | 0.5<br>L/min | 0.3    | 0.5<br>L/min |                         |

#### 8.10.2 Pompa aşınmasını izleyin

#### Fonksiyon (Ek ekipman ZU)

Pompa aşınma izleme ile pompanın durumu sürekli izlenir. Pompa durumu min. Parametresi için tanımlanan değerin altına düştüğünde. , sistem bir uyarı mesajı verir ve bu, ana ekranda sembolü.

#### Mevcut pompa durumunu göster

| D | isplay 🕨 Actual v                      | /alue           |                  |
|---|----------------------------------------|-----------------|------------------|
| C | urrent phase L1                        |                 | 0.0 A            |
| C | urrent phase L2                        |                 | 0.0 A            |
| C | urrent phase L3                        |                 | 0.0 A            |
| P | ump condition                          |                 | %                |
| N | laintenance fluid                      | ł               | %                |
| N | Maintenance pump<br>Maintenance heater |                 | %<br>%           |
| N |                                        |                 |                  |
| N | laintenance coo                        | ler             | %                |
| 1 | Main line 32<br>Flow rate              | 2.1 °C<br>└∕min | Ready to operate |

İncir.65 : Pompa durumu

# Pompa durumu sınır değerini ayarlayın

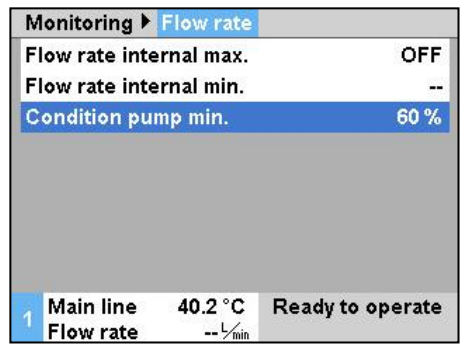

İncir.66 : Pompa durumu sınır değeri min.

Mevcut pompa durumu aşağıdaki şekilde görüntülenir:

- 1. Ekran \ Gerçek değer menü sayfasını görüntüleyin.
- 2. Pompa durumu parametresinin değerini okuyun.

#### NOT!

 $\bigcirc$ 

Pompanın durumu yalnızca ünite açıldıktan yaklaşık 30 dakika sonra hesaplanır ve görüntülenir. Önünde "--%" görüntülenir.

Pompa durumu için sınır değeri ayarlamak için aşağıdaki şekilde ilerleyin:

- 1. İzleme \ Akış hızı menü sayfasını görüntüleyin.
- 2. Pompa durumu min parametresini ayarlayın. istenilen değere.

## 8.10.3 Denetleyiciyi optimize edin

| Fonksiyon                        | Regülasyon parametrelerinin optimizasyonu, sıcaklık kontrol<br>devresinde bir değişiklik belirlendikten veya anormal regülasyon<br>algılandıktan sonra otomatik olarak tetiklenir. |
|----------------------------------|----------------------------------------------------------------------------------------------------|
|                                  | Normalde, düzenleme parametresinin manuel olarak ayarlanması<br>gerekli değildir.                                                                                                  |
| Otomatik kontrolör optimizasyonu | Otomatik kontrolör optimizasyonu sırasında sıcaklık dalgalanmaları<br>meydana gelebilir. Optimizasyon süreci, temel ekranda ĤT<br>sembolü.                                         |
|                                  | Soğutma veya ısıtma kapasitesi, kontrolör optimizasyonunu<br>gerçekleştirmek için yetersizse, bu 30 dakika sonra iptal edilecektir.                                                |

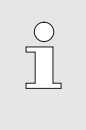

#### NOT!

Kontrolör optimizasyonuna rağmen düzenleme kalitesi yetersizse, lütfen en yakın HB-Therm temsilcisi ile iletişime geçin (→ <u>www-hb-therm.ch</u>).

## 8.11 Explorer penceresi

| Save/Load ▶             | load paran        | neter data       |
|-------------------------|-------------------|------------------|
| USB                     |                   |                  |
| - <mark>Folder 1</mark> |                   |                  |
| File 1.hl               | bt                |                  |
| File 2.hl               | bt                |                  |
| File 3.hl               | bt                |                  |
| Folder 2                |                   |                  |
| Folder 3                |                   |                  |
| Main line               | 25.0 °C           | Ready to operate |
| Flow rate               | <sup>L</sup> /min |                  |

Resim 67 : Örnek Gezgin penceresi

Explorer penceresi, tarayıcıdaki dizinleri ve dosyaları görüntüler. USB veri taşıyıcısı takılı.

- İle dizinler + ile açılır 
   anahtar.

#### NOT!

USB veri taşıyıcısındaki dosya ve dizinlerin sayısına bağlı olarak, dizin yapısının görüntülenmesi birkaç dakika sürebilir.

| $\bigcirc$ |  |
|------------|--|
| 57         |  |
|            |  |
|            |  |
|            |  |
|            |  |

#### NOT!

İşletim panelinden USB veri taşıyıcısında dizin oluşturmak, silmek veya işlemek mümkün değildir.

## 8.12 Kaydet / Yükle

#### Fonksiyon

Kaydet / Yükle menü sayfasıyla, çeşitli veriler bir USB veri taşıyıcısına kaydedilebilir veya bir USB veri taşıyıcısından yüklenebilir. Bu işlevle, verileri bir üniteden diğerine aktarmak mümkündür.

Arıza durumunda, servis bilgileri bir HB-Therm temsilcisi tarafından arıza teşhisi için bir USB cihazında saklanabilir.

#### UYARI! Yanlış ayarlardan kaynaklanan hasar!

Yanlış parametrenin veya konfigürasyon verilerinin yüklenmesi, arızaya veya tamamen arızaya neden olabilir.

Bu nedenle:

- Yalnızca ünite için tasarlanmış verileri yükleyin.

#### NOT!

Parametre kaydedilirken ilgili kullanıcı profili dosyaya kaydedilir. Sonraki şarj sırasında, yalnızca kaydedilen profil ve astları ile ilgili parametre ücretlendirilir.

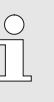

NOT!

Yalnızca FAT32 formatlı USB veri taşıyıcıları desteklenir.

#### Verileri kaydetme

| Save/Load                              |                               |  |  |  |
|----------------------------------------|-------------------------------|--|--|--|
| Recording USB                          |                               |  |  |  |
| Load configuration data                |                               |  |  |  |
| Save configuration data                |                               |  |  |  |
| Load parameter data                    | Load parameter data           |  |  |  |
| Save parameter data                    |                               |  |  |  |
| Save error and operation               | Save error and operation data |  |  |  |
| Save quality test                      |                               |  |  |  |
| Save Serviceinfo                       |                               |  |  |  |
| 1 Main line 40.0 °C<br>Pressure 0.0 ba | Ready to operate              |  |  |  |

Resim 68 Verileri kaydetme

Verileri üniteden bir USB veri taşıyıcısına kaydetmek için aşağıdaki şekilde ilerleyin:

- 1. Menü sayfasını görüntüle Kaydet / Yükle.
- 2. USB veri taşıyıcısını ön konektöre bağlayın.
- 3. Kaydedilecek verileri seçin ve ile onaylayın 💷 anahtar.
- Explorer penceresinde dizini seçin ve onaylayın ile OR
- → Dosya, USB veri taşıyıcısında seçilen dizine kaydedilir.

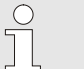

#### NOT!

Servis bilgilerinin kaydedilmesi, bir arıza teşhisi için gerekli olan servisle ilgili tüm verileri (konfigürasyon, parametre vb.) İçerir.

#### Veri yükleniyor

Resim 69 Veri yükleniyor

Dosya adı

| Save/Load        |                               |                    |                  |  |
|------------------|-------------------------------|--------------------|------------------|--|
| Re               | ecording USE                  | 3                  |                  |  |
| Lo               | ad configura                  | tion data          |                  |  |
| Sa               | ave configura                 | tion data          |                  |  |
| Lo               | Load parameter data           |                    |                  |  |
| Sa               | Save parameter data           |                    |                  |  |
| Sa               | Save error and operation data |                    |                  |  |
| Sa               | Save quality test             |                    |                  |  |
| Save Serviceinfo |                               |                    |                  |  |
| 1                | Main line<br>Pressure         | 40.0 °C<br>0.0 bar | Ready to operate |  |

Bir USB veri taşıyıcısından üniteye veri yüklemek için aşağıdaki şekilde ilerleyin:

- 1. Menü sayfasını görüntüle Kaydet / Yükle.
- 2. USB veri taşıyıcısını ön konektöre bağlayın.
- 3. Yüklenecek verileri seçin ve ile onaylayın. 💷 anahtar.
- Explorer penceresinde, dizini ve dosyayı seçin ve ile onaylayın .
- → Veriler üniteye yüklenir. Yüklenen değerler izin verilen aralığın dışındaysa, bunlar standart ayarlara sıfırlanır.

Ünite, aşağıdaki örneklere göre USB veri taşıyıcısı üzerinde otomatik olarak dosya adları oluşturur:

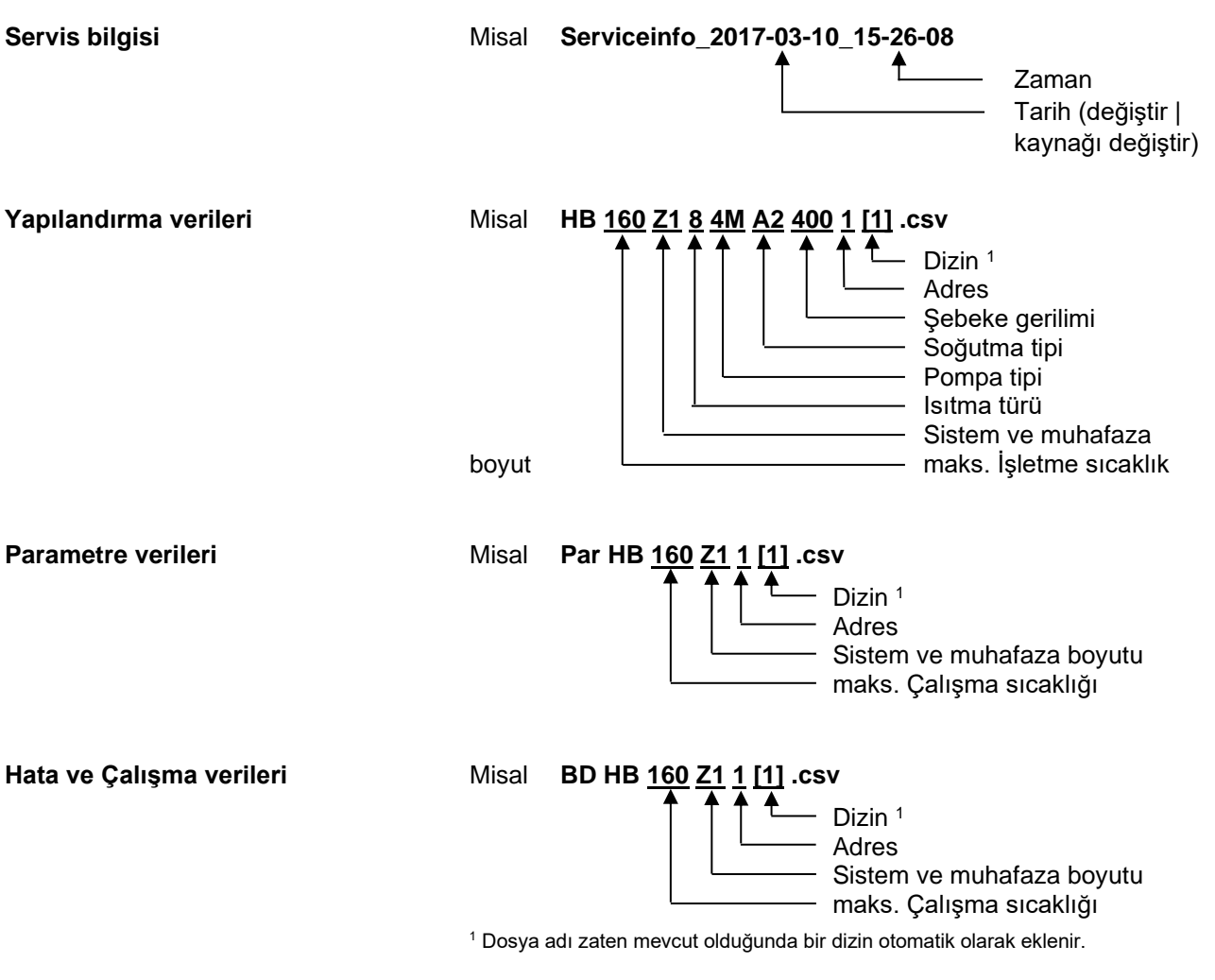

## 8.12.1 Takım verileri

#### Fonksiyon

#### Araca özel parametreler

Tanımlı alete özel parametrelere sahip maksimum 10 takım veri seti ünitede saklanabilir.

Bir takım veri seti aşağıdaki parametreleri içerir:

| Parametre                           | Yorum Yap                  |
|-------------------------------------|----------------------------|
| Araç No.                            | Araç adı, maks. 7 karakter |
| Nominal değer 1                     |                            |
| Üst geliştirme nominal /<br>gerçek  |                            |
| Daha düşük dev. nominal /<br>gerçek |                            |
| Ana / dönüş hattı farkı             |                            |
| Ana hat / dış farkı                 |                            |
| Akış hızı dahili maks.              |                            |
| Akış hızı dahili min.               |                            |

#### Takım verilerini kaydedin

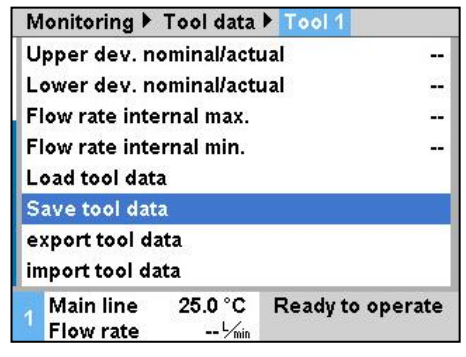

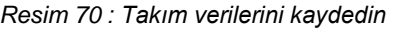

#### Takım verilerini yükle

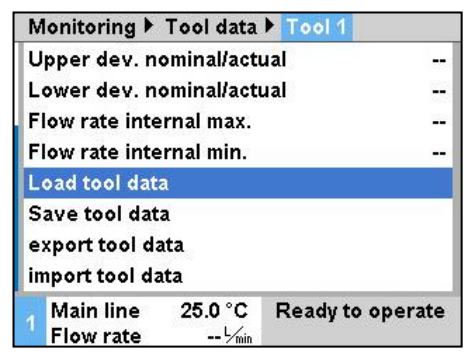

Resim 71 : Takım verilerini yükle

Mevcut sınır değer ayarlarını (sıcaklık ve debi) ve nominal değer 1'i seçilen alet veri setine kaydetmek için aşağıdaki şekilde işlem yapınız:

- 1. Ekran menü sayfası İzleme \ Takım verileri \ Araç 1..10.
- 2. Alet verilerini kaydet parametresini seçin ve ile onaylayın ul
- → Sınır değerler (sıcaklık ve akış hızı) ve nominal değer 1, seçilen alet veri setine kaydedilir.

Seçilen takım veri setini sınır değerler (sıcaklık ve debi) veya nominal değer 1 olarak yüklemek için aşağıdaki şekilde ilerleyin:

- 1. Ekran menü sayfası İzleme \ Takım verileri \ Araç 1..10.
- 2. Alet verilerini yükle parametresini seçin .
- 3. Basın 🔍 anahtar.
- → Seçilen takım veri setindeki parametreler, limit değerler veya nominal değer 1 olarak yüklenir.
- → "--" olarak ayarlanan parametreler yüklenmeyecektir.

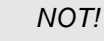

Takım verilerini yüklerken, izleme otomatik olarak "manuel" olarak ayarlanır.

#### Takım verilerini dışa aktar

| N  | lonitoring 🕨           | Tool data        | Tool 1           |
|----|------------------------|------------------|------------------|
| U  | lpper dev. n           | ominal/acti      | ual              |
| L  | ower dev. n            | ominal/acti      | ual              |
| F  | low rate inte          | ernal max.       | -                |
| F  | low rate inte          | ernal min.       |                  |
| L  | oad tool dat           | a                |                  |
| s  | ave tool dat           | a                |                  |
| e  | xport tool d           | ata              |                  |
| in | nport tool d           | ata              |                  |
|    | Main line<br>Flow rate | 25.0 °C<br>└∕min | Ready to operate |

Resim 72 : araç verilerini dışa aktar

#### Takım verilerini içe aktar

| Monitoring 🕨             | Tool data        | 🕨 Tool 1         |
|--------------------------|------------------|------------------|
| Upper dev. n             | ominal/acti      | ual              |
| Lower dev. n             | ominal/acti      | ual              |
| Flow rate inte           | ernal max.       |                  |
| Flow rate inte           | ernal min.       |                  |
| Load tool dat            | a                |                  |
| Save tool dat            | a                |                  |
| export tool d            | ata              |                  |
| import tool d            | ata              |                  |
| 1 Main line<br>Flow rate | 25.0 °C<br>└∕min | Ready to operate |

Resim 73 : Takım verilerini içe aktar

#### Dosya adı

Seçilen takım veri setini bir USB veri taşıyıcısına aktarmak için aşağıdaki şekilde işlem yapınız:

- 1. USB veri taşıyıcısını ön konektöre bağlayın.
- 2. Ekran menü sayfası İzleme \ Takım verileri \ Araç 1..10.
- Alet verilerini dışa aktar parametresini seçin ve ile onaylayın
   anahtar.
- 4. Explorer penceresinde dizini seçin ve ile onaylayın 🔍 .
- → Dosya, USB veri taşıyıcısında seçilen dizine kaydedilir.

Seçilen takım veri setini bir USB veri taşıyıcısından içe aktarmak için aşağıdaki şekilde işlem yapınız:

- 1. USB veri taşıyıcısını ön konektöre bağlayın.
- 2. Ekran menü sayfası İzleme \ Takım verileri \ Araç 1..10.
- 4. Explorer penceresinde dizini seçin ve ile onaylayın  ${}^{\mathbb{O}\!\mathbb{S}}$  .
- → Veriler, birimdeki takım veri setine yazılacaktır.

Dışa aktarırken USB veri taşıyıcısında aşağıdaki dosya adı oluşturulur veya içe aktarılırken yüklenebilir.

Misal E512XB [1] .csv

Dizin <sup>1</sup> Araç adı girildi

<sup>1</sup> Dosya adı zaten mevcut olduğunda bir dizin otomatik olarak eklenir.

## 8.12.2 Gerçek verileri kaydetme

#### Fonksiyon

USB Kaydet işlevi etkinleştirildiğinde, Ayarlar \ Kayıt USB'de seçilen değerler USB veri taşıyıcısına yazılır. - Her gün yeni bir değilse, ilgili bir uyarı görüntülenir.-

#### Kayda başla

| Save/Load                     |                       |                    |                  |
|-------------------------------|-----------------------|--------------------|------------------|
| Sta                           | art USB Soft          | ware Update        |                  |
| Re                            | cording USE           | }                  |                  |
| Lo                            | ad configura          | tion data          |                  |
| Save configuration data       |                       |                    |                  |
| Load parameter data           |                       |                    |                  |
| Save parameter data           |                       |                    |                  |
| Save error and operation data |                       |                    |                  |
| Save quality test             |                       |                    |                  |
| 1                             | Main line<br>Pressure | 40.0 °C<br>0.0 bar | Ready to operate |

Resim 74 : USB kaydetme

Kayıt aralığını ayarlayın

Değerleri seçin

Kaydetmeyi bırak

kayıt dosyası oluşturulur. USB veri taşıyıcısına kaydetme mümkün

Gerçek verileri bir USB veri taşıyıcısına kaydetmeye başlamak için aşağıdaki şekilde ilerleyin:

- 1. Menü sayfasını görüntüle Kaydet / Yükle.
- 2. USB veri taşıyıcısını ön konektöre bağlayın.
- USB Kaydetme işlevini seçin ve ile onaylayın 💷 anahtar. 3. Etkinlestirilen islev. sembolü.
- Veriler, USB veri taşıyıcısına kaydedilir.  $\rightarrow$
- Aktif Kayıt USB'si ile belirtilir 📍 ana ekranda sembolü.  $\rightarrow$

Aktif bir kaydı durdurmak için aşağıdaki şekilde ilerleyin:

- Menü sayfasını görüntüle Kaydet / Yükle. 1.
- USB Kaydetme işlevini seçin ve ile onaylayın IIII anahtar. 2.
- $\rightarrow$ USB veri taşıyıcısı çıkarılabilir.

#### Kayıt aralığını ayarlamak için aşağıdaki şekilde ilerleyin:

- Ayarlar \ USB Kaydediliyor menü sayfasını görüntüleyin 1.
- Döngüsel seri kayıt parametresini istenen değere ayarlayın. 2.

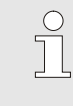

NOT!

İstenilen kayıt aralığı mümkün değilse, kayıt mümkün olan en hızlı aralıkta yapılacaktır.

#### Kaydedilecek değerleri seçmek için aşağıdaki şekilde ilerleyin:

- Ayarlar \ USB Kaydediliyor menü sayfasını görüntüleyin 1.
- İstenen değeri seçin ve ile onaylayın 💷 anahtar. 2. Aktif değer ile belirtilir sembolü.

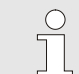

NOT! İstediğiniz kadar değer seçebilirsiniz.

#### O8289-TR 2023-08

| Dosya adı | Her birim için, USB veri taşıyıcısı üzerinde otomatik olarak ayrı bir<br>dizin oluşturulur ve kayıt dosyaları içine yazılır |
|-----------|----------------------------------------------------------------------------------------------------|
|           | Misal <b>HB_Data_00001234</b><br>♠ GIF KİMLİĞİ                                                                              |
|           | Ünite, aşağıdaki örneklere göre USB veri taşıyıcısı üzerinde<br>otomatik olarak dosya adları oluşturur:                     |
|           | Misal HB140Z1_00001234_20100215_165327.csv<br>Zaman<br>Tarih<br>kaynağı değiştir<br>GIF KİMLİĞİ<br>Cihaz tipi               |
|           | <ul> <li>NOT!</li> <li>GIF-ID, Ekran \ Modül altında görülebilir.</li> </ul>                                                |

Kaydedilen verileri görselleştirin

Kaydedilen gerçek verileri görselleştirmek ve hazırlamak için VIP (Görselleştirme programı - Gerçek değerlerin kaydedilmesi) yazılımı <u>www.hb-therm.ch</u> adresinden indirilebilir.

## 9 Bakım

## 9.1 Emniyet

Kişisel koruyucu ekipman

#### Personel

- Burada açıklanan bakım görevleri, aksi belirtilmedikçe operatör tarafından gerçekleştirilebilir.
- Bazı bakım görevleri yalnızca kalifiye personel veya yalnızca üretici tarafından gerçekleştirilmelidir. Bu gerekliyse, ilgili hataların açıklamasında ayrı olarak belirtilir.
- Kural olarak, elektrik sistemi üzerindeki çalışmalar yalnızca sertifikalı elektrikçiler tarafından yapılmalıdır.
- Hidrolik sistem üzerindeki çalışmalar yalnızca kalifiye hidrolik teknisyenleri tarafından yapılmalıdır.

Tüm bakım / onarım çalışmaları için aşağıdaki koruyucu ekipmanları kullanın:

- Koruma gözlüğü
- Koruyucu eldivenler
- Emniyet ayakkabıları
- Koruyucu giysi

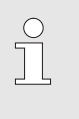

NOT!

Spesifik işler için, bu bölümdeki uyarı notları daha fazla koruyucu ekipmana özel dikkat çeker.

#### Özel tehlikeler

Uygun olmayan şekilde

çalışmaları

gerçekleştirilen bakım / onarım

#### Aşağıdaki tehlikeler mevcuttur:

- Elektrik akımı nedeniyle hayati tehlike.
- Sıcak malzemeler nedeniyle yanma riski.
- Sıcak yüzeyler nedeniyle yanma riski.
- Yuvarlanma veya devrilme nedeniyle ezilme tehlikesi.

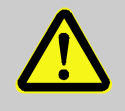

#### UYARI!

# Usulüne aykırı yapılan bakım / onarım çalışmalarından dolayı yaralanma tehlikesi!

Uygun olmayan bakım / onarım çalışmaları ciddi kişisel yaralanmalara veya maddi hasara neden olabilir.

Bu nedenle:

- Çalışmaya başlamadan önce montaj için yeterli alan olduğundan emin olun.
- Tertibatlar çıkarıldığında, doğru montajı gözlemleyin, tüm sabitleme elemanlarını yeniden monte edin ve vida torku spesifikasyonlarına uyun.

## 9.2 Üniteyi açın

Belirli bakım çalışmaları için ünite açılmalıdır.

- Salnızca uzman veya eğitimli bir kişi tarafından yapılmalıdır.
- Gerekli araçlar (ünite durumuna bağlı olarak):
  - Torx tornavida.
  - Altıgen veya düz uçlu tornavida.

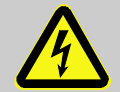

#### TEHLİKE!

#### Elektrik akımı nedeniyle ölüm tehlikesi!

Canlı parçalar tehlikelidir. Yüksek voltajlarla temas, yaralanmaya veya ölüme neden olur.

Bu nedenle:

- Elektrik sistemi üzerindeki çalışmalar yalnızca yetkili elektrikçiler tarafından yapılmalıdır.
- Elektrik sistemindeki tüm çalışmalar, bakım, temizlik veya onarım çalışmaları için, şebeke bağlantısını kesin veya harici güç kaynağının tüm fazlarını kesin ve tekrar açılmaya karşı emniyete alın.
- Kontrol ünitesi güç kaynağından izole edilmiştir.

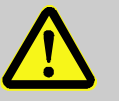

#### UYARI!

# Yanlış montaj veya eksik yalıtım nedeniyle güvenlik riski!

Yanlış monte edilmiş veya eksik yalıtım, aşırı ısınmaya veya tamamen bozulmaya neden olabilir. Bu nedenle:

- Tüm yalıtımı doğru şekilde yeniden monte edin.

1.

tornavida kullanın.

## Bakım

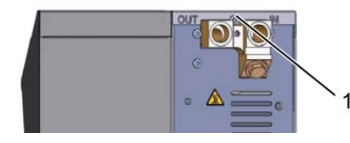

İncir.75 : Vidaları gevşetin

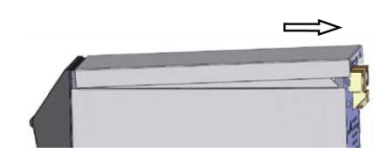

İncir.76 : Kapak plakasını çıkarın

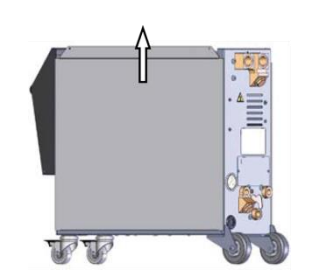

İncir.77 : Yan plakayı yukarı doğru çekin

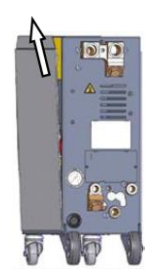

**4.** Yan plakayı sabitleme kayışlarından hafif bir açıyla yukarı doğru çekin ve çıkarın.

İncir.78 : Yan plakayı dışarı çekin

Elektrik parçasına erişim

Elektrik parçasına erişim, ön panelin aşağıya doğru menteşelenmesiyle sağlanır.

- kl. 1 cm arkava doŭru kaldırın ve vukarı
- **2.** Kapak plakasını yakl. 1 cm arkaya doğru kaldırın ve yukarı doğru kaldırın.

Kapak plakasındaki vidayı gevşetmek ve çıkarmak için bir

3. Yan plakayı hafifçe yukarı doğru çekin.

## 9.3 Bakım Programı

Sonraki paragraflar, optimum ve sorunsuz çalışma için gerekli bakım çalışmalarını açıklamaktadır.

Düzenli kontroller sırasında artan aşınma tespit edilirse, gerekli bakım aralıkları gerçek aşınma belirtilerine göre azaltılacaktır.

Bakım çalışmaları ve aralıklarla ilgili sorular için lütfen HB-Therm temsilcisiyle iletişime geçin ( $\rightarrow$  www.hb-therm.ch).

Pompa, ısıtma ve soğutucu bileşenleri, entegre bakım aralığına tabidir.

Yaklaşan bakım çalışmasının ilerlemesi, yüzde olarak Ekran \ Gerçek değer altında görüntülenir. Bu bakım aralıklarından biri% 100'e ulaşırsa, sembol - Standart ekranda, bakımın gerekli olduğunu gösterecektir.

Bakım çalışması yaptıktan sonra, ilgili bakım aralığını Ekran \ Gerçek değer altında, @ anahtar.

| Aralık           | Montaj / Bileşen      | Bakım çalışmaları                                      | Tarafından<br>yürütülen |
|------------------|-----------------------|--------------------------------------------------------|-------------------------|
| üç ayda bir      | Soğutma suyu filtresi | Temiz                                                  | Şebeke                  |
| veya ~ 1000 saat | Dönüş hattı filtresi  | Temiz                                                  | Şebeke                  |
|                  | Pompa hava filtresi   | Temiz                                                  | Şebeke                  |
|                  | Ön panel filtresi     | Temiz                                                  | Şebeke                  |
|                  | Vidalı konektörler    | Sağlam oturma ve hasar olup olmadığını<br>kontrol edin | Kalifiye<br>personel    |
|                  |                       | Gerekirse sıkın veya değiştirin                        |                         |
|                  | Mühürler              | Hasar olup olmadığını kontrol edin                     | Kalifiye                |
|                  |                       | Gerekirse değiştirin                                   | personel                |
| yarı yıllık      | Pompa                 | Aşınmayı kontrol edin (→ Sayfa 106)                    | Kalifiye                |
| veya ~ 2000 saat |                       | Gerekirse temizleyin veya değiştirin                   | personel                |
|                  | Isıtma                | Tıkanmaları ve birikintileri kontrol edin              | Kalifiye                |
|                  |                       | Gerekirse temizleyin veya değiştirin                   | personel                |
|                  | Vanalar               | Kontaminasyonu kontrol edin                            | Kalifiye                |
|                  |                       | Gerekirse temizleyin veya değiştirin                   | personel                |
|                  | Soğutucu              | Tıkanmaları ve birikintileri kontrol edin              | Kalifiye                |
|                  |                       | Gerekirse temizleyin veya değiştirin                   | personel                |
|                  | Emniyet valfi         | İşlevi kontrol et (→ Sayfa 108)                        | Kalifiye                |
|                  |                       | Gerekirse temizleyin veya değiştirin                   | personel                |

| Aralık                            | Montaj / Bileşen                                  | Bakım çalışmaları                                                                  | Tarafından<br>yürütülen   |
|-----------------------------------|---------------------------------------------------|------------------------------------------------------------------------------------|---------------------------|
| Her 1½ yılda bir<br>veya ~ 6000 h | Hidrolik hortum hatları<br>(dahili) <sup>1)</sup> | Dış kılıfta ve sızdırmazlık alanında hasar<br>olup olmadığını kontrol edin         | Hidrolik<br>uzmanı        |
|                                   |                                                   | Gerekirse değiştirin                                                               | Hidrolik<br>uzmanı        |
|                                   | Sıcaklık sınırlayıcı ana<br>hattı                 | Düzeltmeyi kontrol edin                                                            | Sertifikalı<br>elektrikçi |
|                                   |                                                   | Gerekirse sıkın                                                                    | Sertifikalı<br>elektrikçi |
|                                   | Elektrik kabloları                                | Dış kılıfta hasar olup olmadığını görmek<br>için elektrik kablolarını kontrol edin | Sertifikalı<br>elektrikçi |
|                                   |                                                   | Gerekirse değiştirin                                                               | Sertifikalı<br>elektrikçi |
|                                   | Sıcaklık ölçümü                                   | Sıcaklık ölçümünün doğruluğunu kontrol<br>edin (→ Sayfa 107)                       | Kalifiye<br>personel      |
|                                   | Basınç ölçümü                                     | Basınç ölçümünün doğruluğunu kontrol<br>edin (→ Sayfa 108)                         | Kalifiye<br>personel      |

1) Harici hortumların bakımı, üreticinin talimatlarına göre yapılacaktır.

## 9.4 Bakım görevleri

## 9.4.1 Temizlik

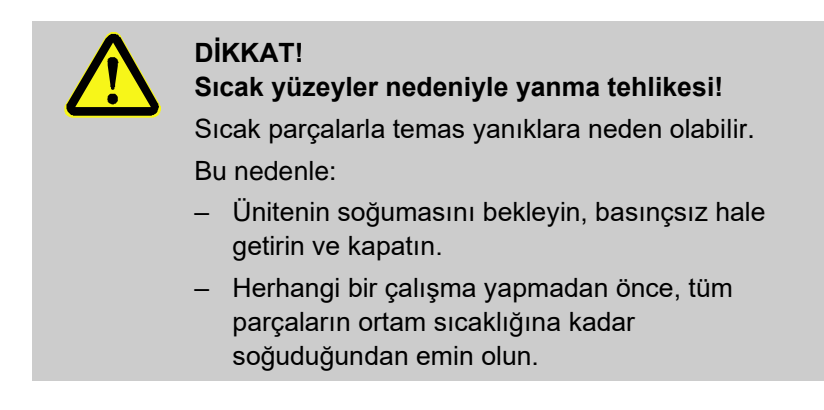

Üniteyi aşağıdaki koşullarda temizleyin:

- Ünitenin yalnızca dış kısımlarını yumuşak, nemli bir bezle temizleyin.
- Aşındırıcı temizlik maddeleri kullanmayın.

## 9.4.2 Pompa

#### Pompayı kontrol edin

Sadece bir uzman tarafından yapılacaktır

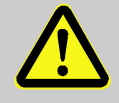

## TEHLİKE!

#### Manyetik alan nedeniyle hayati tehlike!

Manyetik tahrikli pompanın çevresindeki güçlü manyetik alan, kalp pili kullanan kişiler için hayati tehlike oluşturabilir.

Bu nedenle:

 Kalp pili olan kişilerin manyetik kaplinin sökülmesine neden olacak herhangi bir bakım çalışması yapmamasını sağlayın (pompa kafasını değiştirin, muhafaza kutusundaki contayı değiştirin).

|                 | <ul> <li>NOT!</li> <li>Pompalar tam olarak monte edildiğinde, manyetik<br/>alanlar kendilerini çevreleyen bileşenlerle tamamen<br/>korunur ve pompa rölantide veya çalışırken<br/>herhangi bir tehlike yoktur.</li> </ul> |
|-----------------|----------------------------------------------------------------------------------------------------|
| Gerekli ekipman | <ul> <li>Kalite kontrol için test kontrol ünitesi (pompanın durumu), daha fazla bilgi için <u>www.hb-therm.ch</u>.</li> </ul>                                                                                             |
|                 | <ul> <li>NOT!</li> <li>Yerleşik bir pompa aşınma monitörü (ZU) varsa test kontrol ünitesine gerek yoktur.</li> </ul>                                                                                                    |
| Çark            | <ul> <li>Pompanın durumunun kontrol edilmesi → Sayfa 91</li> <li>Yerleşik pompa aşınma monitörü yoksa</li> <li>→ kalite kontrol için test kontrol ünitesini kullanın.</li> </ul>                                          |
| Mühürler        | <ul> <li>Sızdırmazlık açısından pompanın görsel incelemesini yapın.</li> </ul>                                                                                                    |
| Motor yatağı    | <ul> <li>Rölanti: Bağlantının serbest hareketini kontrol edin</li> <li>Çalışır durumda: Motor sesini kontrol edin</li> </ul>                                                                                              |

| 9.4.3 Sıcaklık ölçümü                                |                                                                                                    |
|------------------------------------------------------|----------------------------------------------------------------------------------------------------|
|                                                      | Sıcaklık ölçümünün doğruluğunu kontrol edin                                                                                                    |
|                                                      | Sadece bir uzman tarafından yapılacaktır.                                                                                                    |
| Gerekli ekipman                                      | <ul> <li>Dahili sıcaklık sensörlü ana ve dönüş hattı bağlantı hortumları<br/>(minimum iç çap 8 mm, maksimum uzunluk 1 m)</li> </ul>                                                                             |
|                                                      | <ul> <li>Referans ölçüm için tamamen test edilmiş sıcaklık ölçüm cihazı<br/>piyasaya sürüldü (kullanılan sıcaklık sensörüne göre kalibre<br/>edildi).</li> </ul>                                                |
|                                                      | <ul> <li>Ölçülen değerleri belgelemek için test protokolü</li> </ul>                                                                                                    |
|                                                      | <ul> <li>İsteğe bağlı olarak sıcaklık ölçümü için test ekipmanı<br/>kullanılabilir. Daha fazla bilgi için <u>www.hb-therm.ch</u></li> </ul>                                                                     |
| Dahili sıcaklık sensörü sıcaklık<br>ölçümü prosedürü | <ol> <li>Ana ve dönüş hattı bağlantıları arasına ana ve dönüş hattı<br/>bağlantı hortumlarını bağlayın.</li> </ol>                                                                                              |
|                                                      | 2. Temperleme cihazını açın.                                                                                                    |
|                                                      | <b>3.</b> Nominal değeri 80 °C'ye ayarlayın.                                                                                                    |
|                                                      | 4. Gerekli sıcaklığa ulaşılana ve sabit kalana kadar bekleyin.                                                                                                    |
|                                                      | <ol> <li>Ünite üzerinde görüntülenen ana ve dönüş hattı sıcaklığını<br/>okuyun ve referans ölçüm cihazında gösterilen sıcaklık ile<br/>karşılaştırın.</li> </ol>                                                |
| Harici sıcaklık sensörü sıcaklık                     | 1. Harici sıcaklık sensörünü üniteye bağlayın.                                                                                                    |
| ölçümü prosedürü                                     | <ol> <li>Harici sıcaklık sensörünü 80 °C'de bir sıcaklık referans<br/>banyosunda tutun.</li> </ol>                                                                                                    |
|                                                      | 3. Temperleme cihazını açın.                                                                                                    |
|                                                      | <ol> <li>Ünitede görüntülenen harici sıcaklığı okuyun ve referans<br/>banyo sıcaklığı ile karşılaştırın.</li> </ol>                                                                                             |
| Sıcaklık sensörünü kalibre edin                      | <3 °C sapma ile sıcaklık ölçümü tolerans aralığı içinde yer alır.                                                                                                    |
|                                                      | >3 °C'lik bir sapmada, ünitedeki sıcaklık sensörü kontrol<br>edilmelidir. Daha büyük doğrusal hatalarda, bireysel sıcaklık<br>sensörleri menü sayfasında kalibre edilebilir Servis \<br>Kalibrasyon \ Sıcaklık. |
|                                                      | Herhangi bir sorunuz varsa, lütfen en yakın HB-Therm temsilcinizle iletişime geçin ( $\rightarrow$ <u>www.hb-therm.ch</u> ).                                                                                    |

| 9.4.4 Basınç ölçümü            |                                                                                                    |
|--------------------------------|----------------------------------------------------------------------------------------------------|
|                                | Basınç ölçümünün doğruluğunu kontrol edin                                                                                                    |
|                                | Sadece bir uzman tarafından yapılacaktır.                                                                                                    |
| Gerekli ekipman                | <ul> <li>Özel ekipman yok</li> </ul>                                                                                                    |
|                                | <ul> <li>Opsiyonel olarak basınç ölçümü için test ekipmanı kullanılabilir.<br/>Daha fazla bilgi için <u>www.hb-therm.ch</u></li> </ul>                          |
| Prosedür                       | 1. Temperleme cihazını kalıp tahliyesi ile kapatın.                                                                                                    |
|                                | 2. Tüketicileri ana ve dönüş hatlarında ayırın.                                                                                                    |
|                                | 3. Manometre basınç göstergesi 0 bar +0.3 bar göstermelidir.                                                                                                    |
|                                | <ol> <li>Menü sayfasındaki Sistem basıncı gerçek değeri Ekran \<br/>Gerçek değer 0,0 bar ±0,1 bar göstermelidir.</li> </ol>                                     |
|                                | → >0,1 bar sapmada basınç sensörü kalibre edilmelidir. Servis \<br>Kalibrasyon \ Basınç menü sayfasında , Basınç sensörü 1<br>ofset parametresini kalibre edin. |
| Ek prosedür<br>(Ek ekipman ZU) | <ol> <li>Menü sayfasındaki Ana hat basıncı Ekran \ Gerçek değer 0,0<br/>bar ±0,1 bar göstermelidir.</li> </ol>                                                  |
|                                | → >0,1 bar sapmada basınç sensörü kalibre edilmelidir. Servis \<br>Kalibrasyon \ Basınç menü sayfasında, Basınç sensörü 2<br>ofset parametresini kalibre edin.  |
| 9.4.5 Emniyet valfi            |                                                                                                    |
|                                | Emniyet valfinin işlevini kontrol edin                                                                                                    |
|                                | <ul> <li>Sadece bir uzman tarafından yapılacaktır.</li> </ul>                                                                                                   |
| Prosedür                       | 1. Uzaktan ünite kapakları.                                                                                                    |
|                                | 2. Temperleme cihazını açın (normal çalışma).                                                                                                    |
|                                | 3. Nominal değeri 40 °C'ye ayarlayın.                                                                                                    |
|                                | <ol> <li>Taşma yoluyla bir miktar su çıkıncaya kadar emniyet<br/>valfindeki tırtıllı somunu açın.</li> </ol>                                                    |
|                                | → Emniyet valfinden su sızmazsa, doğru çalışma artık garanti edilmez ve emniyet valfinin değiştirilmesi gerekir.                                                |
|                                | 5. Emniyet valfindeki tırtıllı somunu tekrar kapatın.                                                                                                    |
|                                | → Emniyet valfi tekrar doğru bir şekilde kapanırsa, çalışma normaldir.                                                                                          |
# 9.4.6 Yazılım güncellemesi

Bireysel bir üniteye yeni bir kullanıcı programı kurmak için aşağıdaki şekilde ilerleyin:

|   |              | Î                  | NOT!<br>Modül olarak çalıştırılan tekli üniteler için<br>(→ Sayfa 67 Yalnızca SW51-2_1452 yazılım<br>sürümü için ) GIF-51 güncellendi. SW51-2_1452<br>yazılım sürümünden, USR-51 ek olarak<br>güncellenmiştir. |
|---|--------------|--------------------|----------------------------------------------------------------------------------------------------|
|   |              |                    |                                                                                                    |
|   |              | $\bigcirc$         | NOT!                                                                                                    |
|   |              |                    | "Gba03Usr.upd", "SW51-1_xxxx.upd" veya "SW51-                                                                                                    |
|   |              |                    | 2_xxxx.upd" yazılımı veri taşıyıcısının kök dizininde                                                                                                    |
|   |              |                    | olmalıdır. Bir klasörde saklanamaz.                                                                                                    |
|   |              |                    |                                                                                                    |
|   |              | $\bigcirc$         | NOT!                                                                                                    |
|   |              |                    | Yazılım güncellemesi sırasında Thermo-5 ünitesi                                                                                                    |
|   |              |                    | veya Panel-5 kontrol modeli ve bunlara bağlı tüm                                                                                                    |
|   |              |                    | ürünler kapatılamayabilir.                                                                                                    |
|   |              |                    |                                                                                                    |
|   |              | Mevcut             | yazılımla USB veri taşıyıcısı                                                                                                    |
| - | <del>)</del> | En son y           | azılım HB-Therm temsilcisinden edinilebilir                                                                                                    |
|   |              | $(\rightarrow www$ | <u>.hb-therm.ch</u> ).                                                                                                    |
|   |              | $\bigcirc$         | NOTI                                                                                                    |
|   |              | $\overline{1}$     | Valnizea EAT22 formatindaki LISB vari tasuvisilari                                                                                                    |
|   |              | 25                 | desteklenir.                                                                                                    |

O8289-TR 2023-08

Gerekli araçlar:

#### Bakım

#### Yazılım güncellemesini çalıştır

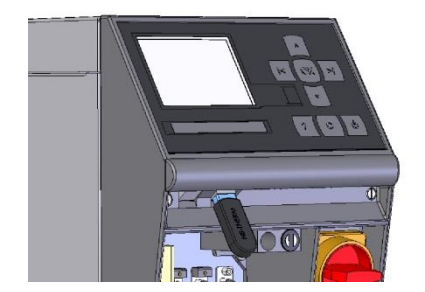

Resim 79 : USB veri taşıyıcısını bağlayın

| Save/Load                     |                           |                    |                  |  |  |  |
|-------------------------------|---------------------------|--------------------|------------------|--|--|--|
| St                            | Start USB Software Update |                    |                  |  |  |  |
| Re                            | ecording USB              |                    |                  |  |  |  |
| Lo                            | ad configurati            | ion data           |                  |  |  |  |
| Sa                            | ave configurat            | ion data           |                  |  |  |  |
| Lo                            | Load parameter data       |                    |                  |  |  |  |
| Sa                            | Save parameter data       |                    |                  |  |  |  |
| Save error and operation data |                           |                    |                  |  |  |  |
| Save quality test             |                           |                    |                  |  |  |  |
| 1                             | Main line<br>Pressure     | 40.0 °C<br>0.0 bar | Ready to operate |  |  |  |

Resim 80 : USB yazılım güncellemesini başlatın

Yazılım versiyonunun kontrol edilmesi

- 1. Ana şalteri açın.
- 2. USB veri taşıyıcısını bağlayın (Resim 79).
- 3. Menü sayfası Profili görüntüle.
- 4. Kullanıcı profili parametresini "Gelişmiş" olarak ayarlayın.
- 5. Menü sayfasını görüntüle Kaydet / Yükle.
- 6. USB Yazılım Güncellemesini Başlat işlevini seçin ve ile onaylayın () anahtar.
- → Veriler, USB veri taşıyıcısından USR-51'deki belleğe yüklenir. USB bağlantısını kesmeyin.
- → Veri aktarımının sonucu ekranda gösterilir. USB bağlantısı artık kesilebilir.
- → Yeni yazılım USR-51 flaşına yazılmıştır. Tamamlandığında, otomatik bir yeniden başlatma başlatılır.
- **7.** Gerekirse, daha fazla veri yüklemek için USB bağlantısı yeniden kurulmalıdır.
- ➔ Gerekirse, yeni yazılım yeniden başlatıldıktan sonra bağlı olan GIF-51, DFM-51 veya VFC-51'e yazılır. Bu işlem birkaç dakika sürebilir. Tamamlandığında, başka bir yeniden başlatma gerçekleşir.
- → Ekranda Kullanıma hazır mesajı görüntülenir.
- 1. Temel ekranda şu tuşa basın 🎑 anahtar.
- → Mevcut yazılım sürümü sağ üstte görünür.

#### Bakım

#### 9.4.7 Bileşenlere erişim kazanın

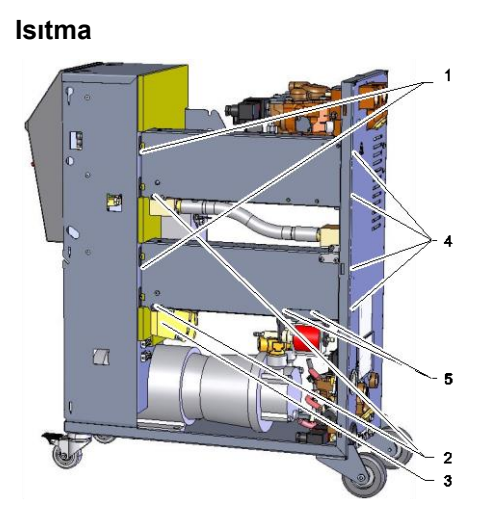

İncir.81 : İsıtıcıyı çıkarın

#### Soğutma vanası 1

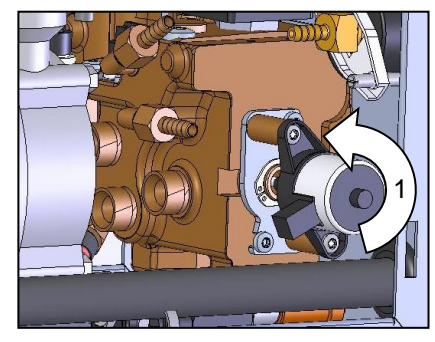

İncir.82 : Soğutma vanasını 1 çıkarın

Bileşenlere erişmek ve bunları değiştirmek için gerekirse önce ünite açılmalıdır ( $\rightarrow$  Sayfa 101).

- 1. Temperleme cihazını tamamen boşaltın.
- Pirinç bloğun ısıtıcı desteğinin yanındaki sabitleme vidasını (2) çıkarın.
- 3. Pirinç bloğu (3) ısıtıcıdan çıkarın.
- 4. Arka paneldeki ısıtıcı tespit vidasını (4) sökün.
- 5. Isıtıcıyı elektrik parçasına sabitleyen vidayı (1) gevşetin.
- Isıtıcıyı dışarı doğru döndürün ve ısı transfer modülünden (WTM) aşağı doğru çekin.
- 7. Gerekirse, doldurma pompasını çıkarmak için uzunlamasına destek üzerindeki iki sabitleme vidasını (5) sökün.
- 1. Temperleme cihazını tamamen boşaltın.
- 2. Sürücüdeki flanş vidalarını gevşetin.
- 3. Sürücüyü hafifçe döndürün (1) ve dışarı çıkın.
- 4. Soğutma vanasını 1 çıkarın.

Soğutma vanası 2

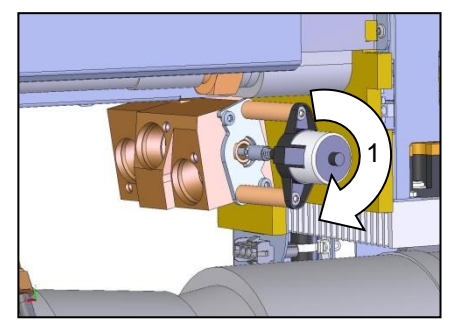

İncir.83 : Soğutma vanası 2

- **1.** Temperleme cihazını tamamen boşaltın.
- 2. Sürücüdeki flanş vidalarını gevşetin.
- 3. Sürücüyü hafifçe döndürün (1) ve dışarı çıkın.
- 4. Soğutma vanasını çıkarın 2.

## Bakım

# Vanalar

İncir.84 : Vana kapağı

#### Birim kurulu

- 1. Temperleme cihazını tamamen boşaltın.
- **2.** Alt arka paneldeki kapak plakası (1) için sabitleme vidalarını sökün ve kapak plakasını çıkarın

- 1. Şebeke fişini ana şebekeden ayırın.
- 2. Ön paneldeki vidaları gevşetin.
- 3. Ön paneli menteşe altına alın.

| 10 Arızalar              |                                                                                                    |  |  |  |  |
|--------------------------|----------------------------------------------------------------------------------------------------|--|--|--|--|
|                          | Aşağıdaki bölüm, arızaların olası nedenlerini ve bunları gidermek<br>için ne yapılacağını açıklamaktadır.                                                                                                    |  |  |  |  |
|                          | Artan rahatsızlık durumunda, gerçek yüke göre bakım aralıklarını azaltın.                                                                                                    |  |  |  |  |
|                          | Aşağıdaki talimatlarla giderilemeyen arızalarda, HB-Therm<br>temsilcisi ile iletişime geçin (→ <u>www.hb-therm.ch</u> ).<br>Hata teşhisleri için, servis bilgileri bir USB veri taşıyıcısına<br>kaydedilebilir ve HB-Therm temsilcisine gönderilebilir (→ Sayfa<br>94). |  |  |  |  |
| 10.1 Emniyet             |                                                                                                    |  |  |  |  |
| Personel                 | Burada açıklanan sorun giderme görevleri, aksi belirtilmedikçe<br>operatör tarafından gerçekleştirilebilir.                                                                                                    |  |  |  |  |
|                          | Bazı görevler yalnızca kalifiye personel veya yalnızca üretici<br>tarafından gerçekleştirilmelidir. Bu gerekliyse, ilgili hataların<br>açıklamasında ayrı olarak belirtilir.                                                                                            |  |  |  |  |
|                          | <ul> <li>Kural olarak, elektrik sistemi üzerindeki çalışmalar yalnızca<br/>sertifikalı elektrikçiler tarafından yapılmalıdır.</li> </ul>                                                                                                    |  |  |  |  |
|                          | <ul> <li>Hidrolik sistem üzerindeki çalışmalar yalnızca kalifiye hidrolik<br/>teknisyenleri tarafından yapılmalıdır.</li> </ul>                                                                                                    |  |  |  |  |
| Kişisel koruyucu ekipman | Tüm bakım / onarım çalışmaları için aşağıdaki koruyucu<br>ekipmanları kullanın:<br>Koruma gözlüğü<br>Koruyucu eldivenler<br>Emniyet ayakkabıları<br>Koruyucu giysi                                                                                                    |  |  |  |  |
|                          | <ul> <li>NOT!</li> <li>Spesifik işler için, bu bölümdeki uyarı notları daha fazla koruyucu ekipmana özel dikkat çeker.</li> </ul>                                                                                                    |  |  |  |  |
| Özel tehlikeler          | Aşağıdaki tehlikeler mevcuttur:                                                                                                    |  |  |  |  |

- Elektrik akımı nedeniyle hayati tehlike.
- Sıcak malzemeler nedeniyle yanma riski.
- Sıcak yüzeyler nedeniyle yanma riski.
- Yuvarlanma veya devrilme nedeniyle ezilme tehlikesi.

Uygun olmayan şekilde gerçekleştirilen bakım / onarım çalışmaları

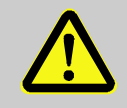

#### UYARI!

# Usulüne aykırı yapılan bakım / onarım çalışmalarından dolayı yaralanma tehlikesi!

Uygun olmayan bakım / onarım çalışmaları ciddi kişisel yaralanmalara veya maddi hasara neden olabilir.

Bu nedenle:

- Çalışmaya başlamadan önce montaj için yeterli alan olduğundan emin olun.
- Tertibatlar çıkarıldığında, doğru montajı gözlemleyin, tüm sabitleme elemanlarını yeniden monte edin ve vida torku spesifikasyonlarına uyun.

#### Arıza durumunda:

Aşağıdaki genel kurallar geçerlidir:

- 1. İnsan veya makine için ani tehlike oluşturan arızalar durumunda, acil kapatma işlevini derhal etkinleştirin.
- 2. Arızanın nedenini belirleyin.
- **3.** Arızanın giderilmesi tehlike bölgesinde çalışmayı gerektiriyorsa, üniteyi kapatın ve tekrar açılmaya karşı emniyete alın.
- 4. Arızanın ekipman konumunda görevli kişiyi derhal bilgilendirin.
- **5.** Arıza tipine bağlı olarak, arızayı giderin veya yetkili bir uzman tarafından giderilmesini sağlayın.

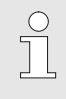

#### NOT!

Aşağıdaki "Sorun Giderme" bölümü, hatayı ortadan kaldırmak için kimin yetkili olduğuna dair bilgi sağlar.

# 10.2 Hata göstergeleri

## 10.2.1 Hata gösterge ekranı

Gösterilen dört alarm seviyesi arasında bir ayrım yapılır; Aşağıdaki tabloya göre durum çubuğundaki ekranda:

| Seviye | Karakteristik                                                                                               | Görüntüle | lsıtma<br>elemanı | Pompa  | Soğutma | Teşekkür         | Alarm<br>çıkışı                      |
|--------|----------------------------------------------------------------------------------------------------|-----------|-------------------|--------|---------|------------------|--------------------------------------|
| 0      | Sınır değerler aşıldı. İhlal,<br>ünitenin ısıtma sistemi<br>üzerinde bir etkiye sahiptir.                   | Sarı      | kapalı            | -      | -       | zorunlu<br>değil | -                                    |
| 1      | Sınır değerler aşıldı. İhlalin<br>birimin operasyonel<br>güvenliği üzerinde hiçbir<br>etkisi yoktur.        | Sarı      | -                 | -      | -       | zorunlu<br>değil | Boynuz<br>Alarm<br>kontağı<br>Arayüz |
| 2      | Sınır değerler aşıldı. İhlal,<br>ünitenin ısıtma sistemi<br>üzerinde bir etkiye sahiptir.                   | kırmızı   | kapalı            | -      | -       | zorunlu          | Boynuz<br>Alarm<br>kontağı<br>Arayüz |
| 3      | Sınır değerler aşıldı. İhlalin,<br>birimin operasyonel<br>güvenliği üzerinde<br>doğrudan bir etkisi vardır. | kırmızı   | kapalı            | kapalı | kapalı  | zorunlu          | Boynuz<br>Alarm<br>kontağı<br>Arayüz |

- 1 3 alarm seviyelerinin arızalarında:
- → Korna, alarm kontağı (ek ekipman ZB) etkinleştirilir ve alarm arayüze iletilir (ek ekipman ZD, ZC, ZP).
- →  $\triangleleft$   $\gg$   $\Rightarrow$   $\bigcirc$  sembol alanında görüntülenir.
- 1. İle kornayı onaylayın 😳 anahtar.
- → Alarm × → sembol alanında görüntülenir.
- 2. Bir hatanın nedenini belirleyin. Gerekirse HB-Therm temsilcisi ile iletişime geçin (→ <u>www.hb-therm.ch</u>).
- 3. İle alarmı onaylayın 💼 anahtar

## 10.3 Bir arızanın nedenini belirleyin

#### Bir hatanın nedeni

Mevcut bir arıza göstergesinin olası nedenlerini belirlemek için aşağıdaki şekilde ilerleyin:

1. Basın Eekleyen arıza göstergesi için çevrimiçi yardımı görüntülemek için tuşuna basın.

#### Arızaya genel bakış

| Fault finding                         |                    |             |        |  |  |
|---------------------------------------|--------------------|-------------|--------|--|--|
| 06.02.14 11:53 Emptying time exceeded |                    |             |        |  |  |
| S GIF01 Norm                          | ial operatio       | n E048      | 26 h   |  |  |
| 06.02.14 11:53                        | Undercu            | rrent heati | ng     |  |  |
| S GIF01 Norm                          | al operatio        | n E013      | 26 h   |  |  |
|                                       |                    |             |        |  |  |
|                                       |                    |             |        |  |  |
|                                       |                    |             |        |  |  |
|                                       |                    |             |        |  |  |
| A Main line                           | 37.1 °C            | Ready to d  | perate |  |  |
| Pressure                              | 1.5 <sup>bar</sup> |             |        |  |  |

Resim 85 : Kayıt Defteri Alarmları

# Oluşan son 10 arıza göstergesini aşağıdaki şekilde görüntüleyebilirsiniz:

- **1.** Arıza bulma menü sayfasını açın.
- → Arıza göstergelerine genel bakış görüntülenir. "S" ile işaretlenmiş arıza göstergeleri, temperleme cihazının başlatma aşamasında meydana geldi.
- 2. İstenen hata göstergesini seçin.
- 3. Basın 💷 anahtar.
- → Çevrimiçi yardım, seçilen arıza göstergesi için görüntülenir.

# 10.4 Sorun giderme tablosu

| Hata                         | Muhtemel neden                        | Düzeltme                                            | Düzelten                  |  |
|------------------------------|---------------------------------------|-----------------------------------------------------|---------------------------|--|
| Düşük akım ısıtıcısı<br>veya | Doğru şebeke voltajına<br>bağlanmamış | Doğru şebeke voltajına<br>bağlayın                  | Sertifikalı<br>elektrikçi |  |
| Aşırı akım ısıtıcısı         | Fiş bağlantıları doğru şekilde        | Fiş bağlantılarını kontrol edin                     | Sertifikalı<br>elektrikçi |  |
|                              | bağlanmamış veya kopuk                | Mümkünse, doğru şekilde<br>bağlayın veya değiştirin |                           |  |
|                              | Yarı iletken rölesi arızalı           | Yarı iletken röleyi değiştirin                      | Sertifikalı<br>elektrikçi |  |
|                              | Isıtıcı arızalı                       | lsıtıcıyı onarın veya değiştirin                    | Sertifikalı<br>elektrikçi |  |
| Düşük akım pompası<br>veya   | Doğru şebeke voltajına<br>bağlanmamış | Doğru şebeke voltajına<br>bağlayın                  | Sertifikalı<br>elektrikçi |  |
| Aşırı akım pompası           | Pompa arızalı                         | Pompayı onarın veya değiştirin                      | Kalifiye<br>personel      |  |
| Faz eksik                    | Şebeke bağlantısı doğru<br>yapılmamış | Şebeke bağlantısını düzgün<br>yapın                 | Sertifikalı<br>elektrikçi |  |

| Hata                                                            | Muhtemel neden                                             | Düzeltme                                                                                            | Düzelten             |
|-----------------------------------------------------------------|------------------------------------------------------------|----------------------------------------------------------------------------------------------------|----------------------|
| Aşırı sıcaklık devresi                                          | Soğutma suyu bağlantısı<br>doğru yapılmamış                | Soğutma suyu bağlantısını<br>düzgün yapın                                                           | Kalifiye<br>personel |
|                                                                 | Soğutma vanası 1 veya<br>soğutma vanası 2 arızalı          | Soğutma vanasını 1 veya<br>soğutma vanasını 2 kontrol<br>edin, gerekirse değiştirin                 | Kalifiye<br>personel |
|                                                                 | Sıcaklık sensörü doğru şekilde<br>kalibre edilmemiş        | Sıcaklık sensörünü kalibre<br>edin                                                                  | Kalifiye<br>personel |
|                                                                 | Sıcaklık sensörü arızalı                                   | Sıcaklık sensörünü değiştirin                                                                       | Kalifiye<br>personel |
| Sistem basıncı çok<br>düşük                                     | Büyük dış hacim                                            | Alarmı onaylayın (ilk doldurma<br>süresi aşıldığında).                                              | Şebeke               |
| veya                                                            | Şebeke su basıncı çok düşük.                               | Şebeke su basıncını artırın.                                                                        | Şebeke               |
| llk doldurma süresi<br>aşıldı<br>veya<br>Doldurma süresi aşıldı | Soğutma suyu veya sistem su<br>bağlantısı doğru yapılmamış | Soğutma suyu veya sistem su<br>bağlantısını doğru şekilde<br>yapın (varsa kesme vanalarını<br>açın) | Şebeke               |
|                                                                 | Kullanılan hızlı açılan<br>konektörler kapalı veya tıkalı  | Hızlı açılan konektörleri kontrol<br>edin, gerekirse temizleyin veya<br>değiştirin                  | Kalifiye<br>personel |
|                                                                 | Hortum bağlantıları arızalı                                | Hortum bağlantılarında sızıntı<br>olup olmadığını kontrol edin,<br>gerekirse değiştirin             | Şebeke               |
|                                                                 | Dolum pompası arızalı                                      | Dolum pompasını onarın veya<br>değiştirin                                                           | Kalifiye<br>personel |
|                                                                 | Basınç sensörü doğru şekilde<br>kalibre edilmemiş          | Basınç sensörünü kalibre edin                                                                       | Kalifiye<br>personel |
|                                                                 | Basınç sensörü arızalı                                     | Basınç sensörünü değiştirin                                                                         | Kalifiye<br>personel |
| Doldurma döngüsü<br>aşıldı                                      | Hortum bağlantıları arızalı                                | Hortum bağlantılarında sızıntı<br>olup olmadığını kontrol edin,<br>gerekirse değiştirin             | Şebeke               |

| Hata                           | Muhtemel neden                                             | Düzeltme                                                                            | Düzelten             |
|--------------------------------|------------------------------------------------------------|-------------------------------------------------------------------------------------|----------------------|
| Akış hızı yok<br>veya          | Ana veya dönüş hattındaki<br>filtre kirli.                 | Ana veya dönüş hattındaki<br>filtreyi temizleyin.                                   | Kalifiye<br>personel |
| Akış hızı çok düşük            | Parametre Akış hızı dahili min.<br>çok düşük ayarlanmış.   | Dahili min akış hızını artırın.<br>(akış hızı çok düşük<br>olduğunda).              | Şebeke               |
|                                | Kullanılan hızlı açılan<br>konektörler kapalı veya tıkalı. | Hızlı açılan konektörleri kontrol<br>edin, gerekirse temizleyin veya<br>değiştirin. | Kalifiye<br>personel |
|                                | Hortum bağlantıları büküldü.                               | Hortum bağlantılarındaki<br>bükülmeleri giderin.                                    | Şebeke               |
|                                | Tüketici engellendi.                                       | Tüketiciyi kontrol edin, gerektiği gibi temizleyin.                                 | Kalifiye<br>personel |
| Üst sıcaklık sapması           | Soğutma suyu veya sistem su<br>bağlantısı doğru yapılmamış | Soğutma suyu veya sistem su<br>bağlantısını düzgün yapın                            | Şebeke               |
|                                | Parametre Üst geliştirme<br>nominal / gerçek set çok düşük | Üst dev. Parametresini artırın.<br>nominal / gerçek                                 | Şebeke               |
|                                | Düzenleme parametresi<br>optimum şekilde ayarlanmadı       | Düzenleme parametresini optimize edin                                               | Kalifiye<br>personel |
| Daha düşük sıcaklık<br>sapması | Parametre Alt dev. nominal /<br>gerçek set çok düşük       | Alt dev. Parametresini artırın.<br>nominal / gerçek                                 | Şebeke               |
|                                | Düzenleme parametresi<br>optimum şekilde ayarlanmadı       | Düzenleme parametresini optimize edin                                               | Kalifiye<br>personel |
|                                | Soğutma vanası 1 veya<br>soğutma vanası 2 arızalı          | Soğutma vanasını 1 veya<br>soğutma vanasını 2 kontrol<br>edin, gerekirse değiştirin | Kalifiye<br>personel |
|                                | lsıtma kapasitesi yetersiz                                 | Gerekli ısıtma kapasitesini<br>kontrol edin                                         | Kalifiye<br>personel |
|                                |                                                            | lsıtıcıyı kontrol edin, gerekirse<br>değiştirin                                     |                      |

# 10.5 Arızayı giderdikten sonra başlatma

Arızayı giderdikten sonra, sistemi yeniden başlatmak için aşağıdaki adımlar atılmalıdır:

- 1. Acil Durum Kapatma cihazlarını sıfırlayın.
- 2. Arızayı kontrol ünitesinde onaylayın.
- 3. Tehlike bölgesinde kimsenin olmadığından emin olun.
- 4. "Çalıştırma" bölümündeki talimatlara göre çalıştırın.

#### **Bertaraf**

# **11 Bertaraf**

## 11.1 Emniyet

Personel

- İmha işlemi yalnızca kalifiye personel tarafından gerçekleştirilmelidir.
- Elektrik sistemi üzerindeki çalışmalar yalnızca yetkili elektrikçiler tarafından yapılmalıdır.
- Hidrolik sistem üzerindeki çalışmalar yalnızca kalifiye hidrolik teknisyenleri tarafından yapılmalıdır.

## 11.2 Malzemelerin imhası

Kullanım ömrünün sonuna ulaşıldığında, ünite çevreye uyumlu bir şekilde imha edilmelidir.

lade veya imha anlaşması yapılmadığı sürece, parçalarına ayrılan kurucu parçalar geri dönüştürülecektir:

- Metaller hurdaya çıkarılmalıdır.
- Plastik elemanlar geri dönüşüme gönderilmelidir.
- Diğer malzemeler malzeme bileşimine göre sınıflandırılmalı ve atılmalıdır.

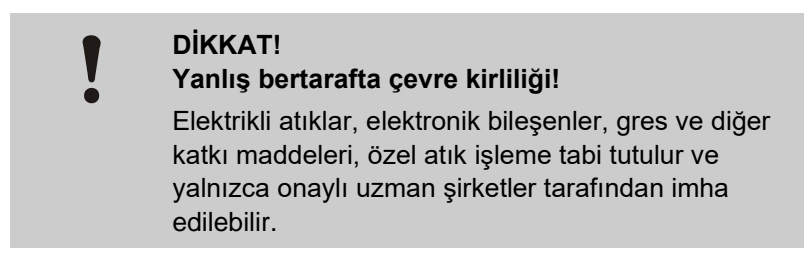

Yerel makam veya uzman imha şirketleri, çevreye uyumlu imha etme hakkında bilgi verebilir.

## Yedek parçalar

# 12 Yedek parçalar

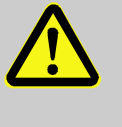

## UYARI!

#### Yanlış yedek parçalar nedeniyle güvenlik riski!

Yanlış veya kusurlu yedek parçalar güvenliği tehlikeye atabileceği gibi hasara, arızalara veya tamamen bozulmaya neden olabilir.

Bu nedenle:

 Yalnızca üreticinin orijinal yedek parçalarını kullanın.

HB-Therm temsilcisi aracılığıyla yedek parça satın alın  $(\rightarrow \underline{www.hb-therm.ch})$ .

Yedek parça listesi bu kullanım kılavuzunun Ek B bölümünde bulunabilir.

Onaylı olmayan yedek parçaların kullanılması durumunda, her türlü garanti veya servis talepleri geçersiz hale gelir.

# 12.1 Yedek parça siparişi

Yedek parça sipariş ederken daima şunları belirtin:

- Sedek parçanın tanımı ve kimlik numarası.
- Miktar ve birim.

# 13 Teknik Bilgiler

# 13.1 Elektrik devre şeması

Elektriksel bağlantı

Ünitedeki veya Sayfa 26 'deki isim plakasına bakın.

380-480 V, 8 kW

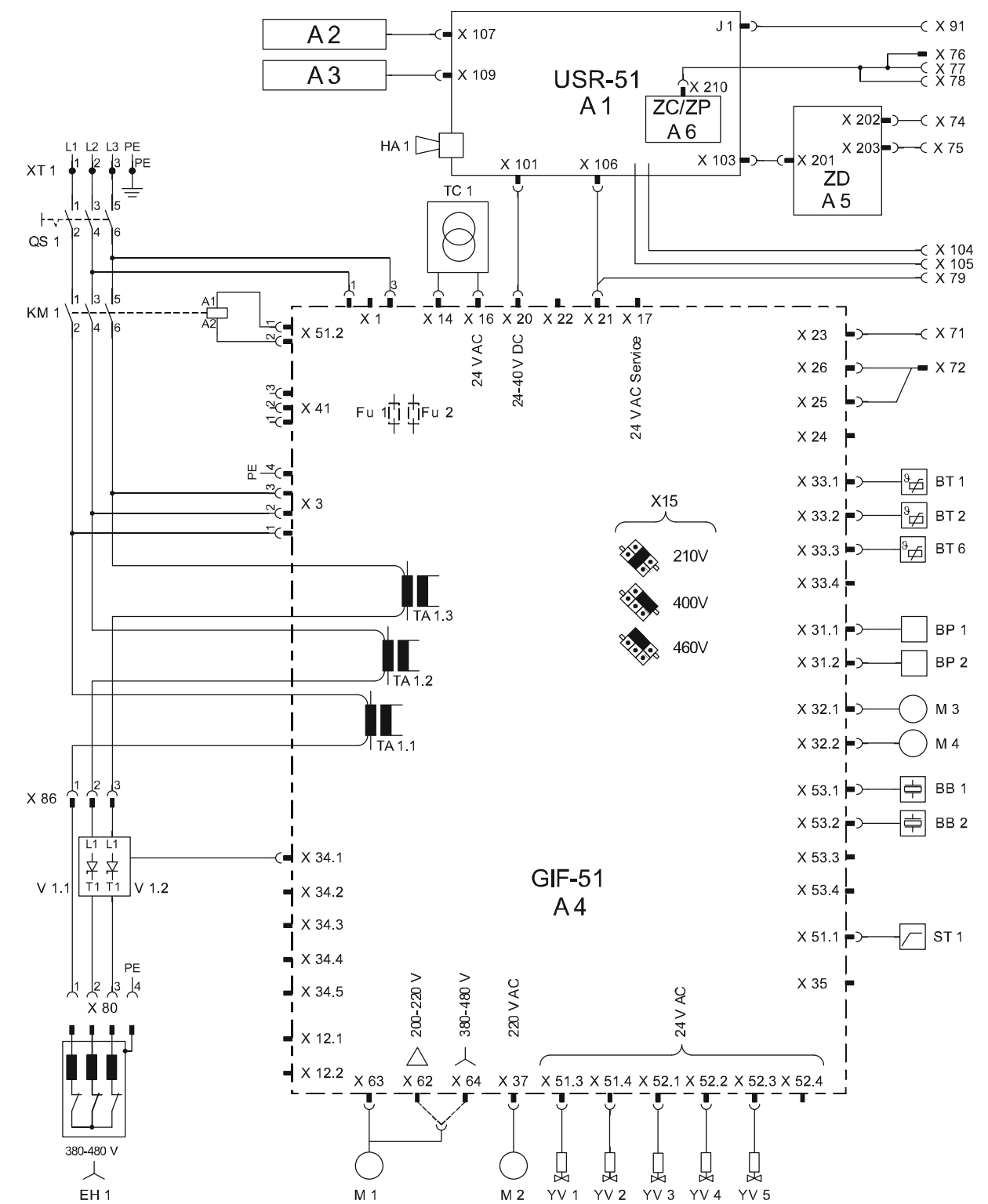

#### 380–480 V, 16 kW

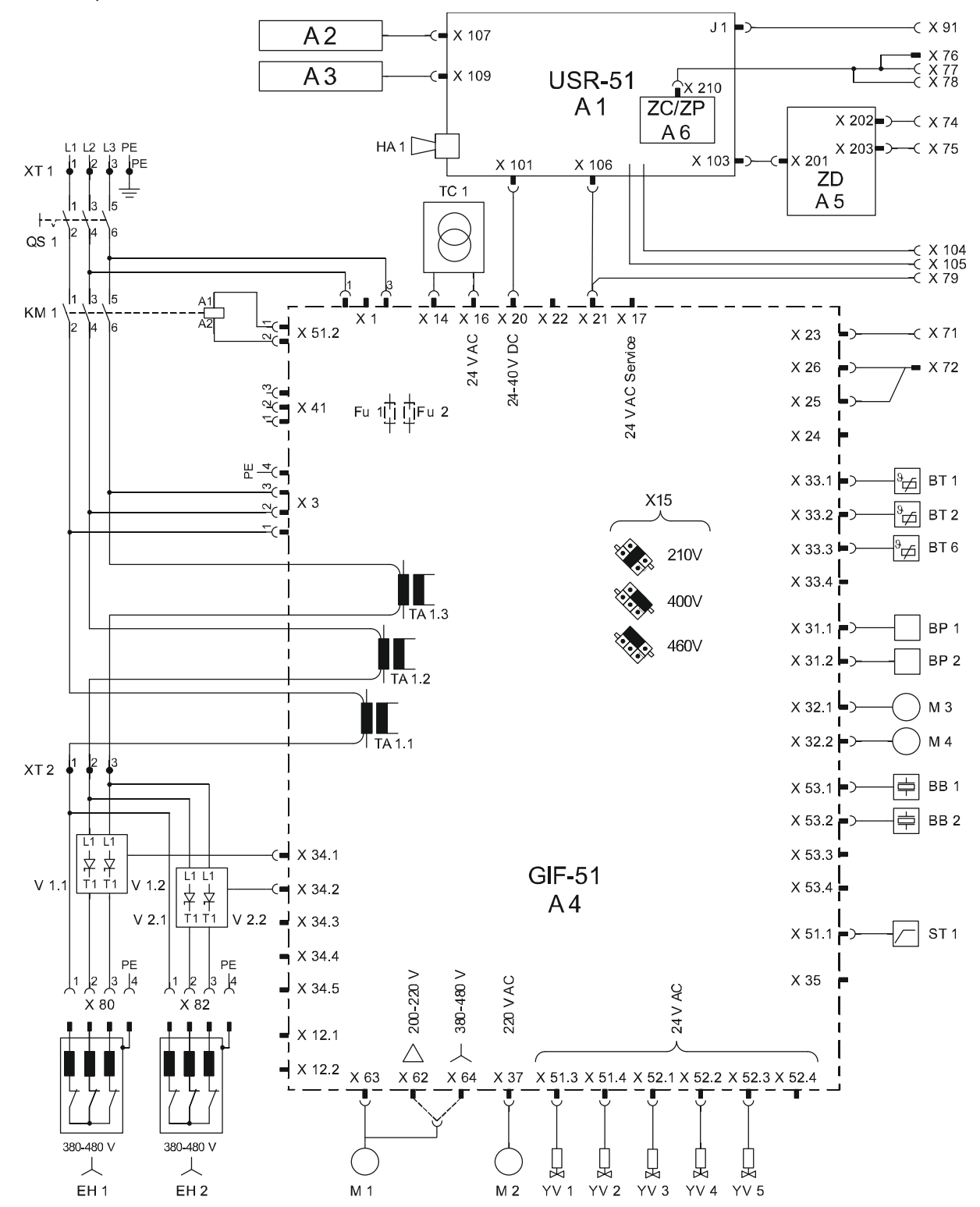

#### 200-220 V, 8 kW

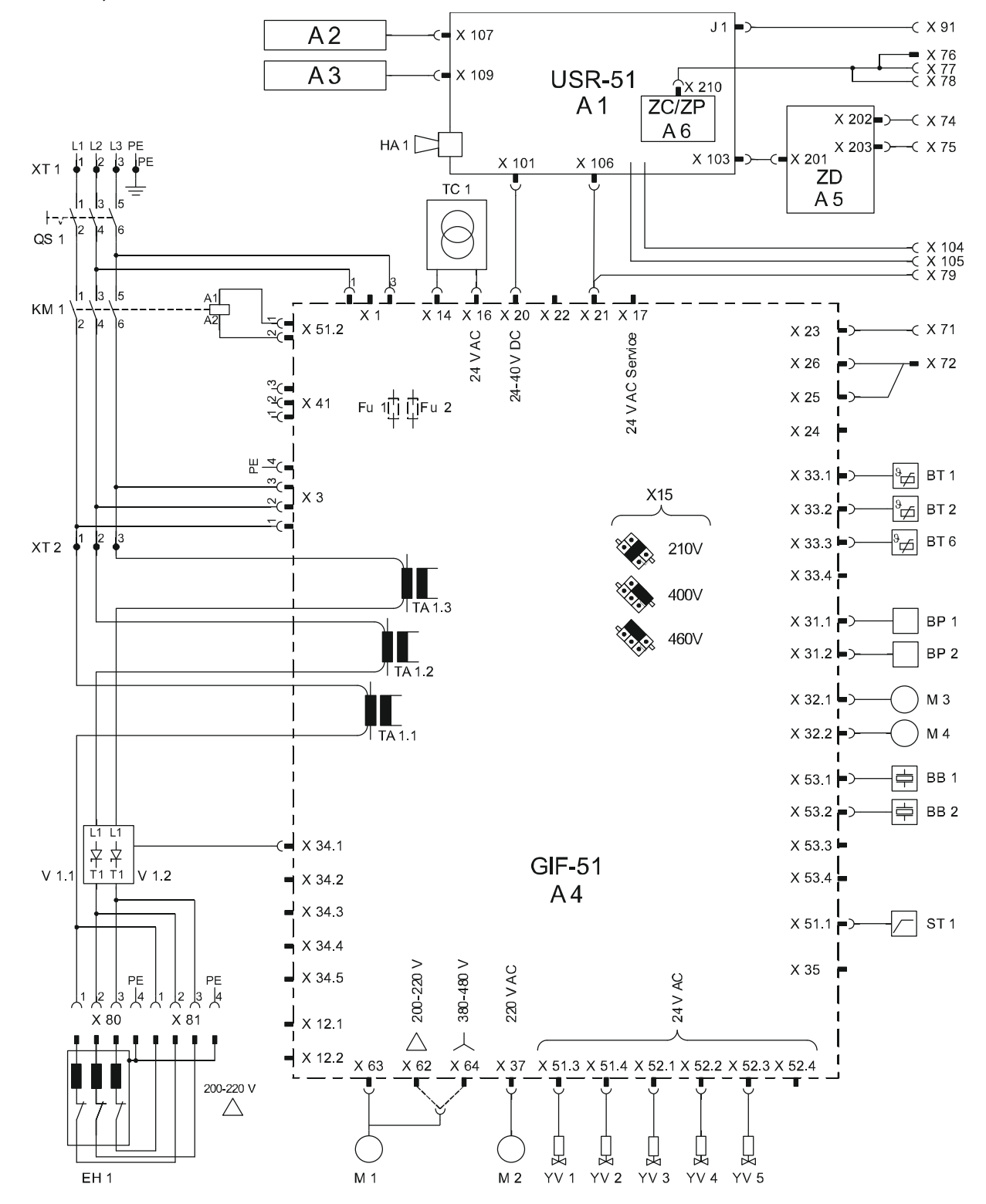

#### 200–220 V, 16 kW

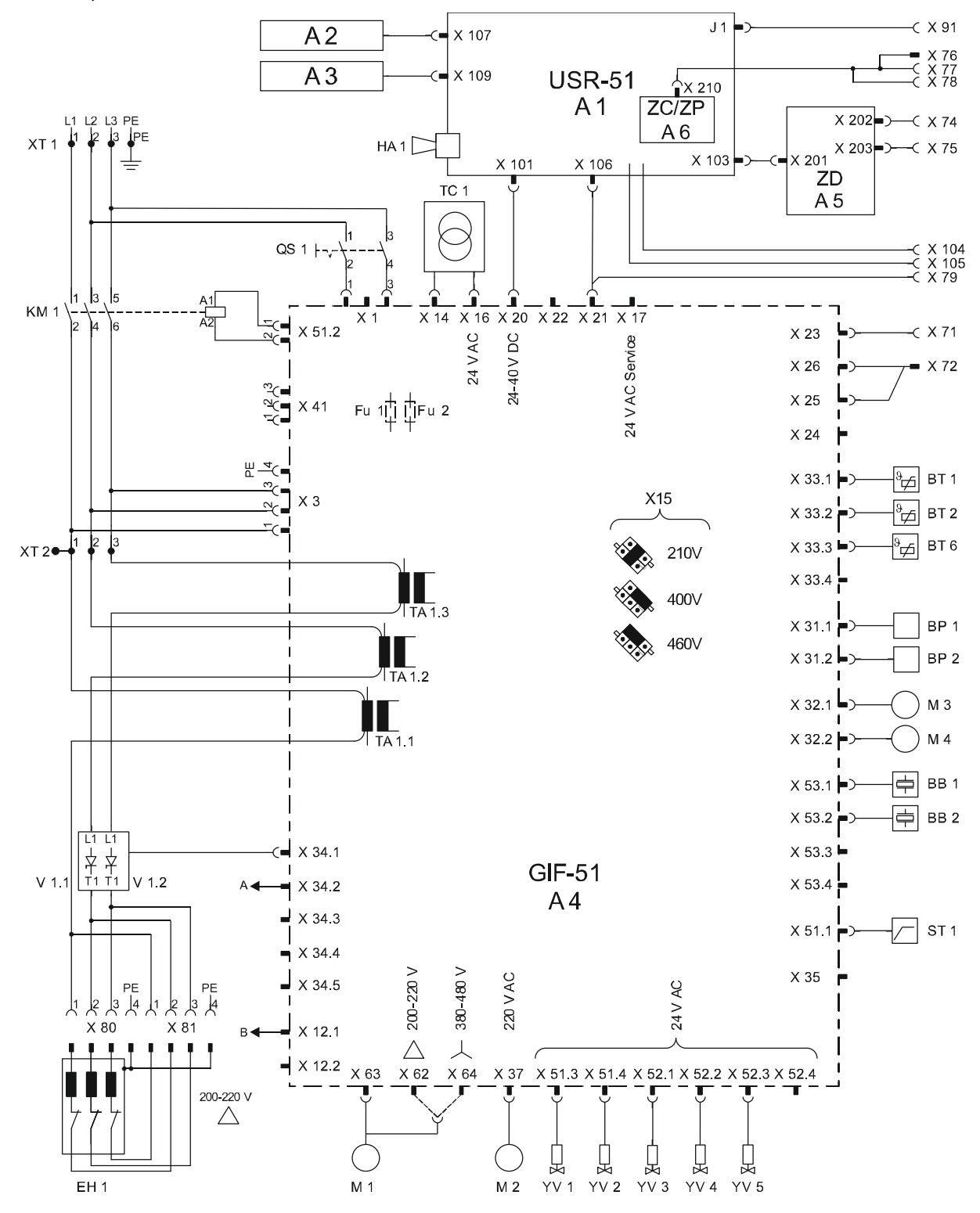

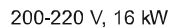

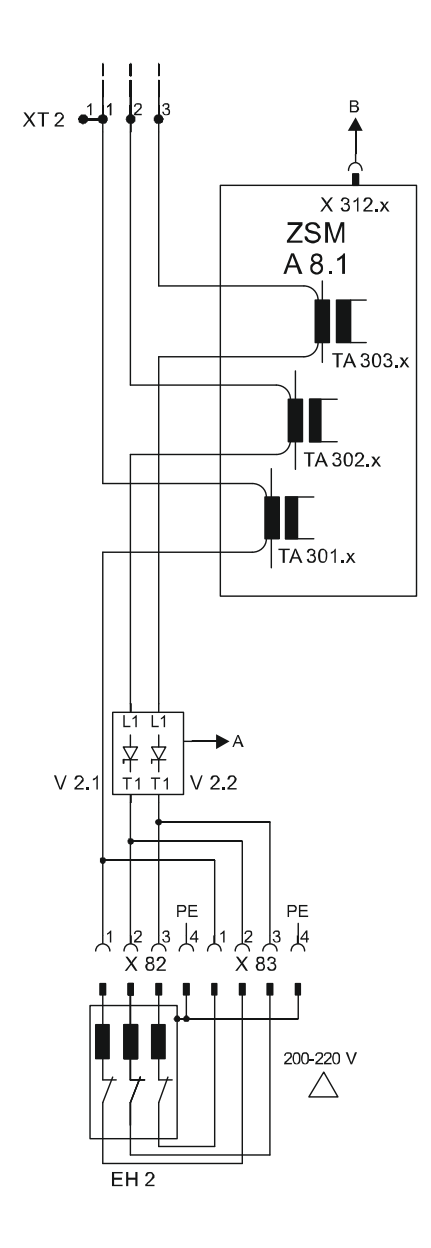

# 13.2 Hidrolik şema

## HB-100Z2

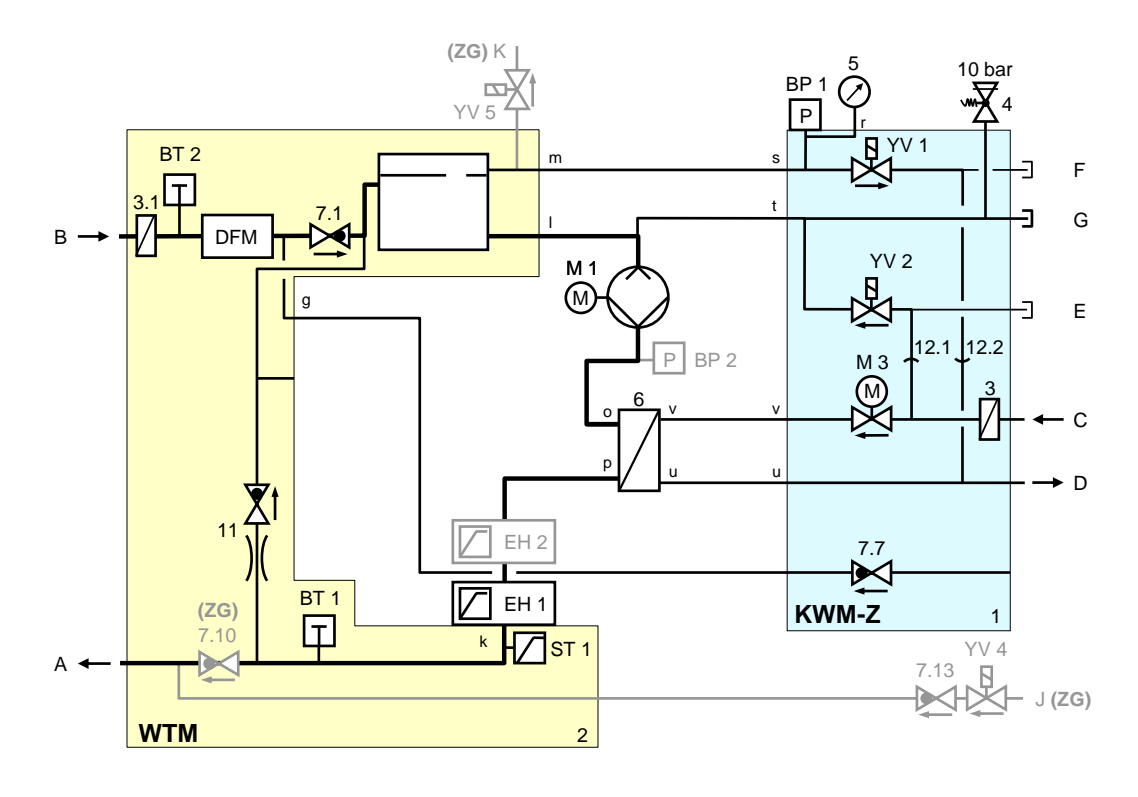

HB-100Z2 (ZL)

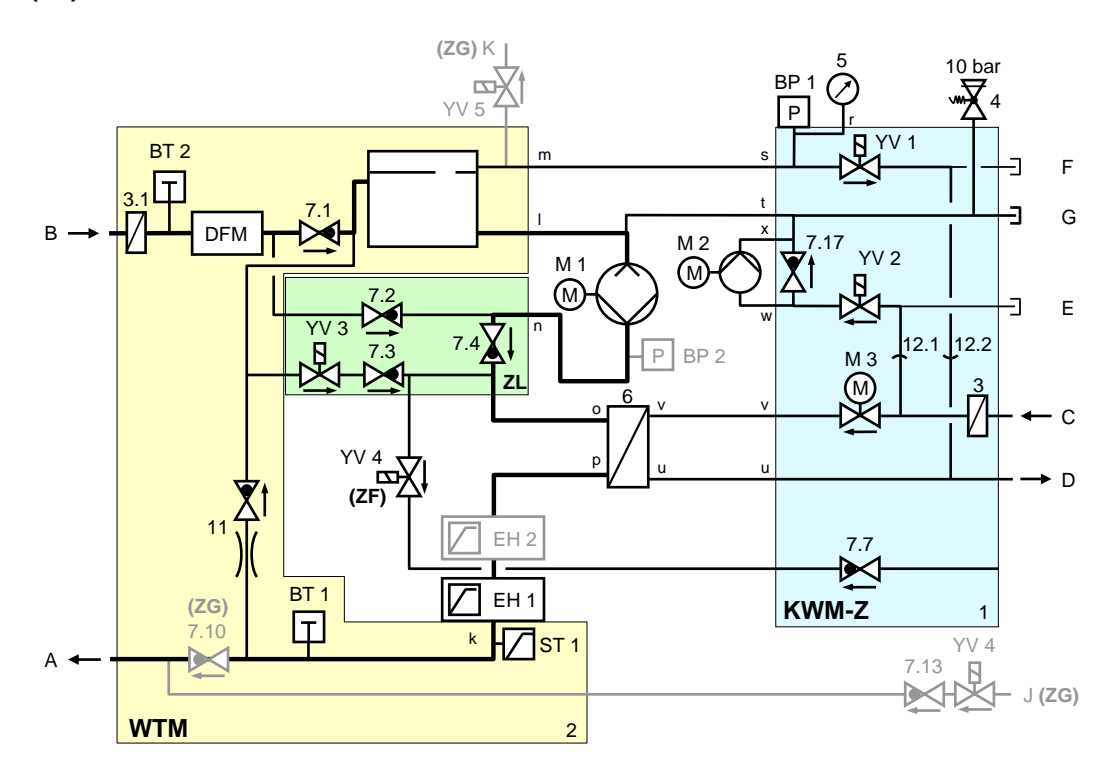

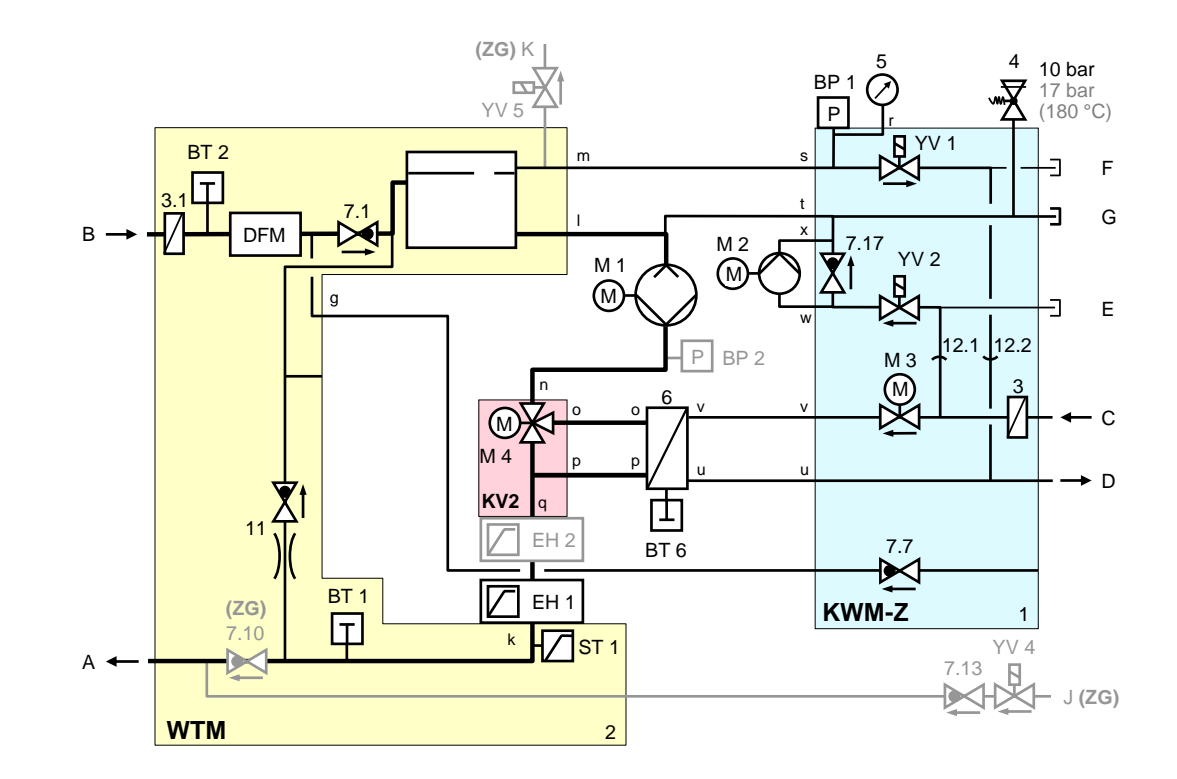

HB-140/160Z2 (ZL)

HB-140/160/180Z2

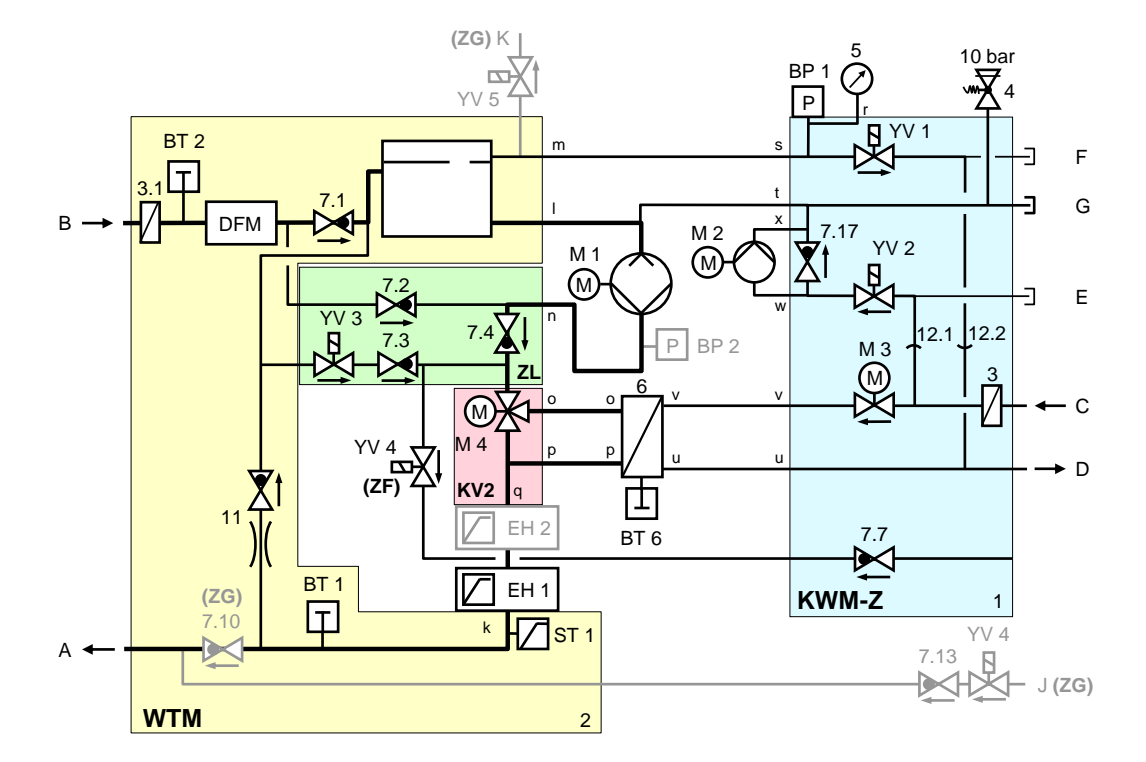

# 13.3 Öğe konumu

# Soldan görünüm

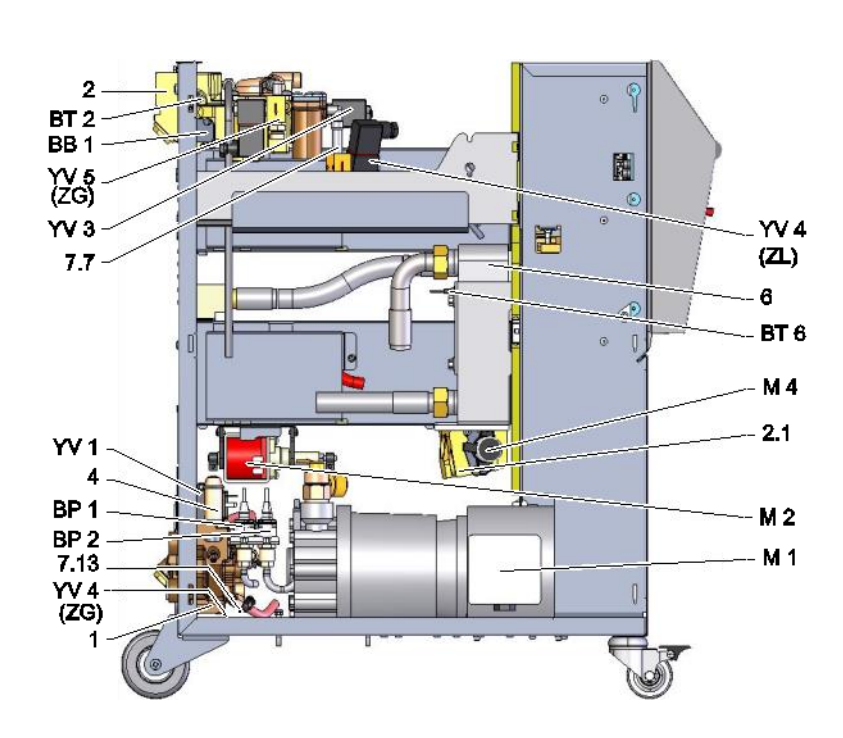

# Sağdan görünüm

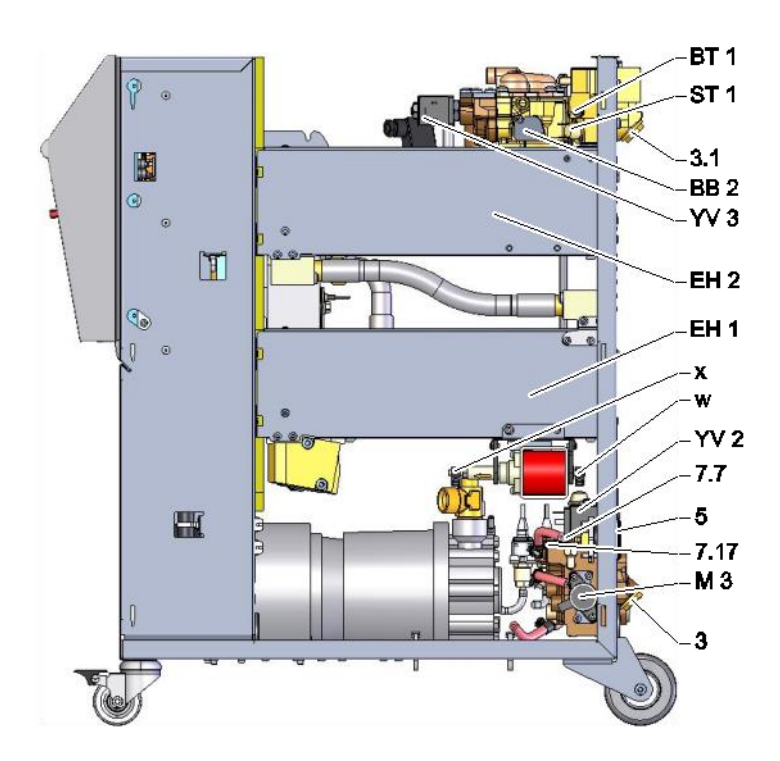

# Soğutma suyu modülü

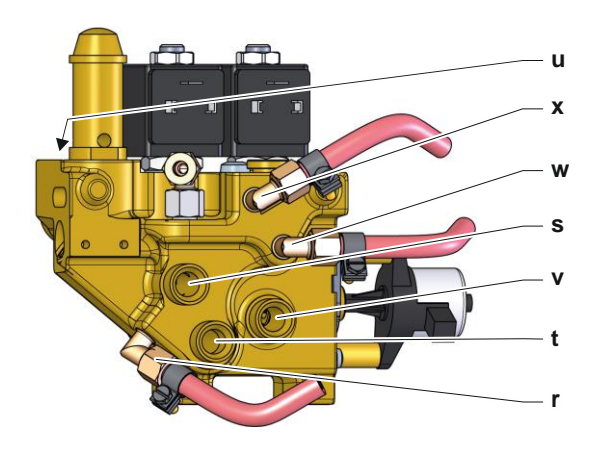

# Soğutma suyu modülü 180 ° C

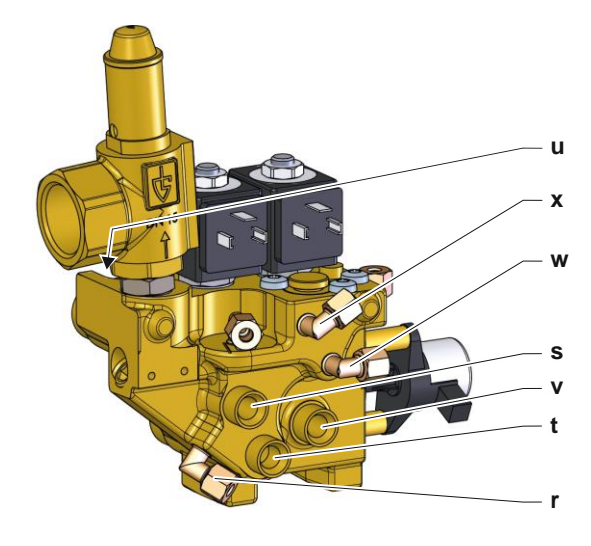

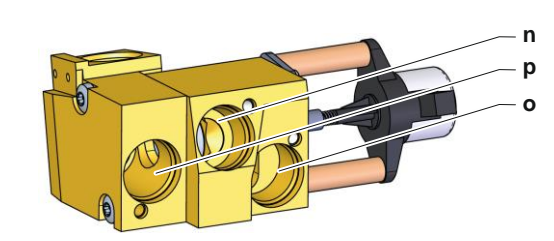

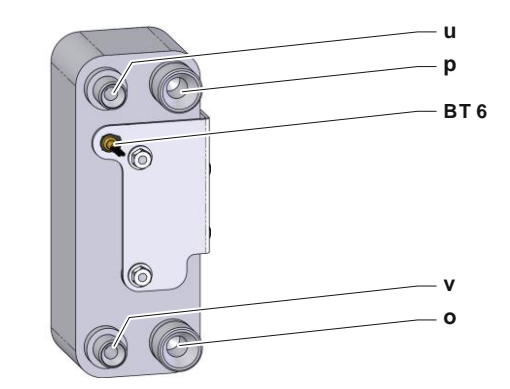

#### Orantılı modül

## Soğutma

#### Elektrik bileşenleri

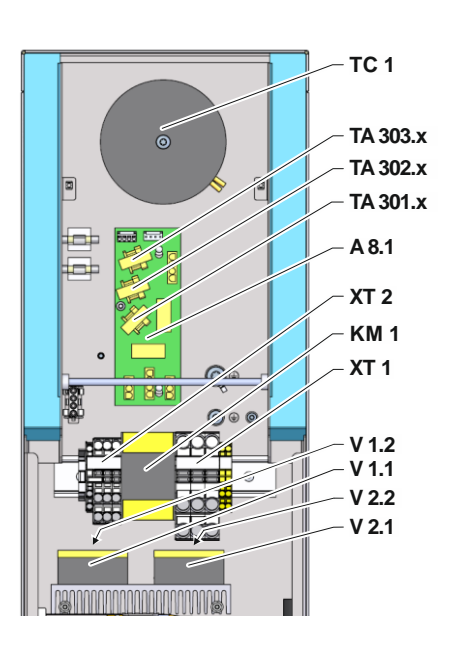

Ön

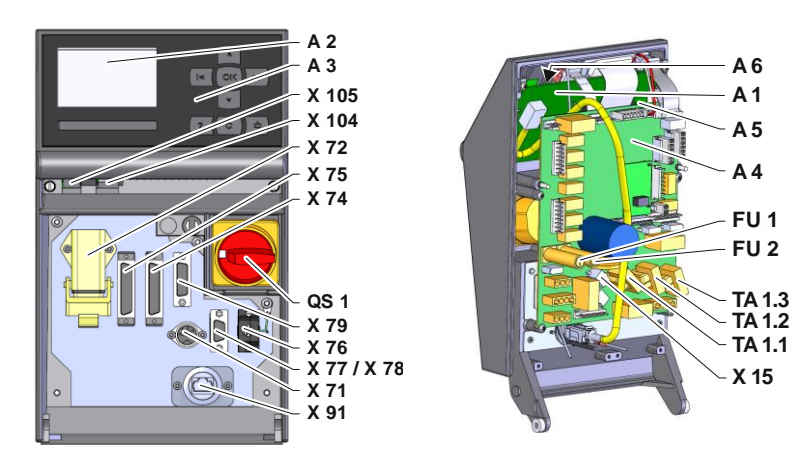

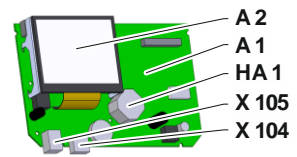

# 13.4 Efsane

| KZ    | Tanımlama                            | sadece versiyonla           |
|-------|--------------------------------------|-----------------------------|
| А     | Ana hat                              |                             |
| В     | Dönüş hattı                          |                             |
| С     | Soğutma suyu girişi                  |                             |
| D     | Soğutma suyu çıkışı                  |                             |
| E     | Sistem su girişi                     |                             |
| F     | Sistem su çıkışı                     |                             |
| G     | Boşaltma                             |                             |
| J     | Basınçlı hava girişi                 | ZG                          |
| К     | Basınçlı hava çıkışı                 | ZG                          |
| 1     | Soğutma suyu modülü KWM              |                             |
| 2     | İsi transfer ortamı modülü WTM       |                             |
| 2.1   | Orantılı modül KV2                   |                             |
| 2.2   | Sızıntı durdurucu modül              | ZL                          |
| 3     | Filtre soğutma suyu girişi           |                             |
| 3.1   | Dönüş hattını filtrele               |                             |
| 4     | Emniyet valfi                        |                             |
| 5     | Basınç ölçer                         |                             |
| 6     | Soğutma                              |                             |
| 7.1   | Geri dönüşsüz valf dönüş hattı       |                             |
| 7.7   | Geri dönüşsüz valf havalandırması    |                             |
| 7.10  | Geri dönüşsüz valf ana hattı         | ZG                          |
| 7.13  | Geri dönüşsüz valf basınçlı hava     | ZG                          |
| 7.17  | Geri dönüşsüz valf dolumu            | 140, 160, 180, 200, 230, ZL |
| 11    | Geri dönüşsüz valf ile baypas        |                             |
| 12.1  | Soğutma ve sistem su girişini ayırma |                             |
| 12.2  | Soğutma ve sistem su çıkışını ayırma |                             |
| A 1   | USR-51 kontrol ünitesi               |                             |
| A 2   | Görüntüle                            |                             |
| A 3   | Tuş takımı                           |                             |
| A 4   | Birim panosu GIF-51                  |                             |
| A 5   | DİJİTAL modül                        | ZD                          |
| A 6   | CAN- resp. PROFIBUS-DP modülü        | ZC, ZP                      |
| A 8.1 | Akım ölçüm panosu ZSM                |                             |
| BB 1  | Sonik dönüştürücü 1                  |                             |
| BB 2  | Sonik dönüştürücü 2                  |                             |
| BP 1  | Basınç sensörü sistemi               |                             |
| BP 2  | Basınç sensörü ana hattı             | ZU, 4S, 8R                  |
| BT 1  | lsı sensörü ana hattı                |                             |
| BT 2  | Sıcaklık sensörü dönüş hattı         |                             |
| BT 6  | Sıcaklık sensörü soğutması           |                             |
| EH 1  | Isitici 1                            |                             |
| EH 2  | Isitici 2                            |                             |
| FU 1  | Sigorta 0,8 AT                       |                             |
| FU 2  | Sigorta 0,8 AT                       |                             |

| KZ       | Tanımlama                                       | sadece versiyonla             |  |
|----------|-------------------------------------------------|-------------------------------|--|
| HA 1     | Boynuz                                          |                               |  |
| KM 1     | Ana kontaktör                                   |                               |  |
| M 1      | Ana pompa                                       |                               |  |
| M 2      | Dolum pompası                                   |                               |  |
| M 3      | Soğutma vanası 1 (KV 1)                         |                               |  |
| M 4      | Soğutma vanası 2 (KV 2)                         |                               |  |
| Ν        | Şebeke bağlantı kablosu                         |                               |  |
| QS 1     | Ana şalter                                      |                               |  |
| ST 1     | Sıcaklık sınırlayıcı ana hattı                  |                               |  |
| TA 1.1   | Akım trafosu 1                                  |                               |  |
| TA 1.2   | Akım trafosu 2                                  |                               |  |
| TA 1.3   | Akım trafosu 3                                  |                               |  |
| TA 301.x | Akım trafosu 1.x                                | 200–220 V                     |  |
| TA 302.x | Akım trafosu 2.x                                | 200–220 V                     |  |
| TA 303.x | Akım trafosu 3.x                                | 200–220 V                     |  |
| TC 1     | Trafo                                           |                               |  |
| V 1.1    | Yarı iletken röle ısıtıcı 1                     |                               |  |
| V 1.2    | Yarı iletken röle ısıtıcı 1                     |                               |  |
| V 2.1    | Yarı iletken röle ısıtıcı 2                     | 16 kW                         |  |
| V 2.2    | Yarı iletken röle ısıtıcı 2                     | 16 kW                         |  |
| X 15     | Gerilim ön seçimi                               |                               |  |
| X 71     | Soket harici sensör                             | ZE                            |  |
| X 72     | Konektör alarm kontağı, harici kontrol          | ZB                            |  |
| X 74     | Konektör arayüzü DIGITAL 1                      | ZD                            |  |
| X 75     | Konektör arayüzü DIGITAL 2                      | ZD                            |  |
| X 76     | Konektör (CAN-Bus)                              | ZC                            |  |
| X 77     | Konektör (CAN-Bus)                              | ZC                            |  |
| X 78     | Konektör PROFIBUS-DP                            | ZP                            |  |
| X 79     | Soket HB OUT                                    |                               |  |
| X 91     | OPC UA soketi                                   | ZO                            |  |
| X 104    | Bağlayıcı USB Ana Bilgisayar                    |                               |  |
| X 105    | Konektör USB Cihazı                             |                               |  |
| XT 1     | Şebeke terminali                                |                               |  |
| XT 2     | Terminal isiticisi                              | 380–480 V, 16 kW<br>200–220 V |  |
| YV 1     | Solenoid valf hava tahliyesi                    |                               |  |
| YV 2     | Solenoid valf dolumu                            |                               |  |
| YV 3     | Solenoid valf sızıntı durdurucu                 | ZL                            |  |
| YV 4     | Solenoid valf havalandırması veya basınçlı hava | ZL veya ZG                    |  |
| YV 5     | Solenoid valf basınç tahliyesi                  | ZG                            |  |

# 14 Arayüz kabloları

# 14.1 Harici sensör

Sensör tipi termokupl (tip J, K, T)

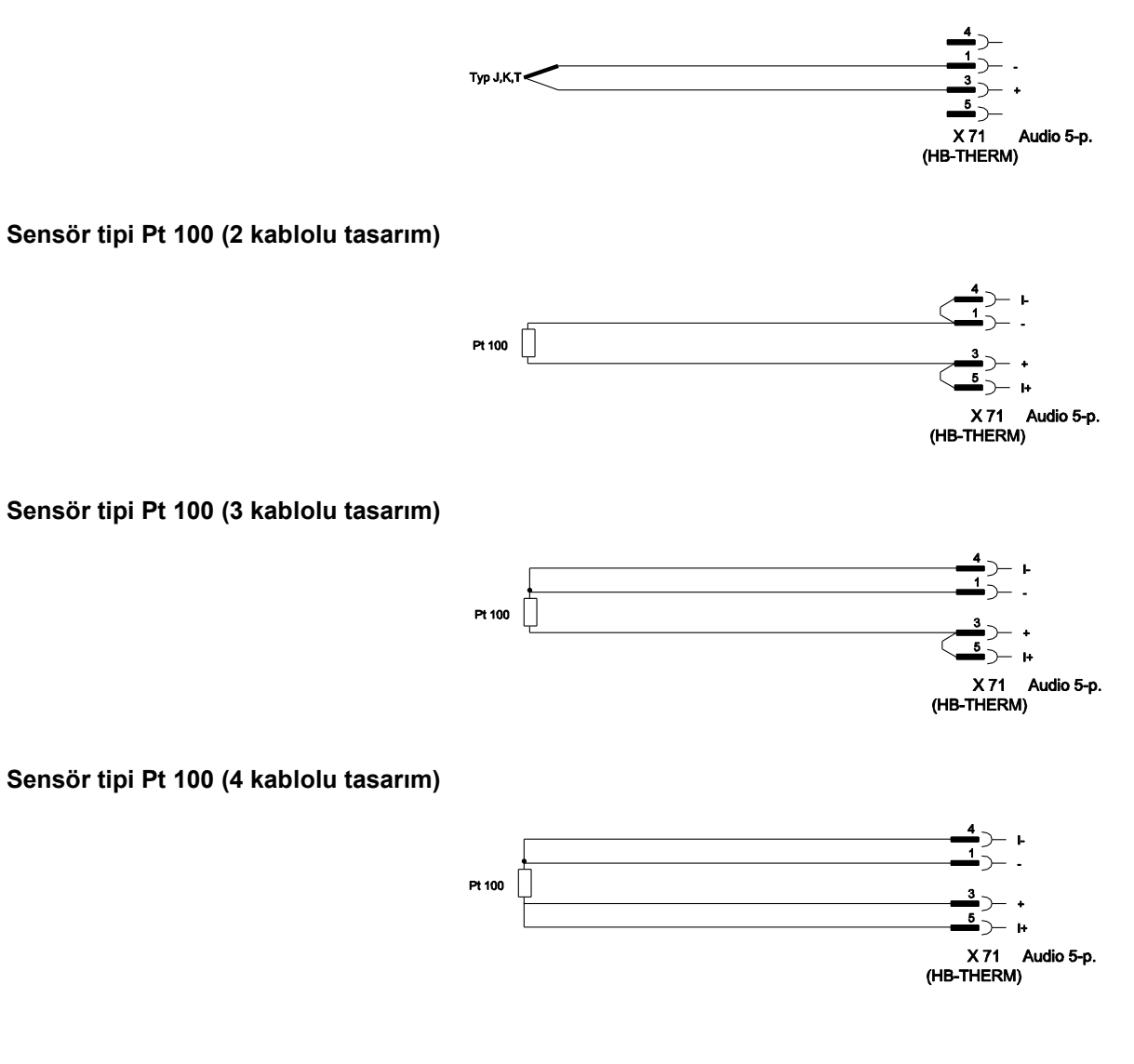

# 14.2 Harici kontrol

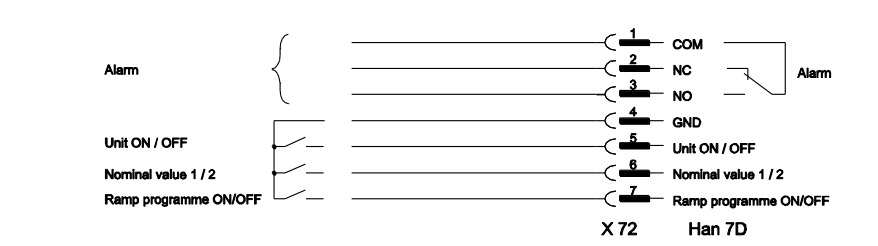

| Fonksiyon      |        | İletişim        | Yük          |  |
|----------------|--------|-----------------|--------------|--|
| Birim          | AÇIK   | Kapanış (kenar) | 5 VDC, 2 mA  |  |
|                | KAPALI | Açılış (kenar)  |              |  |
| Nominal değeri | 2      | Kapanış (kenar) | 5 VDC, 2 mA  |  |
|                | 1      | Açılış (kenar)  |              |  |
| Rampa programi | AÇIK   | Kapanış (kenar) | 5 VDC, 2 mA  |  |
|                | KAPALI | Açılış (kenar)  |              |  |
| Alarm kontağı  |        |                 | 250 VAC, 4 A |  |

# 14.3 Seri veri arayüzleri

## USR tipi birimlerle çalıştırma

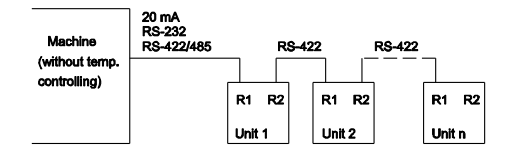

USR ile operasyon ve kontrolör tipi birimler

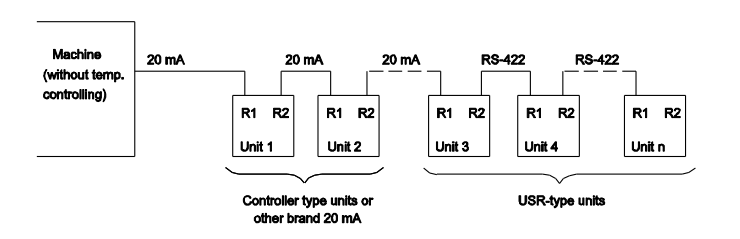

# RS-422 bağlantı kablosu (2 USR ünitesi arasında)

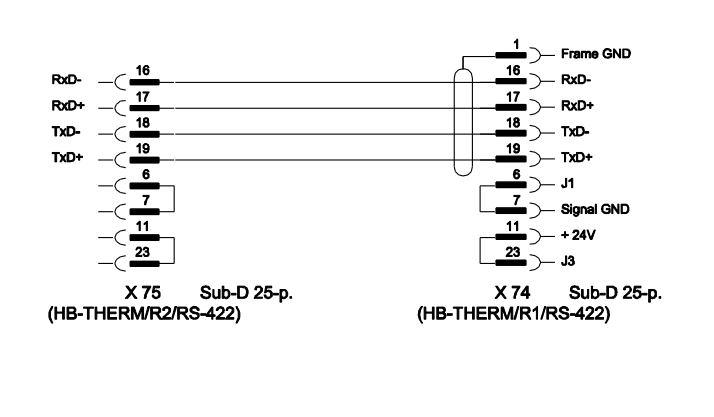

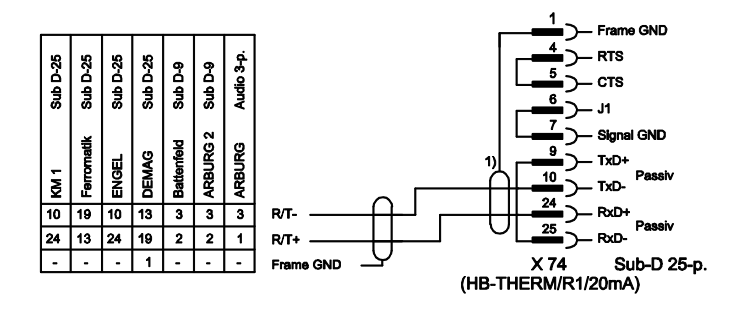

1) makine tarafında kalkan varsa geçerli değildir

RS-232

**RS-485** 

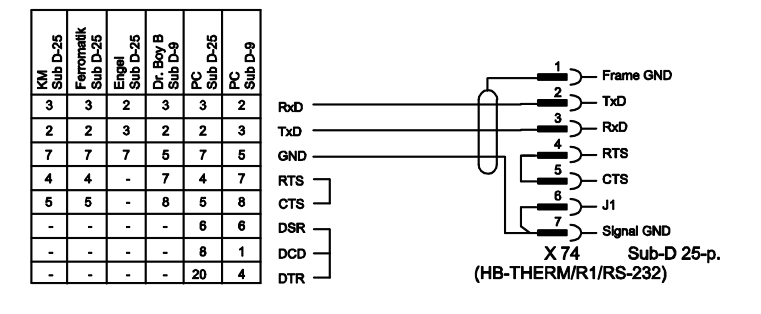

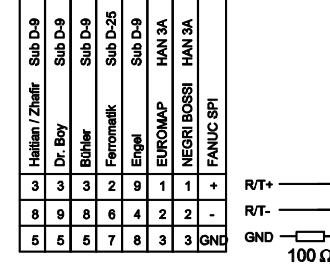

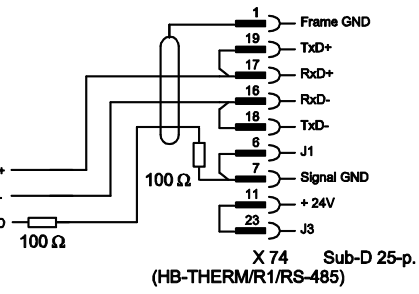

20 mA (akım döngüsü)

# 14.4 CAN-Bus arayüzleri

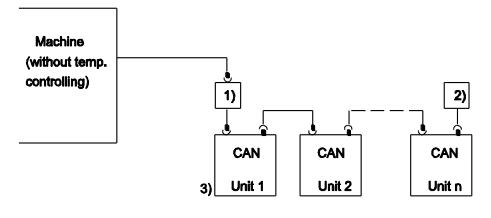

| Hayır. | Açıklama                                                                      |         |                                                |  |
|--------|-------------------------------------------------------------------------------|---------|------------------------------------------------|--|
| 1)     | Adaptör u/ID No. 22590 (sadece DEMAG makinesi için)                           |         |                                                |  |
| 2)     | Terminatör 120 $\Omega$ (entegre konektörlü eski DEMAG makineleri için değil) |         |                                                |  |
| 3)     | Adres                                                                         | DEMAG   | 13 adresli ünite 1,<br>14 adresli ünite 2, vb. |  |
|        |                                                                               | Netstal | 31 adresli ünite 1,<br>32 adresli ünite 2, vb. |  |

Adaptör

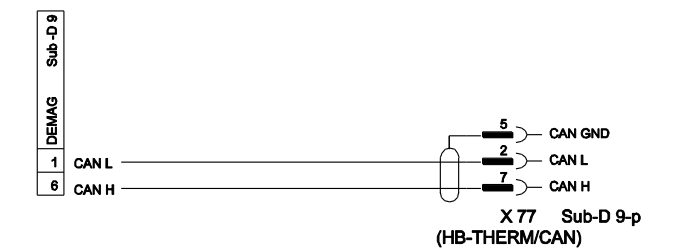

#### CAN bağlantı kablosu

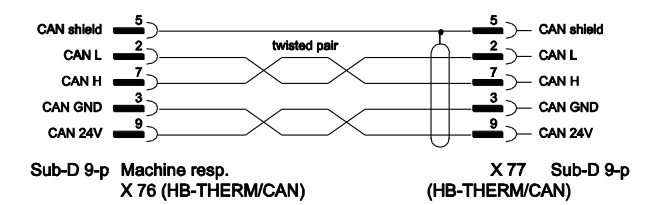

# 14.5 Arayüz HB

HΒ

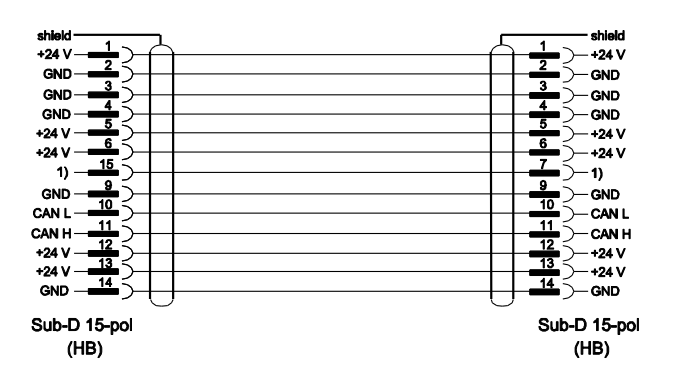

1) Bu kontağa otomatik bir terminal direnci bağlanır.

#### HB/CAN

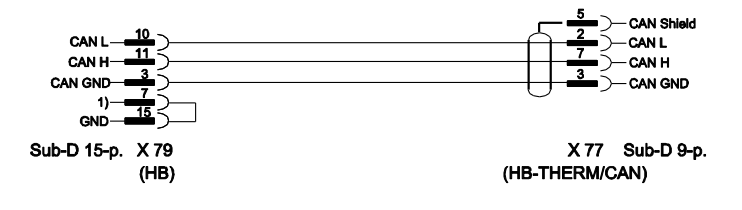